# Buku Panduan

**BCA Sekuritas Equity Smart Trading** 

# **BEST MOBILE 2.0**

# <u>Daftar Isi</u>

| 1.  | Download                                                    | 5  |
|-----|-------------------------------------------------------------|----|
| 2.  | Login                                                       | 6  |
| 3.  | Layar Utama                                                 | 8  |
| 4.  | Home                                                        | 9  |
| Ber | ta seputaran saham                                          | 9  |
| 5.  | Account                                                     | 10 |
| 5   | .1 Client Portfolio                                         | 10 |
| 5   | .2 Formulir Penarikan Dana ( Withdrawal Cash Form )         | 14 |
| 5   | .3 Langkah Penebusan Right melalui aplikasi BEST Mobile 2.0 | 15 |
| 5   | .4 E-IPO                                                    | 16 |
| 6.  | Market Info                                                 | 17 |
| 6   | .1 Stock                                                    | 17 |
|     | 6.1.1 Order Book                                            | 17 |
|     | 6.1.2 Stock Chart                                           | 18 |
|     | 6.1.3 Stock Trade Detail                                    | 19 |
|     | 6.1.4 Stock Order                                           | 21 |
|     | 6.1.5 Booking Order                                         | 22 |
|     | 6.1.6 Stock Daily History                                   | 23 |
|     | 6.1.7 Foreign                                               | 24 |
|     | 6.1.8 Broker                                                | 25 |
|     | 6.1.9 Financial                                             | 26 |
| 6   | .2 Running Trade                                            | 26 |
| 6   | .3 Watch List                                               | 28 |
| 6   | .4 Foreign                                                  | 33 |
| 6   | .5 Broker                                                   | 34 |
|     | 6.5.1 Broker Activity                                       | 34 |
|     | 6.5.2 Broker Ranking                                        | 35 |
| 6   | .6 Index                                                    | 35 |
|     | 6.6.1 Index Summary                                         | 35 |
|     | 6.6.2 Index History                                         | 37 |

|         | 6.6.3 Real Time Index            |
|---------|----------------------------------|
|         | 6.6.4 Index Chart                |
| 6       | .7 Stock Gainer / Looser         |
| 7       | Order 40                         |
| γ.<br>Q | Solit Order                      |
| 0.      | Split Order                      |
| 9.      | Urder Trade45                    |
| 10.     | Automatic Order                  |
| 11.     | Market Order54                   |
| 12.     | GTC Order ( Good till cancel )57 |
| 13.     | Information63                    |
| 1       | 0.1 Disclaimer                   |
| 1       | 0.2 Stock Pick                   |
| 1       | 0.3 News                         |
| 1       | 0.4 Announcement                 |
| 14.     | Setting                          |
| 1       | 1.1 Change Password67            |
| 1       | 1.2 Change PIN67                 |

#### KATA PENGANTAR

BEST (BCA Sekuritas Equity Smart Trading) mobile adalah sistem Online Trading yang dikembangkan oleh PT. BCA Sekuritas untuk menjawab kebutuhan nasabah akan sistem transaksi yang stabil dan bisa diandalkan melalui smartphone.Sistem ini didesain dengan mengedepankan kemudahan dalam Penggunaan sehingga sistem ini sangat *user friendly*.

BEST mobile sendiri mempunyai fitur dasar seperti fungsi transaksi dan fungsi portofolio. Selain itu kami tambahkan pula fitur chart dan laporan keuangan emiten. Fitur – fitur dalam BEST akan terus kami kembangkan untuk semakin memudahkan Anda dalam bertransaksi.

Terima kasih kami ucapkan kepada Anda yang sudah menggunakan sistem BEST mobile ini, dan selamat bertransaksi.

## 1. Download

Aplikasi BEST Mobile – Native PT.BCA Sekuritas bisa di download melalui Play Store dan Apps Store, dengan ketik kata kunci: **BCAS BEST Mobile 2.0**.

| BCAS<br>BCA<br>Sekuritas                                  | BEST<br>Sekurita   | MOBILE 2.0                                                                |                                                                     |
|-----------------------------------------------------------|--------------------|---------------------------------------------------------------------------|---------------------------------------------------------------------|
|                                                           |                    | INSTA                                                                     | LL                                                                  |
| <b>4.7 ★</b> 53 reviews                                   | <b>₽</b><br>5.1 MB | <b>3+</b><br>Rated for 3+ (j)                                             | 1F<br>Down                                                          |
| zin M _ & & a d G<br>BEST Mobile<br>Ver100                |                    | USER ID<br>NAME<br>Regular MT51 sign out<br>Order                         | ← I<br>IHSG                                                         |
| BCA sekuritas                                             | Home               | Expert Order*                                                             | ABBA 8<br>136<br>▼ 33 -19.528                                       |
| Login ID<br>Password                                      | Market Info        | Order Trade                                                               | 1DJI 1<br>26,383.57 8,0<br>▲ 0.070 18.4% ▲ 0.0                      |
| Remember ID                                               | Order              | Disclaimer                                                                | AUD-IDR 10,737.2<br>AUD-USD 0.7                                     |
| LOGIN                                                     | Information        | News                                                                      | EUR-IDR 17,256.8                                                    |
| Open Account Forgot Password                              | Setting            | Announcement                                                              | BBTN Gandeng Akade<br>2018/09/30 07-45:39<br>Wall Street Berakhir I |
| BEST Mobile Guide HaloBCA                                 |                    | Setting<br>MTS                                                            | h<br>2016/09/29 (00:59:12                                           |
| Copyright $\odot$ 2018 BCA Sekuritas. All Rights Reserved | Sentuh dan t       | ahan menu di atas dan seret ke bawah<br>Expert Order Por O<br>Order Trade | CONFOSTE 5,951.5400                                                 |

|                                     | HOME 0<br>6,347.6110 color<br>1HSG 1,347.6110 color                                | • 68CA        | 24,0           | 675        | 1000<br>1000 |
|-------------------------------------|------------------------------------------------------------------------------------|---------------|----------------|------------|--------------|
| DCA Sekunta                         | 5 P22A (64)5 TRUK                                                                  | Order<br>Book | 0-del<br>Senti | . 0911     | . Tella      |
| - Appelle                           | a highly a highly at highly                                                        | 1.000         | 23,950         | 24.000     | 421          |
|                                     | *0.8 *10C *GSPC<br>28,08C.90 2,496.77 2,796.99                                     | 10,000        | 23,805         | 24.025     | - 1          |
| D America D                         | A 500 0.000 0 000 0.000 0.000 0.000                                                | 24            | 23.675         | 24,075     |              |
|                                     | TUR-DH 16.592.000 0.0000 0.000                                                     | 100           | 23,850         | 24.100     | 10           |
| LOGIN                               | 303-04 10,499,050 a 8,2630 21,525                                                  | 2.441         | 23.825         | 24,125     |              |
| Open-Assessed. Forget Passes        | 2 Unit das forma de sudderata parta destatativas reveitas                          | 547           | 23.775         | 24,175     |              |
| 1017 Parties Santa                  | Settled, Transited Berjalach Trivodals III 2018 Settlesar 8.8 M<br>Kiter Delar All | 879           | 23,750         | 24,200     | 42           |
|                                     | Seturate Internet State, IES Proceidant Permananan T-3 Terrappi 28                 | 545           | -23,729        | 24,225     | 1.00         |
| Carry - Article mension being being | 6,347,4150 *18,8540 ± 320                                                          |               | CHEATH VI      | 1114 0.335 |              |
|                                     |                                                                                    |               |                |            |              |

BEST Mobile adalah aplikasi transaksi saham secara online

#### 2. <u>Login</u>

Merupakan validasi Penggunaan aplikasi mobile trading sebelum nasabah melakukan transaksi perdagangan saham dengan memasukkan username dan password anda yang berfungsi untuk mengakses fitur-fitur market info yang disediakan dalam aplikasi mobile trading .

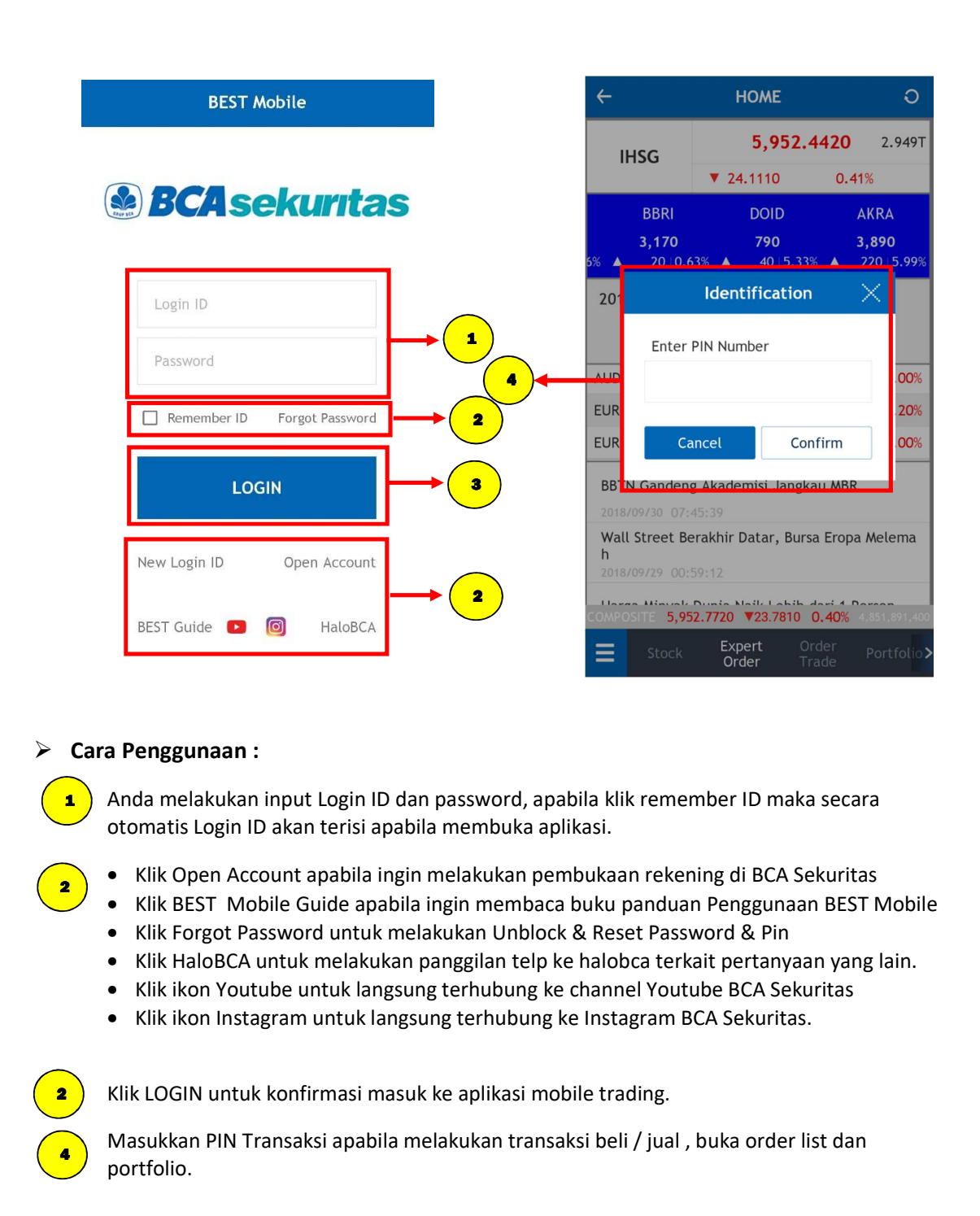

#### Lupa/ Forgot Password :

7

Bagi Nasabah yang mengalami kendala dengan proses *Login*, Nasabah dapat secara mandiri mengelola akun untuk proses *Unblock Password/ PIN* atau *Reset Password/ PIN* melalui *Account Management* dengan terlebih dahulu pilih *Forgot Password*.

| BEST Mobile                                              |
|----------------------------------------------------------|
| <b>BCA sekuritas</b>                                     |
| Login ID                                                 |
| Password                                                 |
| Remember ID Forgot Password                              |
| LOGIN                                                    |
| Forgot Password pada Form Login                          |
| Account<br>Management<br>Simply Manage Your Account Here |
| Unblock Password & Pin                                   |
| Reset Password & Pin                                     |
| Update My Data                                           |
|                                                          |

Account Management Homepage

Untuk detail panduan fitur pada Account Management dapat merujuk pada menu "Instruction Manual".

#### 3. Layar Utama

Tampilan Layar Utama dari BCA Sekuritas Online Trading terdiri dari Menu Account , Market Info , Order , Information , Setting .

| CRUP BLA     | USER ID JKU3658(3658)<br>NAME EDY HARTONO<br>Regular MTS1 sign out                     | GAUF BCA     | USER ID JKU3658(3658)<br>NAME EDY HARTONO<br>Regular MTS1 sign out                                   | CRUP BCA      | USER ID JKU3658(3658)<br>NAME EDY HARTONO<br>Regular MTS1 sign out    |  |
|--------------|----------------------------------------------------------------------------------------|--------------|----------------------------------------------------------------------------------------------------|---------------|-----------------------------------------------------------------------|--|
| Home         | Home                                                                                   | Home         | Foreign                                                                                              | Home          | Gainer/Loser                                                          |  |
|              | HOME                                                                                   |              | Broker                                                                                               |               | Order                                                                 |  |
| Account      | Account                                                                                | Account      | Index                                                                                                | Account       | Expert Order                                                          |  |
|              | Client Info                                                                            |              | Gainer/Loser                                                                                         |               | Order Trade                                                           |  |
| Market Info  | Portfolio                                                                              | Market Info  | Order                                                                                                | Market Info   | Information                                                           |  |
| Order        | Withdraw                                                                               | Order        | Expert Order                                                                                         | Order         | Disclaimer                                                            |  |
|              | Market Info                                                                            |              | Order Trade <sup>*</sup>                                                                             |               | Research                                                              |  |
| Information  | Stock                                                                                  | Information  | Information                                                                                          | Information   | News                                                                  |  |
| Setting      | Running                                                                                | Setting      | Disclaimer<br>Setti                                                                                  |               | Announcememt                                                          |  |
|              | WatchList                                                                              |              | Research                                                                                             |               | Setting                                                               |  |
|              | Foreign                                                                                |              | News                                                                                                 |               | MTS                                                                   |  |
| Sentuh dan t | ahan menu di atas dan seret ke bawah<br>E Stock Expert Or O<br>Order Tr <mark>O</mark> | Sentuh dan t | tahan menu di atas dan seret ke bawah<br>E Stock Expert Or <mark>O</mark><br>Order Tr <mark>O</mark> | Sentuh dan ta | ahan menu di atas dan seret ke bawah<br>E Stock Expert Or<br>Order Tr |  |

#### Keterangan :

1

2

3

4

5

#### Menu Account

Menampilkan menu Client info, Portfolio dan Withdraw

#### Market Info

Menampilkan menu Stock Running, Watchlist, Foreign , Broker , Index , Gainer / Loser.

#### Order

Menampilkan menu Expert Order dan Order Trade.

#### Information

Menampilkan menu Disclaimer, Research, News dan Announcement.

#### Setting

Menampilkan menu setting yang berfungsi untuk set tampilan dari mobile trading.

#### 4. <u>Home</u>

Menu Home menampilkan informasi IHSG , Saham yang paling aktif diperdagangkan , Indeks Saaham regional , Kurs dan Komoditas dan berita berita seputar saham.

| ÷                                               | HOME                                             | O                                     | $\frown$ | ÷                                              |
|-------------------------------------------------|--------------------------------------------------|---------------------------------------|----------|------------------------------------------------|
| IHSG                                            | <b>6,180.</b> 7<br>▲ 65.1850                     | <b>7620 RG</b> 5.613T                 | 1        | IHSG                                           |
| PTBA<br><b>4,490</b><br>▲ 180 ⊨ 4.17%           | PGAS<br>2,180<br>▲ 50   2.34%                    | CPIN<br>7,000<br>▲ 500   7.69%        | 2        | SRIL<br>364<br>▼ 8 -2.15%                      |
| ^DJI<br><b>24,527.27</b><br>▲ 0.644 157.03      | ^IXIC<br>7,098.31<br>0% ▲ 0.945 66.480           | ^GSPC<br>2,651.07<br>& ▲ 0.542 14.290 | 3        | ^DJI<br>24,527.27<br>▲ 0.644 157.03            |
| USD-IDR 1                                       | 4,486.300 🔻 -42                                  | .200 -0.29%                           |          | USD-IDR 1                                      |
| EUR-IDR 1                                       | 6,545.900 🔻 -39                                  | .100 -0.24%                           | 4        | EUR-IDR 1                                      |
| SGD-IDR 1                                       | 0,612.200 🔻 -25                                  | .350 -0.24%                           |          | SGD-IDR 1                                      |
| Indeks Nikkei<br>2018/12/13 14:<br>Kemenko Pere | Meningkat 0,99 Pe<br>10:01<br>ekonomian: BP Bata | rsen<br>am Tidak Dibuba               |          | Indeks Nikkei<br>2018/12/13 14:<br>Kemenko Per |
| rkan<br>2018/12/13 13:                          | 57:11                                            |                                       | 5        | rkan<br>2018/12/13 13:                         |
| Terjadi Kecel<br>COMPOSITE 6,18                 | akaan Kerja Pada a<br>81.1330 ▲65.5560           | nak Usaha, BEI<br>1.07%               |          | Terjadi Kecel<br>COMPOSITE 6,1                 |
| Номе                                            | Stock Ex                                         | pert Order                            | Ĩ        | Номе                                           |

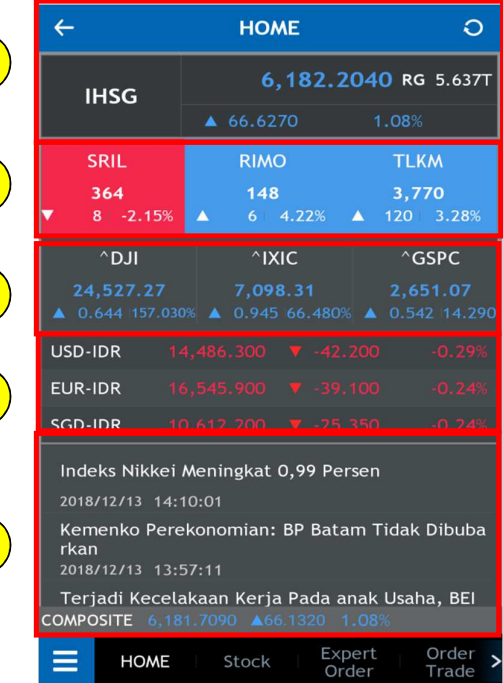

Indeks Harga Saham Gabungan (IHSG)
 Top ten Most Active Stock
 Regional & World indeks
 Forex dan komoditi
 Berita seputaran saham.

### 5. Account

Menu Account adalah kumpulan menu yang berhubungan dengan informasi mengenai nasabah yang meliputi informasi data pribadi hingga informasi rekening atau portofolio yang ada di sekuritas

#### 5.1 Client Portfolio

Pada menu ini anda bisa melihat secara detail posisi dana dan saham yang dimilki. Anda dapat melakukan akses menu Client Portfolio dengan cara klik menu Account kemudian pilih Client Portfolio atau klik menu Portfolio pada toolbar di bawah. Klik pada saham apabila ingin melakukan penjualan portfolio.

| 01/10/2018 | $\frown$          | 0                 | ÷         | Po             | rtfolio                | 0               |
|------------|-------------------|-------------------|-----------|----------------|------------------------|-----------------|
|            | 2 <sup>01</sup>   | 2/10/2018         | 02/       | 10/2018        | 2 03/                  | 10/2018         |
| 0          | $\smile$          | 0                 |           | 0              |                        | 0               |
| RDI 2      | 44,020 Total Ave  | 214,800           | RDI       | 1,000,000,00   | o Total Avg<br>Buy Val | 87,200          |
| ARIAP      | 0 Total Market Va | 216,000           | AR/AP     | 4,986,00       | 0 Total<br>Market Val  | 150,577,680,000 |
| pen Buy 2  | 12,382 Unrealize  | 3,200             | Open Buy  | 129,03         | 2 Unrealized           |                 |
| sh Avib    | 31,638 Total Stoc | 137,500           | Cash Avib | 1,004,856,96   | 8 Total Stock          | 150,577,652,000 |
| Trade 2    | 85,345 Net Asset  | 247,638           | Trade     | 228,378,620,42 | 0 Net Asset            | 1,258,681,608   |
| Code Lot   | Shares Avg        | Buying Price Last | Code      | Lot S          | hares Avg Bi           | uying Price La  |
| BRIS       | 0 0               | 600.00            | ASRI      | 51000 5,1      | 100,000                | 0.00            |
| SSIA       | 1 200             | 474.0 1           | BBCA      | 50998 5,0      | 099,800                | 0.00            |
| VOOD       | 0 0               | 0.00              | ENRG      | 8              | 800                    | 109.00          |
|            |                   |                   | SRIL      | 0              | o                      | 0.00            |
|            |                   |                   | TLKM      | 51000 5,1      | 100,000                | 0.00            |

Klik Kode Saham di Portfolio apabila akan melakukan penjualan saham atau klik Tiket Jual pada menu Expert Order .

- Informasi tanggal jatuh tempo transaksi saham nasabah.
- Informasi pada Client Portfolio yang menampilkan informasi posisi dana, jatuh tempo transaksi dan posisi trading limit.

| Kolom     | Keterangan                                                                                                    |
|-----------|----------------------------------------------------------------------------------------------------|
| Trade Due | Informasi tanggal jatuh tempo transaksi beli dan jual, baik yang sudah<br>maupun akan jatuh tempo, sesuai dengan tanggal jatuh tempo pada<br>Trade Confirmation. |

2

| RDI                   | Jumlah dana yang tersedia pada Rekening Dana Investor/Nasabah                                                                                                    |
|-----------------------|----------------------------------------------------------------------------------------------------|
| AR / AP               | Jumlah dana hasil transaksi beli/ jual yang belum jatuh tempo dan<br>hasil transaksi beli yang masih terhutang (termasuk biaya lainnya yang<br>masih terhutang). Nilai Done Sell merupakan estimasi perhitungan<br>hasil jual setelah dikurangi komisi dan pajak. |
| Open Buy              | Nilai order beli yang belum done/match                                                                                                    |
| Cash Available        | Jumlah dana efektif yang bisa digunakan oleh anda ( RDI + AR/AP – Open buy )                                                                                                    |
| Buying Limit          | Batas maksimal pembelian untuk Saham dengan nilai Haircut 0 ("nol")                                                                                                    |
| Total Avg Buy Value   | Total Avg Buying Price X Jumlah Lembar                                                                                                    |
| Total Market Value    | Total Last Price X Jumlah Lembar                                                                                                    |
| Unrealized            | Informasi selisih antara Market Value dengan Buying Value.                                                                                                    |
| %                     | Unrealized dalam bentuk %                                                                                                    |
| Total Stock Valuation | Total Last Price X lembar saham X nilai Saham setelah Haircut                                                                                                    |
| Total Net Asset       | Cash Available + Total Market Value                                                                                                    |

↓ Informasi pada client portfolio yang menampilkan informasi posisi saham nasabah.

| Kolom            | Keterangan                                                                                                    |
|------------------|----------------------------------------------------------------------------------------------------|
| Sell             | Tombol untuk melakukan penjualan.                                                                                                    |
| Code             | Kode Saham                                                                                                    |
| Lot              | Jumlah Saham dalam satuan lot (1 lot = 100 lembar Saham)                                                                                       |
| Shares           | Jumlah Saham dalam satuan lembar                                                                                                    |
| Avg Buying Price | Harga rata-rata dari transaksi pembelian per lembar Saham dengan<br>menggunakan metode perhitungan yang dijelaskan pada halaman<br>berikutnya. |
| Last Price       | Harga Saham terakhir / terkini yang tercatat di Bursa Efek Indonesia                                                                           |
| Avg Buying Value | Avg Buying Price X Jumlah Lembar                                                                                                    |
| Market Value     | Last Price X Jumlah Lembar                                                                                                    |
| Haircut          | Nilai haircut saham dari perusahaan.                                                                                                    |

| Stock Valuation | Last Price X lembar saham X nilai Saham setelah Haircut    |
|-----------------|------------------------------------------------------------|
| Unrealized      | Informasi selisih antara Market Value dengan Buying Value. |
| %               | Unrealized dalam bentuk %                                  |
| Done Buy        | Nilai order beli yang sudah done/match                     |
| Done Sell       | Nilai order jual yang sudah done/match                     |
| Open Buy        | Nilai order beli yang belum done/match                     |
| Open Sell       | Nilai order jual yang belum done/match                     |

#### <u>Contoh Perhitungan Avg Buying Price:</u> <u>Skenario 1 ( Tanggal 21 Mei )</u>

- 1. Pada jam 09.30 WIB, Nasabah A membeli Saham ABCD sebanyak 10 Lot dengan harga Rp.700/lembar, maka nilai Avg Buying Price saham ABCD adalah 700.
- 2. Pada jam 10.00 WIB, Nasabah A menjual Saham ABCD sebanyak 10 Lot (jual habis) dengan harga Rp.750/lembar.
- 3. Pada jam 10.30 WIB, Nasabah A membeli lagi Saham ABCD sebanyak 5 Lot dengan harga Rp.900/lembar, maka nilai Avg Buying Price saham ABCD adalah:

 $= ( \frac{\text{Rp } 700 \times 1000 \text{ lbr}}{1500} + ( \frac{\text{Rp } 900 \times 500 \text{ lbr}}{1500} )$   $= \frac{700.000 + 450.000}{1500}$   $= \frac{1.150.000}{1500}$  = 766,67

#### Skenario 2 ( Tanggal 22 Mei )

- 4. Nasabah A masih memiliki Saham ABCD sebanyak 5 Lot dengan Avg Buying Price yaitu 766.67 (sesuai dengan nilai penutupan Avg Buying Price saham ABCD tanggal 21 Mei .
- 5. Pada jam 09.30 WIB, Nasabah A membeli lagi Saham ABCD sebanyak 10 Lot dengan harga Rp.750/lembar, maka nilai Avg Buying Price saham ABCD adalah:

 $= \frac{(\text{ Rp } 766,67 \times 500 \text{ lbr }) + (\text{ Rp } 750 \times 1000 \text{ lbr })}{1500}$  $= \frac{383.335 + 750.000}{1500}$  $= \frac{1.133.335}{1500}$ = 755,55

12

6. Pada jam 15.00 WIB, Nasabah A menjual seluruh saham ABCD yaitu sebanyak 15 Lot dengan harga Rp 1.000 /lembar.

#### Skenario 3 ( Tanggal 23 Mei )

- 7. Nasabah A sudah tidak mempunyai Saham ABCD karena seluruhnya sudah terjual pada tanggal 22 Mei jam 15.00 WIB.
- 8. Pada jam 09.30 WIB, Nasabah A membeli Saham ABCD sebanyak 10 Lot dengan harga Rp.775/lembar, maka Avg Buying Price saham ABCD adalah 775.

#### Harap diperhatikan :

- Nilai Avg Buying Price, Last Price dan Unrealized <u>tidak memperhitungkan</u> nilai Fee / Komisi Transaksi.
- Detail nilai transaksi beli dan jual berikut tanggal jatuh temponya tersedia pada **Trade Confirmation**.
- Untuk Kenyamanan Nasabah diharapkan dapat membuat catatan/rekapan transaksi beli/jual tersendiri dengan merujuk pada detail nilai yang tersedia pada Trade Confirmation.
- Bahwa investasi di Pasar Modal dilakukan oleh Nasabah dengan menyadari sepenuhnya terdapat risiko kerugian yang mungkin dialami dan bukan menjadi tanggung jawab dari PT BCA Sekuritas.

#### 5.2 Formulir Penarikan Dana (Withdrawal Cash Form )

Formulir Penarikan Dana berfungsi untuk Penarikan dana nasabah dari rekening RDN ke rekening pribadi nasabah. Masukkan Jumlah Dana yang akan di tarik pada kolom Jumlah Transfer .Klik Deskripsi Transfer kemudian Klik Submit.

| ÷                                       | Withdraw                    | O           |   | ÷                                       | Withdraw                           | O                          |
|-----------------------------------------|-----------------------------|-------------|---|-----------------------------------------|------------------------------------|----------------------------|
| Tgl<br>Transfer                         | 2018-10-12                  | 2           |   | Tgl<br>Transfer                         | 2018-10                            | -10                        |
| Login                                   | Clien                       | t           |   | Login                                   | Cli                                | ent                        |
| Nama<br>Rekening                        |                             |             |   | Nama<br>Rekening                        |                                    |                            |
| Bank                                    |                             |             |   | Bank                                    |                                    |                            |
| No<br>Rekening<br>Dana yang<br>Tersedia |                             |             |   | No<br>Rekening<br>Dana yang<br>Tersedia | 10,000,00                          | 00.00                      |
| Jumlah<br>Transfer                      |                             |             |   | Jumlah<br>Transfer                      |                                    |                            |
| Reset                                   |                             | Submit      | 2 | Reset                                   |                                    | Submit                     |
| Entry Date                              | Trf Date                    | Account No  | Ŭ | Entry Date                              | Trf Date                           | Account No                 |
| 2018-03-12 16:22:                       | 51 2018-03-13               |             |   | 2018-03-12 16:2                         | 2:51 2018-03-13                    |                            |
| 2018-01-17 14:21:                       | 50 2018-01-18               |             | 3 | 2018-01-17 14:2                         | 21:50 2018-01-18                   |                            |
| 2017-11-17 19:23:                       | 33 2017-11-20               |             |   | 2017-11-17 19:2                         | 23:33 2017-11-20                   |                            |
| 2017-11-17 19:07:                       | 09 2017-11-20               |             |   | 2017-11-17 19:0                         | 07:09 2017-11-20                   |                            |
| COMPOSITE 5,918                         | .6790 <b>▲</b> 68.5710      | 1,032,396   | - | COMPOSITE 5,8                           | <b>27.0080 ▲</b> 35.8880 <b>0.</b> | 61%                        |
| <b>Stock</b>                            | Expert Order<br>Order Trade | Portfolio > |   | Stock                                   | Expert Orde<br>Order Trac          | er   Portfolio <b>&gt;</b> |

Ketik jumlah penarikan dana.

1

2

3

Klik Reset untuk menghapus dan klik Submit untuk persetujuan penarikan dana.

Cek Riwayat penarikan dana.

#### 5.3 Langkah Penebusan Right melalui aplikasi BEST Mobile 2.0

Right Issue Form adalah form untuk melakukan penebusan right melalui aplikasi. Setiap pengajuan right issue akan menghitung kecukupan saldo RDN nasabah. Nasabah dapat melakukan penebusan right issue melalui menu Right Issue Form.

| 1:54.04 @ #  | # # K / 7 / 4954                      | 1:14 E M     |            |                   | 6.453(495 <b>8</b> ) | 1.14 \$ 10  | <b>*</b> *       | 644.45.          | r 49% à   |
|--------------|---------------------------------------|--------------|------------|-------------------|----------------------|-------------|------------------|------------------|-----------|
|              | UNER LINE                             | ÷            | Right      | Issue Form        | ٥                    | ÷           | Right Is         | sue Form         | ٥         |
|              | Regular MT53(010003) stev nor         | 10           | rget.      |                   | Estas                |             | 10               | Status           |           |
|              | Home                                  | Stuck        | Price      | Sharers           | Start.               | No          | Slock A          | oply Date Shares | Amo       |
| Hame         | HOME                                  |              |            |                   |                      | 29          |                  |                  |           |
| 1            | Account                               |              |            |                   |                      | 28          |                  |                  |           |
| Account      | Client Info                           |              |            |                   |                      | 27          |                  |                  |           |
| Market Info  | Pertfolio                             | Login        | 3          | Client.           | 4                    | Login.      |                  | Cirest           |           |
|              | Withdrawal Cash                       | Harter       | 5          |                   |                      | Name        |                  |                  |           |
| Order        | Right Issue Form 2                    | Slock Code   | 6          | Shares            | 7                    | Stock Code  |                  | Sharrs           |           |
| Information  | Market Info                           | Amount       | 8          |                   |                      | Amount      |                  |                  |           |
|              | Store                                 | Apply Date   |            | fAtter            | 11/00, 7-1)          | Apply Date  |                  | Lafter 11:00,    | T=1).     |
| Setting      |                                       | Calls T/T+1  |            |                   |                      | Celli T/T-1 |                  |                  |           |
|              | Running<br>Watch List                 | Re           | set.       | 5                 | utimit 9             | R           | iset             | Submit           |           |
| Sentuh den L | ahan menu di atas dan geser ke bawali | Conversion ( | 6,828.8790 | ▲39.3570 Q.       | 57% (Conta)          | Section 1   | 6,828.8790       | 29.2570 0.57%    | 10110-000 |
| ×            | . Espert Order Pur O                  |              |            | ert Och<br>or The |                      | > = _36     | da. Espe<br>Orde |                  | Porthol 5 |
| tti          | 0 <                                   | 111          |            | 0                 |                      | 10          |                  | 0 <              |           |

Catatan: Jumlah pengajuan right issue di poin 8 tidak bisa melebihi saldo RDN Nasabah

#### Keterangan:

- 1. Tap tombol Kotak biru dengan garis putih 3 (tiga)
- 2. Lalu tap Right Issue Form
- 3. Login ID milik Nasabah, contoh JKPxxxx, JKUxxxx, JKSxxxx, BCAxxxx
- 4. Client ID merupakan 4 digit terakhir dari Login ID
- 5. Nama Lengkap Nasabah
- 6. Stock code: kode right issue yang dimiliki nasabah
- 7. Jumlah lembar right issue yang ingin ditebus
- 8. Jumlah perkalian point 6 dan point 7
- 9. Submit pengajuan
- 10. Mengecek status pengajuan right issue milik nasabah

#### 5.4 E-IPO

Langkah – langkah pemesanan E-IPO di BEST Mobile

| ÷              | elPO                               |                              | 0                                | ÷           | elPO               |                                  | Э             |
|----------------|------------------------------------|------------------------------|----------------------------------|-------------|--------------------|----------------------------------|---------------|
|                |                                    |                              |                                  |             | 1121               |                                  |               |
| 01             | NED                                | 1                            |                                  |             | Confirm            | IPO Order                        | ×             |
| T Jayamas Me   | dica Industri Tbk<br>- 2022-10-12  |                              |                                  | Name        | 10                 |                                  |               |
| Book Building  | 204-310                            |                              |                                  | Login       |                    | Client                           | - 24          |
| Stock Qty      | (L) Price                          | Total                        | Status                           | Stock       | OMED               | Book Buil                        | ding          |
|                |                                    |                              |                                  | Price       |                    |                                  | 250           |
|                |                                    |                              | 2                                | Shares      | х                  |                                  | 50            |
| OMED           | Overvie                            | ew                           | Prospectus                       | Amount      |                    |                                  | 1,250,000     |
| Price          | 310                                | Qty(L)                       |                                  | An affiliat | ed party flag      |                                  | No +          |
| Total(Rp)      |                                    | 0                            | 3                                | The benef   | ficial owner       |                                  | No +          |
| D I have provi | read and underst<br>ded by BCA Sek | and the term a<br>curitas.   | and condition<br>4               | An employ   | vee of OMED        | 6                                | No +          |
| Re             | set                                | Plac                         | ce Order 5                       |             | Cancel             | OK                               |               |
| COMPOSITE 6    | 980.3990 ▼1<br>ck Experi           | 3.9960 0.1<br>t Orde<br>Trad | 21% 78,563,260<br>rr Portfolio > |             | 6989.5370 <b>*</b> | 37.2460 0.54<br>Io Watch<br>List | Stock<br>Pick |

| ←                                     |                                             | elPO                                       | Beta                       | Q                       |  |  |  |
|---------------------------------------|---------------------------------------------|--------------------------------------------|----------------------------|-------------------------|--|--|--|
| JKU2689(2689) DONNY KRISTANTO SETIADI |                                             |                                            |                            |                         |  |  |  |
| PT Jayar<br>2022-<br>Book B           | OMED<br>nas Medica<br>10-06 ~ 20<br>uilding | Industri Tbk<br>22-10-12<br><b>204-310</b> |                            |                         |  |  |  |
| Stock                                 | Qty(L)                                      | Price                                      | Total                      | Status                  |  |  |  |
| OMED                                  | 50                                          | 200                                        | 1,000,000                  | Sent                    |  |  |  |
|                                       |                                             |                                            |                            | 7                       |  |  |  |
| Stor                                  | sk 🛛                                        | Overvie                                    | ew                         | Prospectus              |  |  |  |
| Pric                                  | e                                           |                                            | Qty(L)                     |                         |  |  |  |
| Total                                 | (Rp)                                        |                                            | 0                          |                         |  |  |  |
|                                       | I have read<br>provided                     | and understa<br>by BCA Sek                 | and the term a<br>curitas. | nd condition            |  |  |  |
| <u>.</u>                              | Reset                                       |                                            | Plac                       | e Order                 |  |  |  |
| COMPOS                                | SITE 6,984                                  | 4.1720 ▼4                                  | 2.6110 0.6                 | <b>1%</b> 165,272,488   |  |  |  |
| ≡                                     | Stock                                       | Expert<br>Order                            | : Orde<br>Trade            | r Portfolio <b>&gt;</b> |  |  |  |
| 1                                     | 6                                           |                                            |                            |                         |  |  |  |

- Daftar saham yang akan IPO muncul di sini. Klik terlebih dahulu saham yang akan dipesan
- 2. Di bagian ini nasabah dapat melihat informasi singkat (Overview), dan Prospektus dari saham yang akan dipesan
- 3. Masukkan harga dan jumlah lot yang akan dipesan di sini
- Klik konfirmasi nasabah sudah memahami Syarat dan Ketentuan Pemesanan E-IPO di BCA Sekuritas
- 5. Lalu klik Place Order untuk menyelesaikan pemesanan
- Setelah itu muncul layar konfirmasi order yang sudah dipasang, dan pertanyaan terkait pemesanan E-IPO. Setelah itu dilanjutkan dengan klik Ok
- 7. Order yang sudah dipesan akan ditampilkan di sini. Nasabah bisa melihat status order dan jumlah
- 8. alokasi ( di tanggal distribusi) di bagian ini.

# 6. Market Info

Menu Market Info adalah menu yang berisi segala macam informasi yang terkait dengan pergerakan saham hari ini. Menu Market Info ini meliputi informasi terkait Saham (Stock), Kegiatan investor asing (Foreign), Kegiatan para broker (Broker), dan kegiatan dari indeks sendiri (Index).

#### 6.1 Stock

Menu Stock adalah informasi – informasi terkait saham secara detail. Anda dapat melakukan akses menu Stock dengan cara klik menu Market Info kemudian pilih menu Stock.

#### 6.1.1 Order Book

Di menu order book ini nasabah bisa melihat harga antrian beli (Bid) dan harga antrian jual (Offer). Selain itu nasabah juga dapat melihat volume antrian beli (Bid Vol) dan volume antrian jual (Offer Vol). Anda dapat melakukan order beli / jual dengan cara klik di harga bid / offer.

| ← BBCA         |                | 2 Iral Asia           | T <b>bk.</b><br>(Regular) |   | ← BBCA           | RG <b>Q</b> Bar<br>S A | tral Asia<br>HC 0% | Tbk.<br>(Regular) |
|----------------|----------------|-----------------------|---------------------------|---|------------------|------------------------|--------------------|-------------------|
| ▼ 50<br>-0.19% | 25,4           | 450                   | 25,500<br>181,375         |   | ▲ 475<br>1.38%   | 34,8                   | 25                 | 34,350<br>65,656  |
| Order<br>Book  | Order<br>Book2 | Chart                 | Trade >                   |   | Order<br>Book    | Order<br>Book2         | Chart              | Trade 💙           |
| Bi             | d              | Off                   | er                        |   | Prev 34,350      | 34,925                 | 1.67%              | 61                |
| 20,439         | 25,450         | 25,475                | 106                       |   | Open 34,350      | 34,900                 | 1.60%              | 63                |
| 60             | 25,425         | 25,500                | 438                       |   | High 35,300      | 34.875                 | 1.53%              | 267               |
| 1,142          | 25,400         | 25,525                | 1,002                     |   | Low 34,350       | 24.950                 | 1 46%              | 1 1 0 2           |
| 83             | 25,375         | 25,550                | 3,065                     |   | Avg 34,831.78    | 34,630                 | 1.40%              | =                 |
| 1,117          | 25,350         | 25,575                | 237                       |   | Value(M) 228,657 | 34,825                 | 1.38%              | 210               |
| 132            | 25,325         | 25,600                | 4,019                     |   | 841              | 34,800                 | 1.31%              |                   |
| 600            | 25,300         | 25,625                | 7,270                     |   | 34               | 34,775                 | 1.24%              |                   |
| 598            | 25,275         | 25,650                | 13,180                    |   | 392              | 34,750                 | 1.16%              | <u> </u>          |
| 438            | 25,250         | 25,675                | 657                       |   | 7                | 34,725                 | 1.09%              |                   |
| 667            | 25,225         | 25,700                | 942                       | - | 390              | 34,700                 | 1.02%              |                   |
| 25,276         | SL             | JM                    | 30,916                    |   | 3,701            | SUM                    |                    | 7,070             |
|                | 5,991.2460 🔻   | 22.3430 <b>0.38</b> % |                           |   | TRADE 7          | <b>50.6370 ▼</b> 6.5   | 920 0.88%          | 6,995,783         |
| Ном            | IE Stock       | Expert<br>Order       | Order<br>Trade            |   | Номе             | E Running              | Stock              | Expert<br>Order   |

Klik di harga Bid / Offer untuk melakukan Order Beli / Jual saham.

Klik untuk mengganti Kode Saham

#### Keterangan :

| Kolom     | Keterangan                                                                          |
|-----------|-------------------------------------------------------------------------------------|
| Add       | Penambahan order Buy / Sell                                                         |
| Bid Vol   | Antrian volume order beli                                                           |
| Bid       | Antrian pasang beli                                                                 |
| Offer     | Antrian pasang jual                                                                 |
| Offer Vol | Antrian volume order jual                                                           |
| Sum       | Jumlah keseluruhan 10 antrian harga Bid Vol / Offer Vol yang muncul pada Order Book |
| Open      | Harga pembukaan hari ini                                                            |
| High      | Harga tertinggi hari ini                                                            |
| Low       | Harga terendah hari ini                                                             |
| Avg       | Harga transaksi rata rata hari ini .                                                |
| Value     | Nilai Total Transaksi Beli / Jual ( dlm jutaan )                                    |

#### 6.1.2 Stock Chart

Stock Chart adalah menu yang dapat digunakan nasabah untuk melihat grafik pergerakan dari suatu saham. Anda dapat melakukan akses menu Stock Chart dengan cara klik menu Chart.

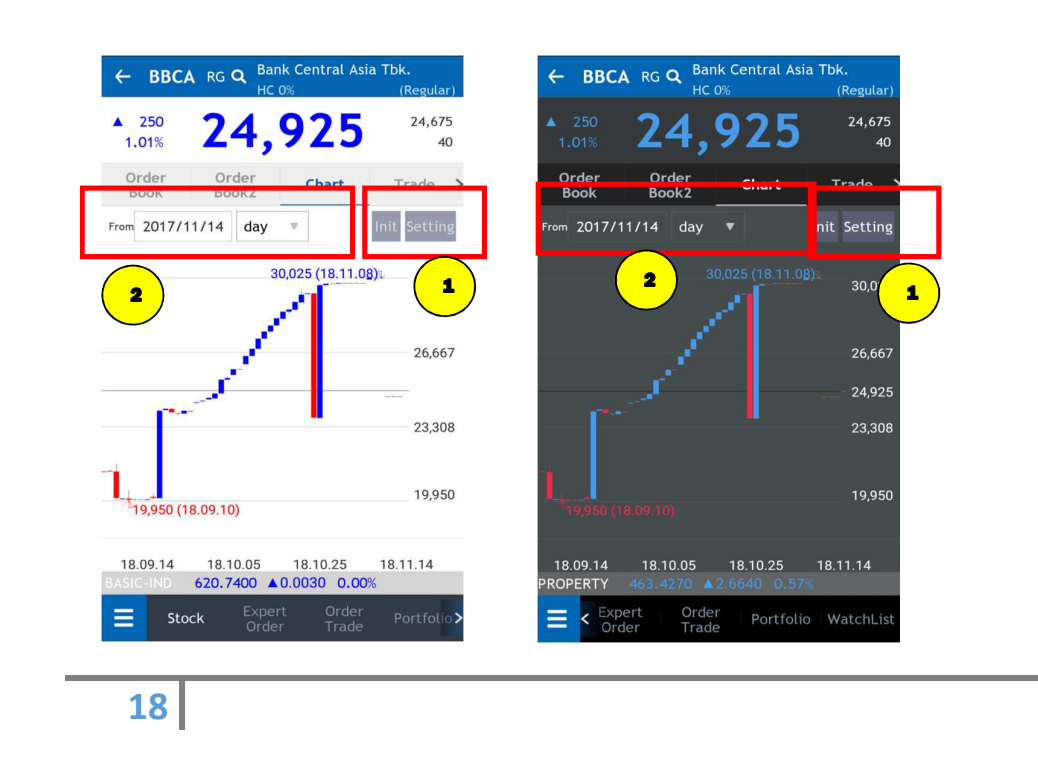

Klik Setting untuk pengaturan Chart dan klik Initial untuk kembali ke default semua.

Klik *From* untuk pengaturan tanggal mulai cahrt nya dan klik *Day* untuk pengaturan tipe chart nya.

#### 6.1.3 Stock Trade Detail

1

Informasi transaksi satu saham tertentu, transaksi broker beli / jual , berikut detail kejadian historis di tiap harga. Anda dapat melakukan akses menu Stock Trade Detail dengan cara klik menu Market Info, pilih menu Stock kemudian pilih Stock Trade Detail.

Pada dasarnya ada 3 informasi yang bisa didapat dari menu ini, yaitu :

- Rincian volume transaksi yang terjadi di tiap level harga
- Aktifitas broker yang banyak membeli dan menjual saham tersebut
- Detail transaksi yang terjadi secara real time.

| ← B            | BCA               | RG Bar<br>HC | nk Central A<br>0%  | Asia Tbk.<br>(Reg  | gular)       |
|----------------|-------------------|--------------|---------------------|--------------------|--------------|
| ▼ 25<br>-0.10% | 2                 | 4,           | 125                 | 24<br>36           | ,150<br>,435 |
| Orde<br>Book   | r O<br>Be         | rder<br>ook2 | Chart               | Trac               | le >         |
| Price          | Time              | Buyer        | Seller              | Re                 | fresh        |
| Buyer          | Valı              | ue(T)        | Volum               | e Fr               | eq           |
| СС             | 33,9              | 952,825      | 14                  | ,105               | 458          |
| ZP             | 9,9               | 960,555      | 4                   | ,129               | 218          |
| FG             | 9,7               | 724,642      | 4                   | ,036               | 197          |
| CS             | 8,7               | 767,052      | 3                   | ,634               | 264          |
| BK             | 5,1               | 17,125       | 2                   | ,122               | 538          |
| RX             | 4,0               | 016,600      | 1                   | ,666               | 85           |
| ML             | 2,8               | 360,278      | 1                   | ,187               | 88           |
| DX             | 2,7               | 747,298      | 1                   | ,141               | 101          |
| COMPOSI        | TE <b>5,95</b> 1. | .5400        | 25.0130 <b>0.</b> - | <b>42%</b> 4,735,6 | 30,700       |
| Ξ              | Stock             | Expe<br>Orde | rt Orde<br>r Trac   | er Port            | folio >      |

| ← BBC          | CARG <sup>E</sup> | ank Cent<br>IC 0% | ral Asia       | a Tbk.<br>(Regular)    |
|----------------|-------------------|-------------------|----------------|------------------------|
| ▼ 25<br>-0.10% | 24                | ,12               | 25             | 24,150<br>36,167       |
| Order<br>Book  | Order<br>Book2    | Ch                | art            | Trade >                |
| Price T        | ime Buyer         | Seller            | pric           | e Refresh              |
| Time           | Price             | Qty               | Buyer          | Seller                 |
| 14:08:29       | 24,125            | 4                 | D YB           | RX F                   |
| 14:08:03       | 24,125            | 5                 | F BK           | RX F                   |
| 14:08:00       | 24,100            | 63                | D CC           | BK F                   |
| 14:07:57       | 24,100            | 8                 | D CC           | CG F                   |
| 14:07:39       | 24,100            | 3                 | D CC           | CG D                   |
| 14:07:23       | 24,125            | 38                | F FG           | RX F                   |
| 14:07:21       | 24,125            | 10                | F DX           | RX F                   |
| 14:06:59       | 24,100            | 64                | D CC           | BK F                   |
| COMPOSITE      | 5,951.5400        | ₹25.0130          | 0.42%          | <b>6</b> 4,735,630,700 |
| E St           | ock Exp           | bert<br>der       | Order<br>Trade | Portfolio >            |

19

| 4 51          |                 | Bank Central Asia       | Tbk.             |
|---------------|-----------------|-------------------------|------------------|
| ← BI          | SCA RG          | HC 0%                   | (Regular)        |
| 25<br>-0.10%  | 24              | ,125                    | 24,150<br>36,163 |
| Order<br>Book | Order<br>Book2  | Chart                   | Trade >          |
| Price         |                 | Seller                  | Refresh          |
| Price         | Volume          | Value(T)                | Freq             |
| 24,200        | 230             | 556,600                 | 36               |
| 24,175        | 657             | 1,588,298               | 63               |
| 24,150        | 4,781           | 11,546,115              | 420              |
| 24,125        | 5,963           | 14,385,738              | 632              |
| 4,100         | 11,262          | 27,141,420              | 600              |
| 4,075         | 2,924           | 7,039,530               | 191              |
| 24,050        | 4,411           | 10,608,455              | 304              |
| 24,025        | 4,304           | 10,340,360              | 222              |
| MPOSIT        | E 5,951.5400    | ▼25.0130 0.42%          | 4,735,630,700    |
| 3             | Stock Exp<br>Or | pert Order<br>der Trade | Portfolio >      |

#### Keterangan

| Kolom  | Keterangan                                            |
|--------|-------------------------------------------------------|
| Price  | Transaksi yang sudah Match berdasarkan Level Harga    |
| Time   | Transaksi yang sudah Match berdasarkan Periode Waktu. |
| Buyer  | Transaksi yang sudah Match berdasarkan Broker Beli    |
| Seller | Transaksi yang sudah Match berdasarkan Broker Jual    |

#### 6.1.4 Stock Order

Menu ini menampilkan rincian order yang masuk secara real time. Pada menu ini kami juga menyediakan fitur filtering berdasarkan harga dengan mengisi harga yang diinginkan di bagian Price. Anda dapat melakukan akses menu Stock Order History dengan cara klik menu Market Info, pilih menu Stock kemudian pilih Stock Order History

| 2:11 PM        |                      | 8                    | ă 11 .ani 4G ⊂ <b>■</b> | 2:11 PM        |                       | Ø 11                 | uti 4G 🗩         |
|----------------|----------------------|----------------------|-------------------------|----------------|-----------------------|----------------------|------------------|
| ← BB           | CA RG Bank<br>HC 09  | Central Asia         | Tbk.<br>(Regular)       | ← вв           | CA RG Bank            | Central Asia Tb<br>% | ok.<br>(Regular) |
| ▼ 25<br>-0.10% | 24,1                 | 125                  | 24,150<br>36,528        | ▼ 25<br>-0.10% | 24,                   | 125                  | 24,150<br>36,528 |
| ≼ Ore          | der Daily            | Foreig               | n Brok <b>è</b>         | ≼ Or           | der Daily             | Foreign              | Brok≱            |
| Buy            | Sell                 | price                | a Refresh               | Buy            | Sell                  | price                | Refresh          |
| Time           | Order #              | Price                | D/F Q                   | Time           | Order #               | Price D/             | F Q              |
| 14:10:48       | 1152484708           | 24,100               | F                       | 14:11:16       | 1152485277            | 24,200 D             |                  |
| 14:10:43       | 1152484624           | 24,100               | F                       | 14:10:59       | 1152484926            | 24,125 D             |                  |
| 14:10:26       | 1152484268           | 24,100               | D 5                     | 14:10:01       | 1152483732            | 24,150 F             |                  |
| 14:08:56       | 1152482447           | 23,800               | D                       | 14:10:01       | 1152483730            | 24,125 F             |                  |
| 14:08:30       | 1152481878           | 24,100               | D                       | 14:10:00       | 1152483689            | 24,125 F             |                  |
| 14:07:51       | 1152481044           | 24,100               | F                       | 14:10:00       | 1152483680            | 24,150 F             |                  |
| 14:07:43       | 1152480872           | 24,100               | F                       | 14:09:59       | 1152483643            | 24,200 D             |                  |
| 14:07:31       | 1152480660           | 24,100               | D                       | 14:09:56       | 1152483589            | 24,125 F             |                  |
| COMPOSITE      | 5,951.5400 ▼25       | 5.0130 <b>0.42</b> % | 4,735,630,700           | COMPOSITE      | 5,951.5400 ▼28        | 5.0130 <b>0.42</b> % |                  |
| 🔳 si           | tock Expert<br>Order | Order<br>Trade       | Portfolio >             | ≡ s            | itock Expert<br>Order | Order<br>Trade       | Portfolio >      |

#### 🔸 Keterangan :

| Kolom      | Keterangan                                |
|------------|-------------------------------------------|
| Date       | Tanggal                                   |
| Last Price | Posisi harga terakhir pada hari transaksi |
| Change     | Perubahan harga                           |
| %          | Persentasi Perubahan Harga                |
| Open       | Harga pembukaan hari ini                  |
| High       | Harga tertinggi hari ini                  |
| Low        | Harga terendah hari ini                   |
| Value      | Nilai transaksi beli / jual               |
| Volume     | Nilai volume beli / jual                  |
| Freq       | Total frekuensi beli / jual               |

#### 6.1.5 Notasi Khusus

Notasi Khsus adalah notasi khusus yang diberikan BEI berupa kode huruf di belakang kode emiten. Notasi khusus yang disematkan ini memiliki artinya masing-masing. Namun, secara umum notasi khusus mengindikasikan emiten-emiten yang tengah bermasalah.

| 🕽 Kete | rangan Note                                                                                                    | x  |
|--------|----------------------------------------------------------------------------------------------------|----|
| Note   | Keterangan                                                                                                    |    |
| В      | Adanya permohonan Pernyataan Palit                                                                                                    |    |
| м      | Adanya permohonan Penundaan Kewajiban Pembayaran Utang (PKPU)                                                                                                    |    |
| E      | Laporan keuangan terakhir menunjukkan ekuitas negatif                                                                                                    |    |
| A      | Adanya Opini Tidak Wajar (Adverse) dari Akuntan Publik                                                                                                    |    |
| D      | Adanya Opini Tidak Menyatakan Pendapat (Disclaimer) dari Akuntan Publik                                                                                                    |    |
| L      | Perusahaan Tercatat belum menyampaikan laporan keuangan                                                                                                    |    |
| S      | Laporan keuangan terakhir menunjukkan tidak ada pendapatan usaha                                                                                                    |    |
| с      | Kejadian perkara hukum terhadap Perusahaan Tercatat, Anak Perusahaan Tercatat<br>dan/atau anggota Direksi dan anggota Dewan Komisaris Perusahaan Tercatat yang<br>berdampak Material            |    |
| Q      | Pembatasan kegiatan usaha Perusahaan Tercatat dan/atau Anak Perusahaan Tercat<br>oleh regulator                                                                                                 | at |
| Y      | Perusahaan Tercatat yang belum menyelenggarakan Rapat Umum Pemegang Sahan<br>Tahunan (RUPST) sampai dengan 6 (enam) bulan setelah tahun buku berakhir                                           | n  |
| F      | Sanksi Administratif dan/atau Perintah Tertulis dari OJK yang dikenakan terhadap<br>Perusahaan Tercatat karena pelanggaran peraturan di bidang Pasar Modal dengan<br>kategon Pelanggaran Ringan |    |
| G      | Sanksi Administratif dan/atau Perintah Tertulis dari OJK yang dikenakan terhadap<br>Perusahaan Tercatat karena pelanggaran peraturan di bidang Pasar Modal dengan<br>kategon Pelanggaran Sedang |    |
| v      | Sanksi Administratif dan/atau Perintah Tertulis dari OJK yang dikenakan terhadap<br>Perusahaan Tercatat karena pelanggaran peraturan di bidang Pasar Modal dengan<br>kategon Pelanggaran Berat  |    |

#### 6.1.6 Booking Order

Booking Order adalah fitur yang memungkinkan Nasabah untuk menyampaikan pesanan/order ke Bursa di luar jam operasional Bursa. Pesanan/order yang dibuat melalui fitur Booking Order akan disimpan dan akan diteruskan ke Bursa pada sesi Bursa berikutnya.

#### Form Booking Order

Menu Booking Order dapat diakses melalui menu Order, lalu lanjut pilih Booking Order.

|             | UXE ID BCI                                | ← ANT           | M RG Q SA        | eka Tambang Tok.<br>I M B HC 50% Notation      |                                                                                                    |
|-------------|-------------------------------------------|-----------------|------------------|------------------------------------------------|----------------------------------------------------------------------------------------------------|
|             | RAME CECILIA B C                          | ▲ 100<br>5.57%  | 1,895            | Prev IEP IEV<br>1,795 1,895<br>962,892 133,374 |                                                                                                    |
| Home        | IDX Watchlist                             | V131-CECILIA BU | IDIMAN (         | CASH : 578,527                                 |                                                                                                    |
|             | Order                                     | Booking<br>Buy  | Booking<br>Sell  | Booking<br>List                                |                                                                                                    |
| Account     | Expert Order                              | Price +         | 1,800 *          | Pot.Rat 0.00                                   | Booking Order Disclaimer $	imes$                                                                                                    |
| Market Info | Automatic Order                           | Qty +           | 3 .*             | Max Qty 233                                    | <ol> <li>Booking Order could be place at 05.00 pm - 05.20<br/>am on working day and will be processed in the<br/>processed in the</li> </ol> |
| Order       | Booking Order                             | Total           | 540,872          |                                                | <ol> <li>If there is an corporate action, it could be affect</li> </ol>                                                                      |
|             | Order Trade                               |                 | Disclaime        | к                                              | 3. Please check your Booking Order status in Order                                                                                           |
| Information | Trade History                             |                 | BOOKING          | BUY                                            | List menu during the trading session.                                                                                                    |
|             |                                           | Bid Vol.        | Bid              | Offer Offer Vol.                               | Catatan: Jam Booking Order dapat berubah                                                                                                    |
|             | Information                               | 522             | 1,890            | 1,895 32,195                                   | sewaktu-waktu                                                                                                    |
| Setting     |                                           | 2,644           | 1,885            | 1,900 20,090                                   |                                                                                                    |
|             | Disclaimer                                | 4,165           | 1,880            | 1,905 6.502                                    |                                                                                                    |
|             | Stock Pick                                | 1,180<br>6,263  | 1,875            | 1,910 9,400<br>1,915 5.827                     |                                                                                                    |
| Sentuh d    | lan tahan menu di atas dan geser ke bawah | COMPARTE 6;     | 678.2370 ▲ 112.5 | 090 1.71% 501 337.200                          |                                                                                                    |
| X Slock     | Expert Order Tr O                         | E Stock         | Expert<br>Order  | Order Trade<br>Trade History                   |                                                                                                    |

#### Cara menginput Booking Order:

- 1. Cari kode saham yang diinginkan pada kolom Search bagian atas.
- 2. Masukkan harga di bagian Price atau klik Order Book pada bagian bawah, maka harga otomatis akan masuk ke kolom Price.
- 3. Masukkan jumlah lot di bagian Qty.
- 4. Total dana dapat dilihat pada bagian Total.

- 5. Klik tombol Booking Buy atau Booking Sell.
- 6. Nasabah dapat membaca Booking Order Disclaimer dengan klik tombol Disclaimer.
- 7. Booking Order List dapat dilihat pada Booking List

#### Cara membatalkan Booking Order:

1. Booking order yang dapat dibatalkan hanyalah booking order yang belum diteruskan ke Bursa pada sesi Bursa berikutnya.

- 2. Klik tombol paling kiri pada Booking Order List yang ingin dibatalkan.
- 3. Pilik OK pada pop up konfirmasi pembatalan

| Booking<br>Buy | B        | looking<br>Sell | Booking<br>List    |
|----------------|----------|-----------------|--------------------|
| Code           | Booking  | Booking#        | Message            |
| BBCA           | 20230320 | 1000036         | 1                  |
| ANTM           | 20230320 | 1000035         |                    |
| SIDO           | 20230315 | 1000030 Ord     | er accepted. (1    |
| BBCA           | 20230315 | 1000029 Ord     | er accepted. (1000 |
|                |          |                 |                    |
|                |          |                 |                    |
|                |          |                 |                    |
|                |          |                 |                    |

#### Cara menginput Booking Order:

#### Booking Order List

Keterangan:

Tampilan Booking order yang belum diteruskan ke Bursa pada sesi Bursa berikutnya.

2 Tampilan Booking order yang sudah diteruskan ke Bursa dimana order terkait sudah masuk kedalam Order List dan memiliki status "Order accepted" pada Booking List.

#### 6.1.7 Stock Daily History

Informasi yang menampilkan pergerakan historis suatu saham. Anda dapat melakukan akses menu Stock Daily History dengan cara klik menu Market Info, pilih menu Stock kemudian pilih Daily.

| 2:11 PM                   | Popk                       | Control        | Ø∦ ⊿             | il 4G 🗩                      | <b>←</b>     | TLK/              | M RG Teleko        | omunikasi Ind | donesia (Per    | ser      |
|---------------------------|----------------------------|----------------|------------------|------------------------------|--------------|-------------------|--------------------|---------------|-----------------|----------|
| ← BBCA                    | 24.                        | 1 2            | (F               | Regular)<br>24,150<br>36,528 | ▲<br>14      | 560<br>.62%       | 4,3                | 90            |                 | Rei<br>E |
| ( Orde                    | r Daily                    | F              | oreign           | Brok                         | < 1          | Daily             | Foreign            | Broke         | r Fin           | ar       |
| Date                      | Last Price Ch              | nange          | %                | Open                         | D            | ate               | _<br>Last Price Ch | nange         |                 |          |
| 2018-10-01                | 24,125 ▼                   | 25             | -0.10%           | 24,00                        | 2018         | 3-10-02           |                    |               | 14.62%          |          |
| 2018-09-28                | 24,150                     | 150            | 0.62%            | 23.90                        | 2018         | 3-10-01           |                    |               |                 |          |
| 2018-09-27                | 24.000 ▼                   | 200            | -0.82%           | 23.90                        | 2018         | 8-09-28           | 4,230              | 0             | 0.00%           |          |
| 2018-09-26                | 24,200                     | 275            | 1.14%            | 23,80                        | 2018         | 3-09-27           |                    |               |                 |          |
| 018-09-25                 | 23,925                     | 0              | 0.00%            | 24,00                        | 2018         | 3-09-26           | 4,320 🔺            |               |                 |          |
| 018-09-24                 | 23,925                     | 225            | 0.94%            | 23,90                        | 2018         | 3-09-25           |                    |               |                 |          |
| 2018-09-21                | 23,700 🔻                   | 250            | -1.04%           | 23,90                        | 2018         | 3-09-24           | 4,220 🔺            |               |                 |          |
| 2018-09-20                | 23,950 🔻                   | 50             | -0.20%           | 24,20                        | 2018         | 3-09-21           |                    |               |                 |          |
| 2018-09-19                | 24,000                     | 0              | 0.00%            | 24,07                        | 2018         | 8-09-20           | 4,300 🔺            |               |                 |          |
| 2018-09-18<br>COMPOSITE 5 | 24.000 ▲<br>5,951.5400 ▼25 | 75<br>5.0130 ( | 0.31%<br>0.42%   | <b>23,70</b><br>5,630,700    | 2018<br>COMF | 3-09-19<br>POSITE |                    |               |                 |          |
| <b>E</b> Stoc             | sk Expert<br>Order         | Or<br>Tra      | der Po<br>ade Po | ortfolio>                    | =            | Sto               | ck Expert<br>Order | Ord<br>Tra    | ler Po<br>de Po | ort      |

#### Keterangan :

| Kolom      | Keterangan                                |
|------------|-------------------------------------------|
| Date       | Tanggal                                   |
| Last Price | Posisi harga terakhir pada hari transaksi |
| Change     | Perubahan harga                           |
| %          | Persentasi Perubahan Harga                |
| Open       | Harga pembukaan hari ini                  |
| High       | Harga tertinggi hari ini                  |
| Low        | Harga terendah hari ini                   |
| Value      | Nilai transaksi beli / jual               |
| Volume     | Nilai volume beli / jual                  |
| Freq       | Total frekuensi beli / jual               |

#### 6.1.8 Foreign

Menu Foreign adalah menu yang berisi segala informasi tentang aktivitas investor asing. Anda dapat melakukan akses menu Foreign dengan cara klik menu Market Info kemudian pilih menu Foreign.

| ▼ 50<br>0.20%   | <b>24</b>               | 10             |        | 24,150 | ▲ 560<br>14.62% | 4,3     | <b>39</b> 0 | )      | 3,8<br>1,7 |
|-----------------|-------------------------|----------------|--------|--------|-----------------|---------|-------------|--------|------------|
| -0.20%<br>Order | Daily                   | F              | oreign | Broka  | < Daily         | Foreign | Broke       | er Fin | anci       |
| DATE            | Close                   | Chg            | %      | Freg   | DATE            | Close   | Chg         |        |            |
| 2018-10-01      | 24,100 ▼                | 50             | -0.20% | 2,58   | 2018-10-02      |         |             |        |            |
| 2018-09-28      | 24,150 🔺                | 150            | 0.62%  | 6,11   | 2018-10-01      |         |             |        |            |
| 018-09-27       | 24,000 ¥                | 200            | -0.82% | 5,86   | 2018-09-28      | 4,230   |             | 0.00%  |            |
| 018-09-26       | 24,200                  | 275            | 1.14%  | 5,00   | 2018-09-27      |         |             |        |            |
| 018-09-25       | 23,925                  | 0              | 0.00%  | 3,96   | 2018-09-26      |         |             |        |            |
| 018-09-24       | 23,925 🔺                | 225            | 0.94%  | 5,53   | 2018-09-25      |         |             |        |            |
| 018-09-21       | 23,700 🔻                | 250            | -1.04% | 7,35   | 2018-09-24      |         |             |        |            |
| 018-09-20       | 23,950 🔻                | 50             | -0.20% | 4,29   | 2018-09-21      |         |             |        |            |
| 018-09-19       | 24,000                  | 0              | 0.00%  | 6,18   | 2018-09-20      |         |             |        |            |
| 018-09-18       | 24.000 ▲<br>951 5400 ▼2 | 75<br>5.0130 ( | 0.31%  | 8.03   | 2018-09-19      |         |             |        |            |

| Kolom    | Keterangan                                  |
|----------|---------------------------------------------|
| Date     | Tanggal terjadinya transaksi                |
| Close    | Harga penutupan                             |
| Change   | Perubahan harga                             |
| %        | Perubahan harga dalam persentasi            |
| Freq     | Total frekuensi beli dan jual               |
| Volume   | Total volume beli dan jual                  |
| Value    | Total nilai transaksi beli dan jual         |
| Buy (F)  | Total nilai transaksi beli invetor asing    |
| Sell (F) | Total nilai transaksi jual invetor asing    |
| Net (F)  | Selisih total nilai transaksi beli dan jual |

#### 6.1.9 Broker

Menu ini berisi informasi segala aktivitas transaksi beli / jual dari suatu broker di pasar modal. Anda dapat melakukan akses menu Broker dengan cara klik menu Market Info kemudian pilih menu Broker.Terdapat info Broker, Harga Average, Value dan Volume.

| ← Bl           | BCA     | RG Ban<br>HC ( | k Central A<br>%    | sia Tbk.<br>(Regular)    | ÷        | TLKM     | RG <sup>Tel</sup><br>HO | lekomunika:<br>C 0% | si Indonesi    | a (Persero)<br>(Regu |
|----------------|---------|----------------|---------------------|--------------------------|----------|----------|-------------------------|---------------------|----------------|----------------------|
| ▼ 50<br>-0.20% |         | 24,            | 100                 | 24,150<br>36,565         | ▲<br>14. |          | 4,                      | <b>39</b> (         | 0              | 3,8<br>1,7           |
| Daily          | ,       | Foreign        | Broker              | Financial                |          | aily     | Foreign                 | Bro                 | ker            | Financ               |
| From           | 2018    | /10/01         | То 2                | 018/10/01                | From     | n 201    | 8/10/02                 | То                  | 201            | 8/10/02              |
| Broker         | r       | Avg            | Buy<br>Val(T)       | Vol                      | Broke    | er<br>Av | √g                      | Buy<br>Val(T)       |                | Vol                  |
| СС             | 2       | 24,072.12      | 346,83              | 1 144                    | FS       | 4,3      | 40.00                   | 53,8                | 316            | 12                   |
| FG             | 2       | 24,095.27      | 98,95               | 9 41                     | YU       | 4,1      | 10.00                   | 205,5               | 500            | 50                   |
| CS             | 2       | 24,125.07      | 87,67               | 0 36                     | хс       | 4,3      | 69.25                   | 506,3               | 396            | 1,15                 |
| ZP             | 2       | 24,123.40      | 99,60               | 6 41                     |          |          |                         |                     |                |                      |
| DX             | 2       | 24,077.97      | 27,47               | 3 11                     |          |          |                         |                     |                |                      |
| RX             | 2       | 24,109.24      | 40,16               | 6 17                     |          |          |                         |                     |                |                      |
| HD             | 2       | 24,123.25      | 5,18                | 6 2                      |          |          |                         |                     |                |                      |
| КК             | 2       | 24,060.61      | 5,10                | 1 2                      |          |          |                         |                     |                |                      |
| OMPOSIT        | TE 5,95 | 51.5400 🔽      | 25.0130 <b>0.</b> 4 | <b>12%</b> 4,735,630,700 | СОМР     | OSITE 5, |                         |                     |                |                      |
| =              | Stock   | Exper<br>Order | t Orde<br>Trad      | r Portfolio <b>&gt;</b>  |          | Stock    | Expe<br>Ord             | ert<br>er           | Order<br>Trade | Portf                |

#### 6.1.10 Financial

Menu ini berisi Laporan Keuangan dari emiten yang ditampilkan secara yearly ataupun quarterly. Anda dapat melakukan akses menu Financial dengan cara klik menu Market Info kemudian pilih menu Financial. Terdapat pilihan Ratio atau Fundamental untuk ditampilkan.

| 12 PM                |               | Ø                     | JD atl 4G         | 2:12 | РМ          |              |                       |
|----------------------|---------------|-----------------------|-------------------|------|-------------|--------------|-----------------------|
| ← ВВСА               | RG Bar<br>HC  | nk Central Asia<br>0% | Tbk.<br>(Regular) | <    | BBCA        | RG Ba<br>HC  | nk Central<br>0%      |
| 50<br>-0.20%         | 24,           | 100                   | 24,150<br>36,570  | -0   | 50 °        | 24,          | 100                   |
| Daily                | Foreign       | Broker                | Financial         | <    | Daily       | Foreign      | Broker                |
| Ratio                |               | Yearly                | T                 | Fu   | undamenta   | . v          | Yearly                |
| Property             | Name          | Q4 2017               | Q4 2016           | No   | Property    | / Name       | Q4 2017               |
| PER                  |               | 23.95                 | 19                | 1    | Total Sale  | s            | 68,925,31             |
| PBV                  |               | 4.19                  | 3                 | 2    | Gross Prof  | it           | 56,981,683            |
| EV/EBTIDA            |               | 34.87                 | 31                | 3    | Operating   | Profit       | 29,158,743            |
| BVPS                 |               | 5,383.45              | 4,617             | 4    | Income Be   | fore Tax     | 29,158,743            |
| ROA                  |               | 3.89                  | 3                 | 5    | Net Incom   | e            | 23,309,994            |
| ROE                  |               | 17.74                 | 18                | 6    | Cash Equiv  | /alents      | 69,320,613            |
| DER                  |               | 4.68                  | 4                 | 7    | Current As  | sets         | 718,067,576           |
| Sales Grow           | th            | 7.48                  | 8                 | 8    | Fixed Asse  | ts           | 32,252,09             |
| APOSITE <b>5,9</b> 5 | 51.5400 🔻     | 25.0130 0.42%         | 4,735,630,700     | ICON | APOSITE 5,9 | 51.5400      | 25.0130 0.42          |
| Stock                | Exper<br>Orde | rt Order<br>r Trade   | Portfolio >       |      | Stock       | Expe<br>Orde | ert Order<br>er Trade |

#### 6.2 Running Trade

Running Trade ini berisi informasi transaksi yang terjadi real time pada saat ini. Selain itu kami tambakan fitur Filter yang memungkinkan nasabah menyeleksi saham apa saja yang akan ditampilkan Anda dapat melakukan akses menu Running Trade dengan cara klik menu Market Info, pilih menu Stock kemudian pilih Running Trade .

26

| 2:14 PM               |                  |                    | •••            | llar 11 🛱    | 4G 🗲 🧰    |
|-----------------------|------------------|--------------------|----------------|--------------|-----------|
| ÷                     |                  | Runnir             | ng             |              | Э         |
| IHSG                  | 5,9              | 49.6760            | ▼ 26.8         | 8770         | 0.45%     |
| Filter                |                  |                    |                |              | Stop      |
| Time                  | Code             | Price              | Change         | %            | Volum     |
| 14:14:49              | RAJA             | 520                | 10             | -1.889       | á 221     |
| 14:14:49              | RAJA             | 520                | 10             | -1.889       | 6 79      |
| 14:14:49              | INCO             | 3,600              | 110            | -2.969       | 6 54      |
| 14:14:47              | RBMS             | 143                | 7              | 5.14%        | 300       |
| 14:14:47              | SRIL             | 346                | 2              | 0.58%        | 88        |
| 14:14:47              | SIDO             | 850                | 10             | 1.19%        | 10        |
| 14:14:47              | SCMA             | 1,835              | 40             | -2.139       | 6 103     |
| 14:14:47              | SCMA             | 1,835              | 40             | -2.139       | 6 82      |
| 14:14:47              | SCMA             | 1,835              | 40             | -2.139       | 6 15      |
| 14:14:46<br>COMPOSITE | TPIA<br>5,951.54 | 4,810<br>100 ▼25.0 | 110<br>130 0.4 | -2.239<br>2% | 5,630,700 |
|                       | pert<br>der      | Order<br>Trade     |                | io Wa        | itchList  |

| ÷         |          | Runnin          | g               |     | О        |
|-----------|----------|-----------------|-----------------|-----|----------|
| IHSG      |          |                 |                 |     |          |
| Filter    |          |                 |                 |     | Stop     |
| Time      | Code     | Price           | Change          |     | Volum    |
| 10:57:29  | LPKR     |                 |                 |     | 3        |
| 10:57:29  | LPKR     |                 |                 |     | 1        |
| 10:57:29  | LPKR     |                 |                 |     | 4        |
| 10:57:09  | INDF     |                 |                 |     | 2        |
| 10:56:34  | JSMR     |                 |                 |     | 120      |
| 10:54:35  | JSMR     |                 |                 |     | 143      |
| 10:52:21  | JSMR     |                 |                 |     | 146      |
|           |          |                 |                 |     |          |
|           |          |                 |                 |     |          |
|           |          |                 |                 |     |          |
| COMPOSITE | 5,740.08 | 20 ▲15.06       | 620 <b>0.26</b> | %   | _        |
| Ste       | ock      | Expert<br>Order | Order<br>Trade  | Por | tfolio > |

#### 🔸 Keterangan :

| Kolom  | Keterangan                         |
|--------|------------------------------------|
| Time   | Waktu terjadinya transaksi         |
| Code   | Kode Saham                         |
| Price  | Harga saham saat terjadi transaksi |
| Change | Perubahan harga                    |
| %      | Perubahan harga dalam persentasi   |
| Volume | Volume transaksi                   |
| В.Туре | Tipe investor pembeli              |
| Buyer  | Kode Broker pembeli                |
| Seller | Kode Broker penjual                |
| S.Type | Tipe investor penjual              |

#### 📥 Filter

Pada fitur Running Trade, kami juga menyediakan fungsi filter untuk memantau saham – saham sesuai dengan kebutuhan dari anda. . Seleksi saham ini dilakukan berdasarkan Index, Sector, SubSector, Watchlist, dan Portofolio. Selain itu kami juga menyediakan fungsi filter untuk memantau saham – saham dari sisi harga dan dari sisi persentasi kenaikan atau penurunan harganya. Terdapat juga filter Stop untuk menghentikan transaksi yang sedang berjalan.

|         | Ri    | unning Filt | er    | $\times$  |
|---------|-------|-------------|-------|-----------|
| All     |       |             | Focus |           |
| Stock   | Index | Subsector   | Stock | Portfolio |
| ASRI    |       |             |       |           |
| BBCA    |       |             |       |           |
| ENRG    |       |             |       |           |
| SRIL    |       |             |       |           |
| TLKM    |       |             |       |           |
|         |       |             |       |           |
|         |       |             |       |           |
|         |       |             |       |           |
|         |       |             |       |           |
| Price   |       |             | ~     |           |
| 🗌 Chang | e(%)  |             | ~     |           |
| 🗌 Volum | e     |             | ~     |           |
| Cance   | el    | ОК          |       | Clear     |

#### 6.3 Watch List

Pada menu ini nasabah dapat memilih saham apa saja yang ingin dipantau secara spesifik supaya mempermudah pengawasan terhadap saham saham pilihan. Nasabah dapat mengganti saham – saham yang dipilih menggunakan menu Edit. Anda dapat mengakses menu Watch List dengan cara klik menu Market Info, pilih menu Stock kemudian pilih Watch List. Klik pada Kode Saham untuk melakukan order beli / jual.

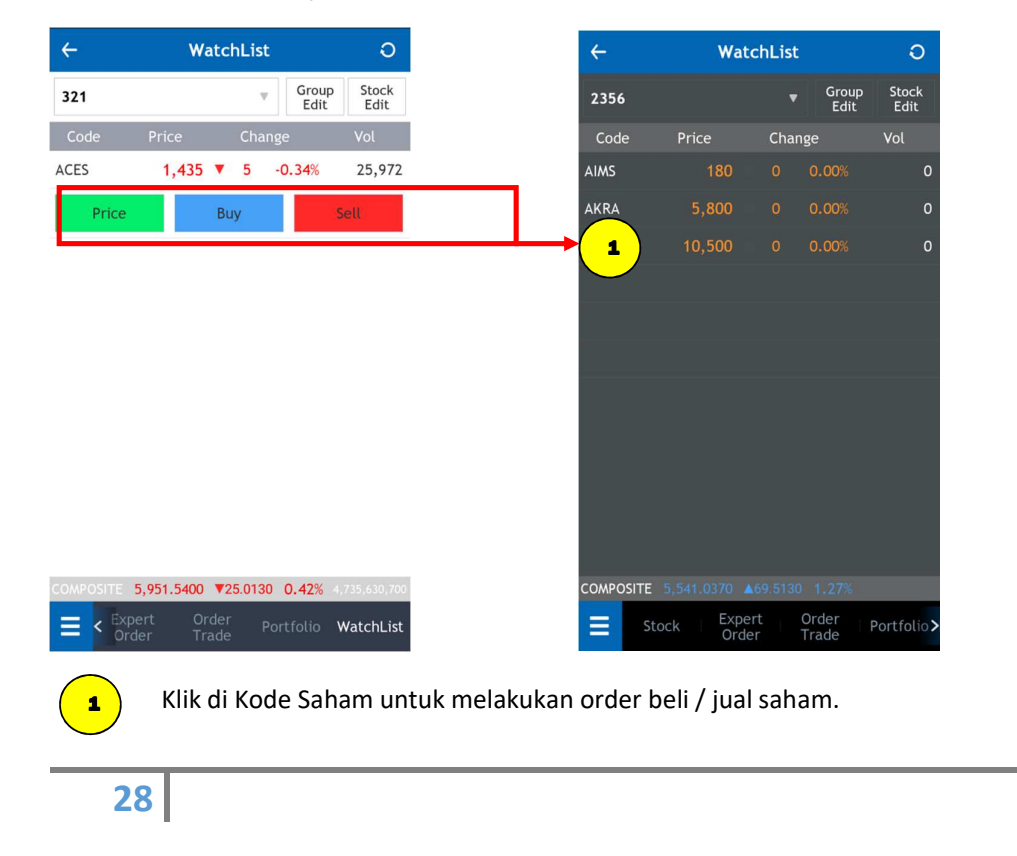

#### > Cara Membuat Watch list :

1. Klik tombol Group edit pada menu watch list .

| ÷             | Wa                   | atchList               | O            |   |
|---------------|----------------------|------------------------|--------------|---|
|               |                      | Group<br>Edit          | tock<br>Edit | - |
| Code          | Price                | Change                 | Vol          |   |
| 2. Klik Gamba | r Pensil untuk membe | ri nama Grup Watchlist |              |   |
| ÷             | Watch                | List Group Ed          | lit          |   |
| No Grou       | p Name               |                        |              |   |
| 1 MYL         | IST                  | ピ                      |              |   |
| 2             |                      | <u>。</u> 区             |              |   |
|               |                      |                        |              |   |
|               |                      |                        |              |   |
|               |                      |                        |              |   |
| 29            |                      |                        |              |   |

3. Isikan Nama Grup sesuai kebutuhan anda kemudian klik OK . Apabila ingin menghapus nama Grup maka kosongkan / hapus nama Grup kemudian klik OK .

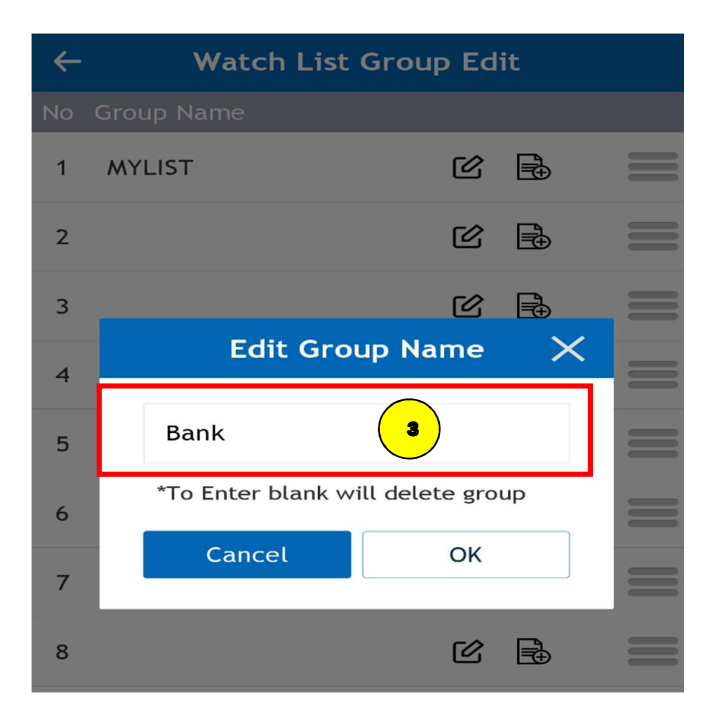

4. Kemudian klik SAVE untuk menyimpan nama Watchlist .

| ÷    | Watch List Stock Edi | t • Save |
|------|----------------------|----------|
| Bank |                      | + -      |
|      | Code                 | Move     |
|      |                      |          |
|      |                      |          |
|      |                      |          |
| 30   |                      |          |

5. Klik tanda ( + ) untuk menambahkan nama Saham di dalam Grup .

| ← w                                                     | atch List Stock E                                                      | <b>dit</b> Save                                                   |
|---------------------------------------------------------|------------------------------------------------------------------------|-------------------------------------------------------------------|
| Bank                                                    |                                                                        | • + -                                                             |
|                                                         | Code                                                                   | Move                                                              |
| BBCA                                                    |                                                                        |                                                                   |
|                                                         |                                                                        |                                                                   |
|                                                         |                                                                        |                                                                   |
| 6. Klik Search Stock dan r                              | masukkan Kode Saham yang ingin dimasu                                  | ukkan dalam Grup Watchlist.                                       |
| 6. Klik Search Stock dan r                              | masukkan Kode Saham yang ingin dimasu<br><b>Stock</b>                  | ukkan dalam Grup Watchlist.<br>(Regular)                          |
| 6. Klik Search Stock dan r<br>X Search<br>BBCA (8)      | masukkan Kode Saham yang ingin dimasu<br>Stock                         | ukkan dalam Grup Watchlist.<br>(Regular)<br>RG 🔻                  |
| 6. Klik Search Stock dan n<br>Search<br>BBCA ()<br>B    | masukkan Kode Saham yang ingin dimasu<br>Stock                         | ukkan dalam Grup Watchlist.<br>(Regular)<br>RG  A                 |
| 6. Klik Search Stock dan n<br>Search<br>BBCA ()<br>BBCA | masukkan Kode Saham yang ingin dimasu<br>Stock<br>Bank Central Asia Tb | ukkan dalam Grup Watchlist.<br>(Regular)<br>RG <<br>A<br>B<br>ok. |
| 6. Klik Search Stock dan n<br>Search<br>BBCA ()<br>BBCA | masukkan Kode Saham yang ingin dimasu<br>Stock<br>Bank Central Asia Tb | ukkan dalam Grup Watchlist.<br>(Regular)<br>RG  A                 |
| 6. Klik Search Stock dan n<br>Search<br>BBCA<br>BBCA    | masukkan Kode Saham yang ingin dimasu<br>Stock<br>Bank Central Asia Tb | ukkan dalam Grup Watchlist.<br>(Regular)<br>RG V                  |

7. Klik Garis 3 pada Watchlist Stock Edit untuk memindahkan urutan saham, kemudian klik SAVE untuk menyimpan nama Saham di dalam Grup Watchlist.

| ←   |      | Watch List Stock Edit |   | Save |
|-----|------|-----------------------|---|------|
| Baı | nk   |                       | + |      |
|     |      | Code                  |   | Move |
|     | BBCA |                       |   | •    |
|     | BBRI |                       |   |      |
|     | BMRI |                       |   |      |

#### 8. Secara otomatis Grup Watchlist + saham sudah bisa ditampilkan .

| $\leftarrow$ | Wat    | O     |                 |                 |
|--------------|--------|-------|-----------------|-----------------|
| Bank         |        |       | Grou<br>Edit    | p Stock<br>Edit |
| Code         | Price  | Cha   | inge            | Vol             |
| BBCA         | 25,900 | ▼ 500 | -1 <b>.89</b> % | 148,414         |
| BBRI         | 3,790  | ▼ 70  | -1.81%          | 1,551,990       |
| BMRI         | 7,075  | ₹275  | -3.74%          | 298,583         |
|              |        |       |                 |                 |
| 32           |        |       |                 |                 |

#### 9. Klik Garis 3 pada Watchlist Group Edit untuk memindahkan urutan grup Watchlist.

| $\leftarrow$ | Watch Li   | st Group Ed | it       |
|--------------|------------|-------------|----------|
| No           | Group Name |             |          |
| 1            | MYLIST     | ピ           |          |
| 2            | Bank       | C           | <b>I</b> |
| 3            |            | C           |          |

#### 6.4 Foreign

Menu Foreign adalah menu yang berisi segala informasi tentang aktivitas transaksi investor asing. Anda dapat melakukan akses menu Foreign dengan cara klik menu Market Info kemudian pilih menu Foreign.Anda juga dapat melakukan filter berdasarkan value atau volume.

| <del>~</del> |               | F                | Foreign             |             | О                                      | ←    |             |         | Foreign         |                | ł      |
|--------------|---------------|------------------|---------------------|-------------|----------------------------------------|------|-------------|---------|-----------------|----------------|--------|
| RG           | buy           | ¥.               | Value               | Vo          | lume                                   | RG 🖣 | <b>b</b> uy | Ŧ       | Value           | Vo             | lume   |
| Fror         | n 20          | 18/10/01         | То                  | 2018/       | 10/01                                  | Fron | n 20        | 018/10/ | 02 То           | 2018/          | 10/02  |
| No           | Code          | Board L          | ast Price (         | Change      | %                                      | No   | Code        | Board   | Last Price      | Change         |        |
| 1            | BBRI          | RG               | 3,170 🔺             | 20          | 0.63%                                  | 1    |             | RG      | 4,390 🖌         | 560            |        |
| 2            | TLKM          | RG               | 3,670 🔺             | 30          | 0.82%                                  | 2    |             | RG      | 9,900           |                |        |
| 3            | РТВА          | RG               | 4,400 🔺             | 80          | 1.85%                                  |      |             |         |                 |                |        |
| 4            | AKRA          | RG               | 3,900 🔺             | 230         | 6.26%                                  |      |             |         |                 |                |        |
| 5            | BBNI          | RG               | 7,500 🔺             | 100         | 1.35%                                  |      |             |         |                 |                |        |
| 6            | GGRM          | RG               | 73,200 🔻            | 850         | -1.14%                                 |      |             |         |                 |                |        |
| 7            | ASII          | RG               | 7,350               | 0           | 0.00%                                  |      |             |         |                 |                |        |
| 8            | INKP          | RG               | 17,325 🔻            | 25          | -0.14%                                 |      |             |         |                 |                |        |
| 9            | RIMO          | RG               | 155 🔺               | 5           | 3.33%                                  |      |             |         |                 |                |        |
| 10           | INDF          | RG               | 6,000 🔺             | 100         | 1.69%                                  |      |             |         |                 |                |        |
| 11<br>COMP   | OSITE_        | рс<br>5,951.5400 | 1 275 ▼<br>▼25.0130 | 15<br>0.42% | <b>-1 16%</b><br>4,735,630, <u>700</u> | COMP |             |         |                 |                |        |
| Ξ            | < Expe<br>Ord | ert O<br>er T    | rder Po<br>rade     | rtfolio     | WatchList                              | ≡    | Sto         | ck      | Expert<br>Order | Order<br>Trade | Portfo |
| eran         | gan :         |                  |                     |             |                                        |      |             |         |                 |                |        |
| Τ            |               |                  |                     |             |                                        |      |             |         |                 |                |        |

| Kolom    | Keterangan                                  |
|----------|---------------------------------------------|
| Date     | Tanggal terjadinya transaksi                |
| Close    | Harga penutupan                             |
| Change   | Perubahan harga                             |
| %        | Perubahan harga dalam persentasi            |
| Freq     | Total frekuensi beli dan jual               |
| Volume   | Total volume beli dan jual                  |
| Value    | Total nilai transaksi beli dan jual         |
| Buy (F)  | Total nilai transaksi beli invetor asing    |
| Sell (F) | Total nilai transaksi jual invetor asing    |
| Net (F)  | Selisih total nilai transaksi beli dan jual |

#### 6.5 Broker

Menu ini berisi informasi segala aktivitas broker di pasar modal. Anda dapat melakukan akses menu Broker dengan cara klik menu Market Info kemudian pilih menu Broker.

#### 6.5.1 Broker Activity

Menu ini dapat digunakan oleh nasabah untuk melihat aktivitas broker tertentu dalam membeli atau menjual saham. Kami juga tambahkan fitur tanggal untuk yang dapat dimanfaatkan nasabah untuk melihat aktivitas jual beli broker tertentu dari waktu ke waktu.

| Activity Ranking Ac                                                          |
|------------------------------------------------------------------------------|
|                                                                              |
| oker KZ:CLSA Sekuritas Indonesia 🔻 RG 🔻 Broker SQ:                           |
| rom 2018/10/01 To 2018/10/01 From 2                                          |
| Code Board Buy Code Code                                                     |
| KREN         RG         705.00         5,640,000         80,000         BUMI |
| BMRI RG 6,758.46 37,948,795 56,150 BBCA                                      |
| JPFA RG 2,063.81 1,840,507 8,918                                             |
| CTRA RG 863.79 721,785 8,356                                                 |
| <b>FLKM</b> RG 3,668.34 2,682,297 7,312                                      |
| ANTM RG 840.00 520,800 6,200                                                 |
| NCO RG 3,600.00 3,404,880 9,458                                              |
| INDF RG 5,989.75 1,569,915 2,621                                             |
| <b>.PPF</b> RG 6,863.78 1,777,720 2,590                                      |
| MPOSITE 5,951.5400 ▼25.0130 0.42% 4,735,630,700 COMPOSITE                    |

34

#### 6.5.2 Broker Ranking

Menu ini menampilkan informasi urutan peringkat broker secara keseluruhan berdasarkan value Buy, Sell & Total. Pada menu ini kita juga tambahkan fitur tanggal untuk melihat transaksi broker berdasarkan rentang waktu yang ditentukan anda.

| 4    |              | Broker                        |                               |          |           |  |  |
|------|--------------|-------------------------------|-------------------------------|----------|-----------|--|--|
|      | Act          | vity                          |                               | Rank     | ing       |  |  |
| Fror | m 20         | 018/10/01                     | То                            | 2018     | /10/01    |  |  |
| No   | Code         | Bro                           | oker Nar                      | ne       | Total     |  |  |
| 1    | СР           | Valbury Sel                   | kuritas li                    | ndonesia | a 174     |  |  |
| 2    | YP           | Mirae Asset                   | Sekurita                      | s Indone | esia 178  |  |  |
| 3    | сс           | MANDIRI SE                    | KURITAS                       | 5        | 168       |  |  |
| 4    | ZP           | Maybank Ki                    | 5 167                         |          |           |  |  |
| 5    | YU           | CGS-CIMB S                    | sia 150                       |          |           |  |  |
| 6    | RX           | Macquarie S                   | Macquarie Sekuritas Indonesia |          |           |  |  |
| 7    | PD           | Indo Premi                    | Indo Premier Sekuritas        |          |           |  |  |
| 8    | XA           | NH Korindo                    | sia 119                       |          |           |  |  |
| 9    | CG           | Citigroup Sekuritas Indonesia |                               |          |           |  |  |
| 10   | FS           | Yuanta Sekuritas Indonesia    |                               |          |           |  |  |
|      | OSITE        | 5,951.5400                    | 25.0130                       | 0.42%    |           |  |  |
| Ξ    | < Exp<br>Ord | ert Orde<br>er Trac           | er Po<br>le                   |          | WatchList |  |  |

| <i>←</i> |      | Bro              | oker     |                      | Э          |
|----------|------|------------------|----------|----------------------|------------|
|          | Acti | vity             |          | Ranking              |            |
| From     | 20   | 018/10/04        | То       | 0/04                 |            |
| No       | Code | Bro              | ker Na   | me                   | Total      |
|          | хс   | Primasia Un      | ggul Se  | ekuritas             | 20         |
|          | HD   | KGI Sekurita     | as Indo  | nesia                | 7          |
| 3        | sq   | BCA Sekurit      | as       |                      |            |
| 4        | DB   | Deutsche Se      | kurita   | s Indonesia          |            |
|          | NI   | BNI Sekurita     | ıs       |                      |            |
|          | VD   | Ullink Ltd       |          |                      |            |
|          | YU   | CIMB Sekuri      | tas Ind  | onesia               |            |
| 8        | ΥP   | Mirae Asset S    | Sekurita | as Indonesia         |            |
| 9        | ZP   | MAYBANK KI       | M ENG    | SECURITIES           |            |
| 10       | ۲J   | Lotus Andal      | an Seki  | uritas               |            |
| сомро    | SITE |                  |          |                      | _          |
|          | Sto  | ck Exper<br>Orde | r<br>r   | Order Po<br>Trade Po | ortfolio > |

#### 6.6 Index

Menu ini berisi informasi terkait pergerakan indeks utama (IHSG) dan sector – sector pendukungnya. Anda dapat melakukan akses menu Index dengan cara klik menu Market Info kemudian pilih menu Index.

#### 6.6.1 Index Summary

Menu ini menampilkan pergerakan dari sector – sector dan seluruh indeks dari pasar modal Indonesia. Anda dapat melakukan akses menu Index Summary dengan cara klik menu Market Info, pilih menu Index kemudian pilih menu Index Summary.

| ÷             | Inde                  | €X                 | C                      |
|---------------|-----------------------|--------------------|------------------------|
| Summary       | History               | Real Time          | Chart                  |
| Composite     | 5,953.0400            | Prev               | 5,976.5530             |
| Change        | 23.5130               | Open               | 5,950.8580             |
| %             | 0.40%                 | High               | 5,982.0650             |
|               |                       | Low                | 5,946.4270             |
| Classificatio | n Index               | Chg                | %                      |
| COMPOSITE     | 5,953.0400            | ▼ 23.51            | 30 0.40%               |
| AGRI          | 1,571.9340            | ▼ 21.50            | 60 1.35%               |
| MINING        | 1,989.6520            | 28.32              | 00 1.44%               |
| BASIC-IND     | 807.0340              | ▼ 12.44            | 60 1.52%               |
| MISC-IND      | 1,254.5320            | 1.16               | 10 0.09%               |
| CONSUMER      | 2,470.4040            | ▼ 35.01            | 30 1.40%               |
| PROPERTY      | 420.2530              | 2.53               | 80 0.61%               |
| INFRASTRUC    | 1,044.2180            | 4.60               | 60 0.44%               |
| COMPOSITE 5   | ,951.5400 <b>▼</b> 25 | 5.0130 <b>0.42</b> | <b>%</b> 4,735,630,700 |
| Expe          | ert Order<br>er Trade | Portfoli           | o WatchList            |

| ÷           | Inc                | Index              |             |  |  |
|-------------|--------------------|--------------------|-------------|--|--|
| Summary     | History            | Real Time          | Chart       |  |  |
| Index CO    | MPOSITE 🔻 C        | omposite Ind       | ex          |  |  |
|             |                    | Open               |             |  |  |
| Last        | 76.1420            | High               |             |  |  |
|             |                    | Low                |             |  |  |
| Volume      | 976,597            | Prev Index         | 5,471.5240  |  |  |
| Value(T)    | 137,449,664        | Prev Vol           | 976,591     |  |  |
| Time        | Index              | Change             | % V         |  |  |
| 14:27:31    | 5,655.4780         | ▲ 76.1420          |             |  |  |
| 14:27:09    |                    |                    |             |  |  |
| 14:27:02    | 5,655.5430         |                    |             |  |  |
| 14:26:52    |                    |                    |             |  |  |
| 14:26:51    | 5,655.5430         |                    |             |  |  |
| 14:26:50    |                    |                    |             |  |  |
| COMPOSITE   | 5,655.4780         | 76.1420            |             |  |  |
| <b>≡</b> St | ock Exper<br>Order | t Order<br>r Trade | Portfolio > |  |  |

#### Keterangan :

| Kolom     | Keterangan                          |
|-----------|-------------------------------------|
| Composite | IHSG                                |
| Change    | Perubahan nilai Index               |
| %         | Prosentase perubahan nilai index    |
| Prev      | Nilai Index penutupan kemarin       |
| Open      | Nilai Index pembukaan hari ini      |
| High      | Nilai Index tertinggi hari ini      |
| Low       | Nilai index terendah hari ini       |
| Volume    | Total Volume beli dan jual          |
| Value     | Total Nilai transaksi beli dan jual |
| Freq      | Total frekuensi beli dan jual       |
| Up        | Total saham yang naik               |
| Down      | Total saham yang turun              |

36

| Unchange     | Total saham yg tdk mengalami perubahan dari harga Prev dan |  |  |  |  |
|--------------|------------------------------------------------------------|--|--|--|--|
|              | Last                                                       |  |  |  |  |
| No Trade     | Total saham yang tidak ada transaksi                       |  |  |  |  |
| Negotiated   | Total Nilai Transaksi di Pasar Negosiasi                   |  |  |  |  |
| Regular      | Total Nilai Transaksi di Pasar Reguler                     |  |  |  |  |
| Cash Market  | Total Nilai Transaksi di Pasar Tunai                       |  |  |  |  |
| Total        | Total Nilai Transaksi di keseluruhan pasar                 |  |  |  |  |
| Foreign Buy  | Nilai transaksi beli investor asing                        |  |  |  |  |
| Foreign Sell | Nilai transaksi jual investor asing                        |  |  |  |  |
| Net          | Selisih total nilai transaksi beli dan jual                |  |  |  |  |

#### 6.6.2 Index History

Pada menu ini kami sajikan informasi pergerakan IHSG dari waktu ke waktu. Selain itu nasabah juga bisa mengubah parameter waktunya menjadi data Daily, Weekly, atau Monthly. Anda dapat melakukan akses menu Index History dengan cara klik menu Market Info, pilih menu Index kemudian pilih menu Index History.

| ÷         | Inc            | dex          | 0                   |
|-----------|----------------|--------------|---------------------|
| ary       | History        | Real Time    | Chart               |
| ex COA    | APOSITE 🔻      | Period daily | / *                 |
| rom 2     | 017/10/01      | To 20        | 018/10/01           |
| t Index   | 5,952.3070 Cha | ange 🔻 24.2  | 460 0.41%           |
| Date      | Index          | Change       |                     |
| 18-10-01  | 5952.3070      | 24.25        | 0.41% 5             |
| 018-09-28 | 5976.5530      | 47.34        | 0.79% 5             |
| 18-09-27  | 5929.2160      | 55.95        | 0.95% 5             |
| 8-09-26   | 5873.2710      | 1.03         | 0.02% 5             |
| )18-09-25 | 5874.2990      | 7.92         | 0.14% 5             |
| 018-09-24 | 5882.2200      | 75.52        | 1.27% 5             |
| 018-09-22 | 5957.7440      | 26.48        | 0.44% 5             |
| 018-09-20 | 5931.2660      | 57.67        | 0.98% 5             |
| MPOSITE   | 5,951.5400     | 25.0130 0.42 | <b>4</b> ,735,630,7 |
|           | pert Orde      | r Portfoli   | io WatchLis         |

#### 6.6.3 Real Time Index

Real Time Index adalah menu yang dapat digunakan oleh nasabah untuk memantau pergerakan indeks secara real time. Di sini kami juga sajikan grafik pergerakan IHSG supaya pergerakannya dapat terlihat lebih jelas.

| ÷                                                                                                    | Inc           | O                    |                         |  |  |  |  |  |  |
|----------------------------------------------------------------------------------------------------|---------------|----------------------|-------------------------|--|--|--|--|--|--|
| Summary                                                                                                    | History       | Real Time            | Chart                   |  |  |  |  |  |  |
| Index COMPOSITE  Composite Index                                                                                                    |               |                      |                         |  |  |  |  |  |  |
|                                                                                                    | 5,952.0650    | Open                 | 5,950.8580              |  |  |  |  |  |  |
| Last                                                                                                    | 24.4880       | High                 | 5,982.0650              |  |  |  |  |  |  |
|                                                                                                    | 0.41%         | Low                  | 5,946.4270              |  |  |  |  |  |  |
|                                                                                                    | 48,002,226    | Prev Index           | 5,976.5530              |  |  |  |  |  |  |
| Value(T)                                                                                                    | 2,881,194,126 | Prev Vol             | 48,002,226              |  |  |  |  |  |  |
| Time                                                                                                    | Index         | Change               | % V                     |  |  |  |  |  |  |
| 14:17:36                                                                                                    | 5,952.0990    | ▼ 24.4540            | 0.41% 4                 |  |  |  |  |  |  |
| 14:17:35                                                                                                    | 5,952.3070    | ▼ 24.2460            | 0.41% 4                 |  |  |  |  |  |  |
| 14:17:34                                                                                                    | 5,952.3410    | ▼ 24.2120            | 0.41% 4                 |  |  |  |  |  |  |
| 14:17:33                                                                                                    | 5,952.6600    | ▼ 23.8930            | 0.40% 4                 |  |  |  |  |  |  |
| 14:17:32                                                                                                    | 5,951.8700    | ▼ 24.6830            | 0.42% 4                 |  |  |  |  |  |  |
| 14:17:31                                                                                                    | 5,951.8700    | ▼ 24.6830            | 0.42% 4                 |  |  |  |  |  |  |
| COMPOSITE                                                                                                    | 5,951.5400 💌  | 25.0130 <b>0.4</b> 2 | <b>2%</b> 4,735,630,700 |  |  |  |  |  |  |
| Karley Strengther Strengther S |               |                      |                         |  |  |  |  |  |  |

| ÷             | 1            | Index       |                |             |  |  |
|---------------|--------------|-------------|----------------|-------------|--|--|
| Summary       | History      | Real        | Time           | Chart       |  |  |
| Composite     | 5,655.478    | 30 Pr       | ev             | 5,471.5240  |  |  |
| Change        | 76.1420      | Op          | ben            | 5,579.3360  |  |  |
| %             | 1.36%        | Hi          | gh             | 5,657.6410  |  |  |
|               |              | Lc          | w              | 5,578.5130  |  |  |
| Classificatio | n Inde       |             | Chg            |             |  |  |
| COMPOSITE     |              |             |                |             |  |  |
| AGRI          | 1,576.       | 3630        | 0.000          | 0 0.00%     |  |  |
| MINING        |              |             |                |             |  |  |
| BASIC-IND     |              |             |                |             |  |  |
| MISC-IND      |              |             | 52.580         |             |  |  |
| CONSUMER      |              |             |                |             |  |  |
| PROPERTY      |              |             |                |             |  |  |
| INFRASTRUC    |              |             |                |             |  |  |
| COMPOSITE     | 5,655.4780   | ▲76.1420    | D              |             |  |  |
| E Sto         | ck Exp<br>Or | bert<br>der | Order<br>Trade | Portfolio > |  |  |

#### 6.6.4 Index Chart

Index Chart adalah menu yang dapat digunakan nasabah untuk melihat grafik pergerakan dari Index.

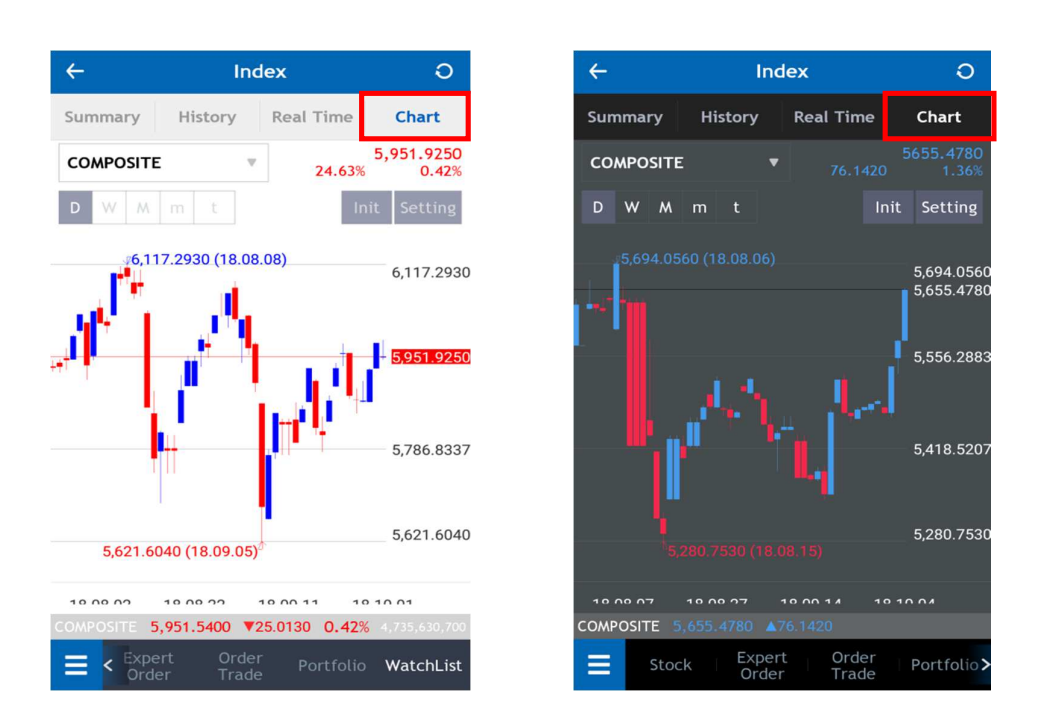

#### 6.7 Stock Gainer / Looser

Pada menu ini nasabah dapat melihat informasi saham – saham yang mencatat kenaikan atau penurunan terbesar dengan cara melakukan klik opsi Gainer (%) dan Loser (%). Selain itu nasabah juga bisa melihat saham – saham dibuka dan ditutup di harga yang sama (Unchange) dan saham – saham yang tidak ada transaksi sama sekali (No Transaction). Anda dapat melakukan akses menu Stock Gainer / Looser dengan cara klik menu Market Info kemudian pilih Stock Gainer / Loser.

| ←  |         | Gainer/Lo  | oser       |          | Э                 |
|----|---------|------------|------------|----------|-------------------|
|    | All Ga  | iner Löser | Un         | change t | No<br>transaction |
| No | Code    | Last Price |            | Chg      | %                 |
| 1  | СМКО    | 64         |            | 10       | 18.51%            |
| 2  | PGAS    | 2,550      |            | 270      | 11.84%            |
| 3  | TLKM    | 4,260      |            | 430      | 11.22%            |
| 4  | MLIA    | 600        |            | 60       | 11.11%            |
| 5  | GIAA    | 218        |            | 18       | 9.00%             |
| 6  | DSFI    | 101        | ۸,         | 8        | 8.60%             |
| 7  | ASII    | 8,100      |            | 625      | 8.36%             |
| 8  | KOIN    | 320        |            | 20       | 6.66%             |
| 9  | INDF    | 9,050      |            | 550      | 6.47%             |
| 10 | ELSA    | 360        |            | 20       | 5.88%             |
| 11 | PZZA    | 1,390      |            | 75       | 5.70%             |
| 17 |         |            |            | 10       | 1 70%             |
|    | Charles | Expert     | 0 <u>r</u> | der      | Dortfoli          |
| =  | < Stock | Order      | Tra        | ade      | Portfolio >       |

# 7. <u>Order</u>

Menu Order berguna untuk melakukan Transaksi Beli / Jual. Sebelum melakukan order anda harus input PIN terlebih dahulu. Anda bisa melakukan klik pada Expert Order, Klik pada Order Book atau Klik pada Watchlist .

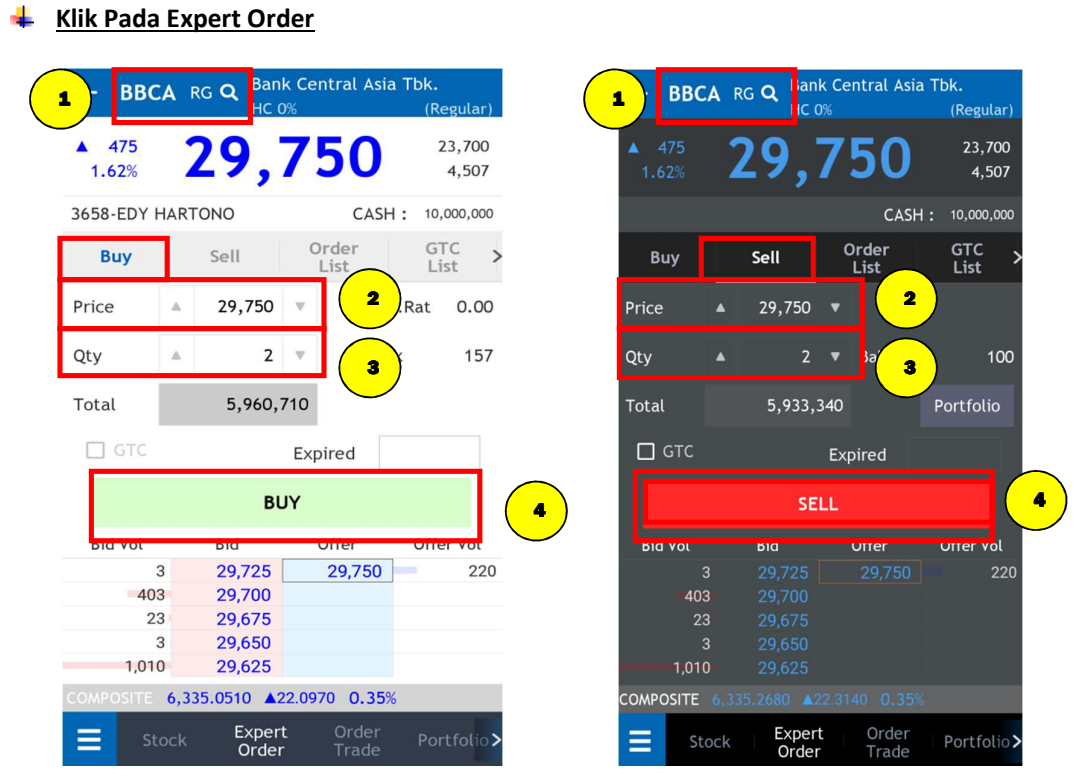

#### > Cara Penggunaan :

- 1. Masukkan kode saham yang ingin dibeli atau dijual di bagian Code.
- 2. Setelah itu nasabah memasukkan harga beli atau jual di bagian Price atau Klik Order Book dibawah maka harga otomatis akan masuk ke kolom price.
- 3. Masukkan jumlah pembelian atau penjualan di bagian Qty.
- 4. Klik tombol Buy Transmit untuk membeli atau Sell Transmit untuk menjual.
- 5. Total dana yang dibutuhkan untuk membeli atau total dana yang didapatkan bila pesanan terjual dapat dilihat pada bagian Total.

| Kolom     | Keterangan                                                         |
|-----------|--------------------------------------------------------------------|
| Code      | Kode Saham beli / jual                                             |
| Price     | Harga Saham beli / jual                                            |
| Qty       | Jumlah Saham beli / jual                                           |
| Total     | Total dana beli / jual                                             |
| Max Qty   | Total Jumlah Qty Saham beli                                        |
| Haircut   | Nilai haircut Saham yang ditetapkan oleh KPEI dan PT BCA Sekuritas |
| Cur.Ratio | Nilai terhutang dalam bentuk %                                     |
| Pot.Ratio | Current Ratio + Open Buy dalam bentuk %                            |
| Balance   | Total Jumlah Qty Saham yang ada di portfolio                       |

40

#### Klik Pada Order Book

Lakukan klik pada harga Bid / Offer.

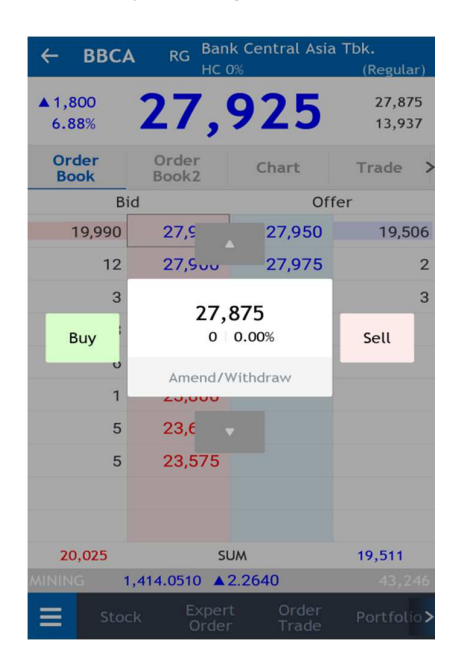

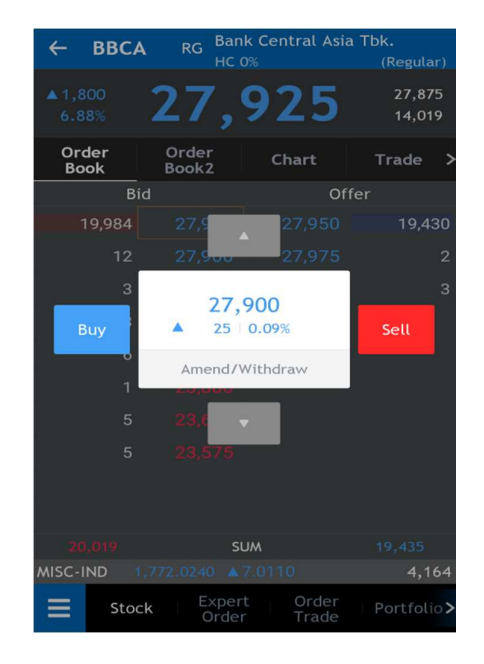

#### Klik Pada Order Book2

Lakukan klik pada harga Bid / Offer.

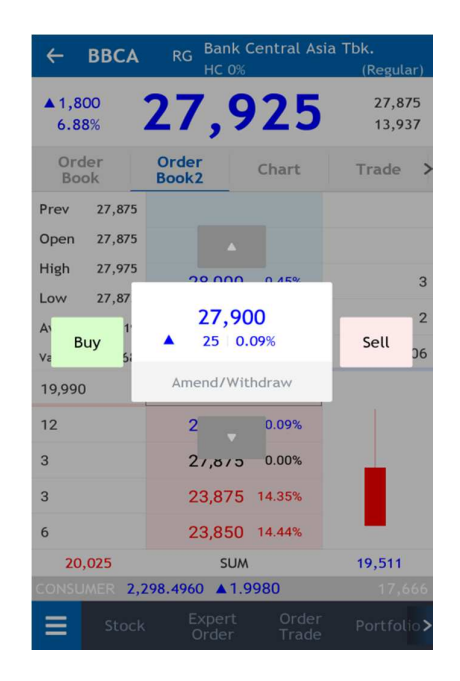

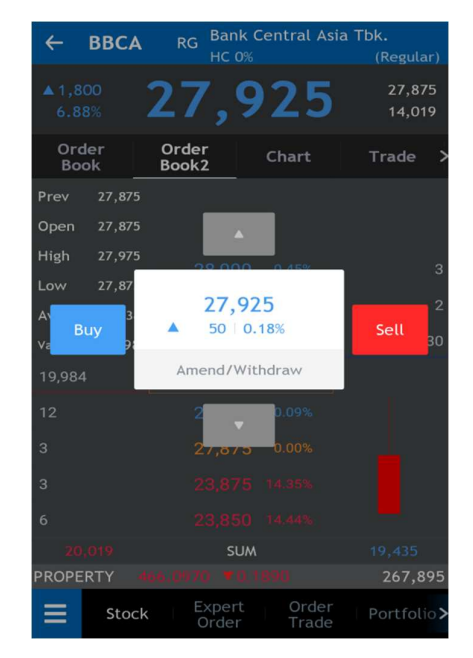

#### <u>Klik Pada Watchlist</u>

| ÷            | Wa                         | atchList          |                | О                     |
|--------------|----------------------------|-------------------|----------------|-----------------------|
| 2356         |                            |                   | Group<br>Edit  | Stock<br>Edit         |
| Code         | Price                      | Cha               | nge            | Vol                   |
| AIMS         | 180                        | 0                 | 0.00%          | 1                     |
| AKRA         | 5,800                      | 0                 | 0.00%          | 0                     |
| AALI         | 11,450                     | ▲ 500             | 4.56%          | 16,875                |
| BBCA         | 27,925                     | ▲1,800            | 6.88%          | 13,937                |
| Price        |                            | Buy               | 5              | iell                  |
|              |                            |                   |                |                       |
| BBNI         | 7,025                      | ▲ 200             | 2.93%          | 2,024                 |
| BBNI<br>BBMD | 7,025<br>1,480             | <b>▲</b> 200<br>0 | 2.93%<br>0.00% | 2,024<br>0            |
| BBNI<br>BBMD | 7,025                      | ▲ 200<br>0        | 2.93%<br>0.00% | 2,024                 |
| BBNI<br>BBMD | 7,025<br>1,480<br>977.9480 | ▲ 200<br>0        | 2.93%<br>0.00% | 2,024<br>0<br>458,181 |

| ÷          | Wa                  |                | Э             |               |
|------------|---------------------|----------------|---------------|---------------|
| 2356       |                     |                | Group<br>Edit | Stock<br>Edit |
| Code       | Price               | Chan           | ige           | Vol           |
|            | 180                 |                |               | 1             |
|            | 5,800               |                | 0.00%         | 0             |
| AALI       |                     |                |               | 16,875        |
| ввса       |                     |                |               | 14,019        |
| Price      |                     | Buy            |               | Sell          |
|            |                     |                |               | 2,024         |
|            |                     |                | 0.00%         | о             |
|            |                     |                |               |               |
| INFRASTRUC | 493.5470            | ₹9.3900        |               | 453,181       |
| Expe       | rt   Or<br>er   Tra | der P<br>ade P | ortfolio      | WatchList     |

#### 8. Split Order

**Split Order** merupakan menu Expert Order bagi nasabah untuk melakukan order dengan pesanan yang dapat dipisah menjadi beberapa paket order untuk memfasilitasi nasabah yang ingin membeli/menjual dalam jumlah besar. Fitur ini memungkinkan pengiriman order saham dengan kuantitas yang bervariasi.

| ÷              | BBRI     | RG         | ۹          | Bank Rak      | yat Indon<br>HC 0% | esia (Per:<br>Notatio | sero) Tbk<br>n        |
|----------------|----------|------------|------------|---------------|--------------------|-----------------------|-----------------------|
| ▲ 125<br>2.12% | 6        | <b>,</b> 0 | 0          | 0             |                    | Prev<br>5,875<br>530  | 1EP 1EV<br>7,050<br>2 |
| V131-CEC       | ILIA BUD | IMAN       |            | CASH          | : 98               | 3,999,9               | 83,531                |
| Buy            |          | Sell       |            | Order<br>List |                    | GT(<br>Lis            | 5  <br>t              |
| Price          |          | 6,000      |            | Pot.Rat       | 0.00               | Max 4                 | 411,297               |
| Qty            |          |            |            | Туре          | Li                 | mit                   | Ţ                     |
| Total          |          |            | 0          |               |                    | Portfo                | lio                   |
| G              | C Order  | v          |            | Expire        | 1 202              | 23/07/1               | 10                    |
| G              |          |            | c ı        | BUY           |                    |                       |                       |
| Bid            |          | ir.        |            | Offe          | r                  | Offe                  | r Vol                 |
| Re             | epeat Or | der 0      | 0<br>D     | 6             | 6,250              |                       | 2                     |
|                | 5        | 5,87       | 5          |               |                    |                       |                       |
|                |          | 5,75       | 0          |               |                    |                       |                       |
|                | 100      | 5,72       | b<br>▲ 25  | 5 4440        | 3 55%              |                       |                       |
| Ξ              | Stock    | Exp<br>Orc | ert<br>der | O<br>T        | rder<br>rade       | Ti<br>Hi              | ade<br>story          |

Terdapat 2 (dua) tipe Split Order yaitu:

• Normal Split untuk membagi volume transaksi dengan jumlah sama rata.

• Random Split untuk membagi volume transaksi dengan jumlah acak.

#### **Repeat Order**

Salah satu menu Expert Order lainnya adalah Repeat Order yaitu fitur pengulangan order untuk memfasilitasi nasabah yang ingin membeli/menjual dalam jumlah besar.

#### Akses Split/Repeat Order

Fitur Split/Repeat Order dapat diakses pada menu Expert Order dengan klik checkbox yang berada di samp-ing tombol GTC dan pilih diantara Split atau Repeat pada drop-down list

#### Cara melakukan Split/ Repeat Order

- 1. Pilih kode saham yang akan dipesan/ order
- 2. Setelah itu Nasabah memasukkan harga beli/ jual pada kolom Price.
- 3. Masukkan jumlah pembelian atau penjualan pada kolom Qty.
- 4. Klik checkbox yang berada di samp¬ing tombol GTC dan pilih Split atau Repeat pada drop-down list.
- 5. Untuk Split Order, Nasabah memilih antara dua pilihan: Normal atau Random.
- 6. Masukkan Split Count atau Count (untuk Split/ Repeat Order) yang diinginkan (max 10).

7. Klik tombol BUY atau SELL untuk memunculkan konfirmasi pesanan sesuai dengan kode, harga, dan jumlah saham dalam lot yang telah dipesan Nasabah.

Catatan: Repeat Order max Qty 50 000; Split Order max Qty 50 000 \* Split Count

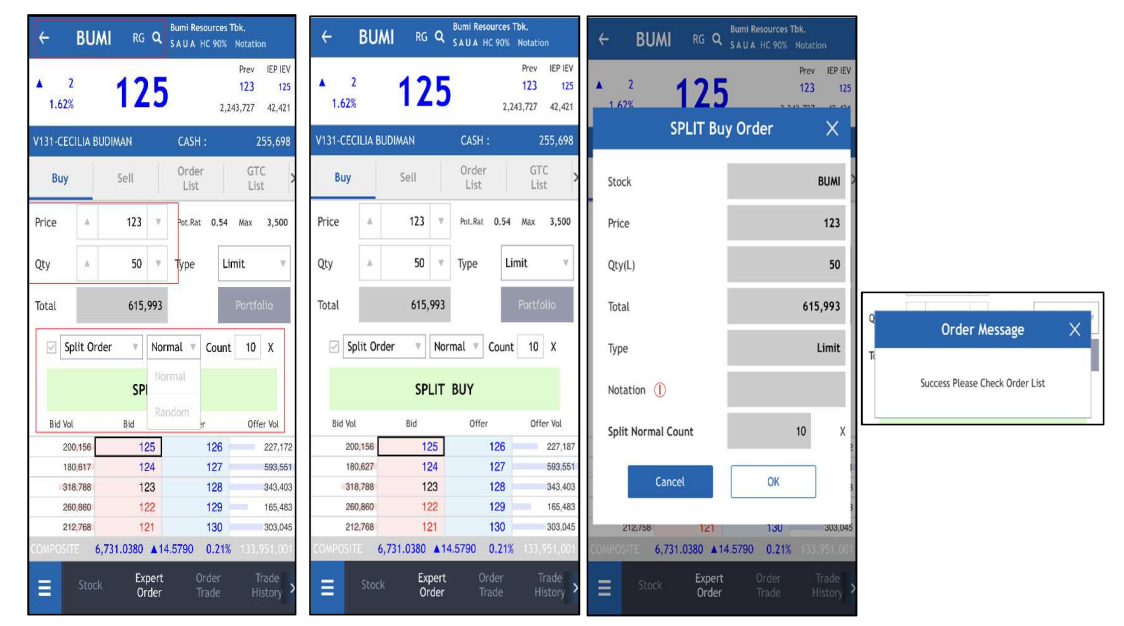

#### Contoh Penggunaan Split/ Repeat Order:

1. Split Order – Status Order List Match / Partial Match

#### Tgl 20 Dec

- Nasabah melakukan pesanan Split Order Beli saham BBCA sebanyak 500.000 lot dengan harga @ Rp.9 ribu dengan Normal Split Count 10x, pk. 10.00 WIB.
- Cek Order List sebanyak 10 list pesanan dengan masing-masing pesanan memiliki
   Status Open Buy BBCA 50.000 lot @ Rp. 9 ribu, pk. 10.00 WIB.
- o Pada pk. 10.30 WIB, status transaksi di Order List menjadi Full Match/ Partial Match.
- Pesanan tidak akan diproses ke Bursa pada hari-hari selanjutnya.

#### 2. Split Order – Cannot Order

#### Tgl 20 Dec

- Nasabah melakukan pesanan Split Order Beli saham BBCA sebanyak 101.000 lot dengan harga @ Rp.9 ribu dengan Normal Split Count 2x , pk. 10.00 WIB.
- Split order tidak akan diproses ke Bursa karena masing-masing order menjadi 50.500
   lot dan ini melebihi max qty setelah split yaitu 50.000 lot.

#### 3. Repeat Order – Status Order List Match / Partial Match

#### <u>Tgl 20 Dec</u>

- Nasabah melakukan pesanan *Repeat Order* Beli saham BBCA sebanyak 50.000 lot dengan harga @ Rp.9 ribu dengan *Count* 10x, pk. 10.00 WIB.
- Cek Order List sebanyak 10 list pesanan dengan masing-masing pesanan memiliki Status Open – Buy BBCA 50.000 lot @ Rp. 9 ribu, pk. 10.00 WIB.
- Pada pk. 10.30 WIB, status transaksi di Order List menjadi Full Match/ Partial Match.
- Pesanan tidak akan diproses ke Bursa pada hari-hari selanjutnya.

#### 4. Repeat Order – Cannot Order

#### <u>Tgl 20 Dec</u>

- Nasabah melakukan pesanan *Repeat Order* Beli saham BBCA sebanyak 51.000 lot dengan harga @ Rp.9 ribu dengan *Count* 2x , pk. 10.00 WIB.
- *Repeat order* tidak akan diproses ke Bursa karena jumlah order >50.000 lot/*order*

#### 5. Split Order – Amend terhadap Transaksi Beli/ Jual

#### Tgl 20 Dec

- Nasabah melakukan pesanan Split Order Jual Saham BBCA sebanyak 300.000 lot dengan harga @ Rp. 10 ribu dengan Split Count 10x, pk. 09.00 WIB.
- Cek Order List sebanyak 10 list pesanan dengan masing-masing pesanan memiliki
   Status Open Sell BBCA 30.000 lot @ Rp. 10 ribu, pk. 09.00 WIB
- Pada pk. 10.00 WIB, nasabah melakukan Amend untuk salah satu list pesanan dari harga awal (Sell BBCA 30.000 lot @ Rp. 10 Ribu) di Order List menjadi Sell BBCA 30.000 lot @ Rp. 9 ribu dan transaksi tersebut statusnya Open hingga market tutup.
- Pesanan tidak akan diproses ke Bursa pada hari-hari berikutnya.

#### Catatan:

- Nasabah hanya bisa Amend Order ketika market buka.
- Nasabah tidak boleh *Amend* Order ke quantity yang lebih besar dari sebelumnya, kecuali harga saham ikut diubah (ke harga lebih tinggi atau lebih rendah).

# 6. Split Order – Withdraw terhadap Order Transaksi Beli/ Jual

#### <u>Tgl 20 Dec</u>

- Nasabah melakukan Split Order Jual Saham BBCA 500.000 lot dengan harga @ Rp. 10 ribu dengan Split Count 10x ,pk. 09.00 WIB
- Cek Order List sebanyak 10 list pesanan dengan masing-masing pesanan memiliki
   Status Open Sell BBCA 50.000 lot @ Rp. 10 ribu, pk. 09.00 WIB
- Pada pk. 11.00 WIB, Nasabah melakukan Withdraw atas pesanan Sell BBCA 8 lot @
   Rp. 10 ribu dan Order List dengan status Open berubah menjadi Withdraw.
- o Pesanan tidak akan diproses ke Bursa pada hari-hari berikutnya.

### 9. Order Trade

Older List adalah menu yang dapat digunakan untuk melihat pesanan beli atau jual di hari yang bersangkutan. Anda dapat melakukan akses menu Order List dengan cara klik menu Order kemudian pilih menu Order List.

| ~      |                          |      |   | Ord        | ler T | rad | te O |            |          |  |  |
|--------|--------------------------|------|---|------------|-------|-----|------|------------|----------|--|--|
| C      | Order                    | List |   | GTC List   |       |     |      | Trade List |          |  |  |
| Code 🔻 |                          |      |   | Buy/Sell 🔻 |       |     | Mar  |            | v        |  |  |
|        | Status Vithdraw Selected |      |   |            |       |     |      |            |          |  |  |
|        | W                        | А    | C | ode        | B/S   | Pri | ice  | Qty        | Status / |  |  |
|        | w                        | А    | A | SRI        | в     |     | 252  | 2          | 0        |  |  |
|        | w                        | А    | A | SRI        | В     |     | 252  | 3          | 0        |  |  |
|        | w                        | А    | A | SRI        |       |     | 252  | 2          |          |  |  |
|        | w                        | А    | A | SRI        |       | )   | 252  | 2          |          |  |  |
|        | w                        | А    | A | SRI        | в     |     | 252  | 10         | 0        |  |  |
|        | w                        | Α    | A | SRI        | в     |     | 252  | 2          | 0        |  |  |

| ~  |       |      |   | Ord | ler Tr | ad  | e   |       | O        |   |
|----|-------|------|---|-----|--------|-----|-----|-------|----------|---|
| ¢  | Order | List |   | c   | STC Li | st  |     | Trac  | le List  |   |
| Co | ode   |      | • | Buy | /Sell  | •   | Mar | rket  | •        |   |
| St | atus  |      |   |     |        |     | Wit | hdraw | Selected |   |
|    | w     | А    | с | ode | B/S    | Pri | ce  | Qty   | Status   | Į |
|    | w     | Α    |   |     |        |     | 252 | 2     | О        |   |
|    | w     | Α    |   |     |        |     | 252 | 3     | 0        |   |
|    | w     | Α    |   |     |        |     | 252 | 2     | 0        |   |
|    | w     | Α    |   |     |        |     | 252 | 2     | о        |   |
|    | w     | Α    |   |     |        |     | 252 | 10    | О        |   |
|    | w     | Α    |   |     |        |     | 252 | 2     | 0        |   |
|    |       |      |   |     |        |     |     |       |          |   |

COMPOSITE 5,814.2180 \$23.0980 0.39

| COMPOSITE 5,814.2180 ▲23.0980 0.39% |      |         |                    |          |                           |         |         |  |  |  |
|-------------------------------------|------|---------|--------------------|----------|---------------------------|---------|---------|--|--|--|
| ≡                                   | St   | ock     | Expert<br>Order    | O<br>Ti  | rder <sub>P</sub><br>rade | ortfoli | o >     |  |  |  |
| ÷                                   |      |         | Order <sup>·</sup> | Trad     | e                         |         | О       |  |  |  |
| Ord                                 | er L | ist     | GTC                | List     | Tra                       | ade Li  | ist     |  |  |  |
| Code                                |      |         |                    | .t 💌     |                           |         |         |  |  |  |
| Statu                               |      |         |                    |          | Withdra                   | w Sele  | cted    |  |  |  |
|                                     | (    | Drder # |                    | B/S      | Price                     | Qty     | Stat    |  |  |  |
| w                                   | A    | SSIA    | 21                 | 2)       | 464                       | 2       | 0       |  |  |  |
| w                                   | A    | ELSA    | 19                 | В        | 350                       | 2       | 0       |  |  |  |
| C                                   | Wit  | hdraw   |                    | 3)       | Amer                      | nd      | 0       |  |  |  |
|                                     | -    | ЦЪА     | 17-                | <u>_</u> |                           |         | 0       |  |  |  |
| w                                   | А    | ELSA    | 16                 | В        | 350                       | 2       | 0       |  |  |  |
| w                                   | A    | ELSA    | 15                 | В        | 340                       | 2       | 0       |  |  |  |
| w                                   | A    | ELSA    | . 14               | В        | 344                       | 10      | 0       |  |  |  |
| w                                   | A    | ELSA    | 13                 | В        | 346                       | 2       | 0       |  |  |  |
| w                                   | A    | ELSA    | 12                 | В        | 350                       | 2       | 0       |  |  |  |
| COMPO                               | SITE | 6,335.6 | 6760 ▲2:           | 2.7220   | 0.35%                     |         |         |  |  |  |
| ≡                                   |      |         | Expert<br>Order    |          | Order<br>Trade            |         | folio > |  |  |  |

| -            | Stock                                            | Or                                                   | der                                           | Trade                 | Port                                             | folio >                                |                       |
|--------------|--------------------------------------------------|------------------------------------------------------|-----------------------------------------------|-----------------------|--------------------------------------------------|----------------------------------------|-----------------------|
| $\leftarrow$ |                                                  | ĺ                                                    | Order 1                                       | Frad                  | e                                                |                                        | O                     |
| Or           | der Lis                                          | it                                                   | GTC I                                         | ist                   | Tra                                              | ade Li                                 | ist                   |
| Cod          |                                                  |                                                      | Buy/Sel                                       | ι 🔻                   | Market                                           |                                        | •                     |
| Stat         | tus                                              |                                                      |                                               |                       | Withdra                                          | w Sele                                 | cted                  |
|              | O                                                | rder #                                               |                                               | B/S                   | Price                                            | Qty                                    | Statu                 |
|              | V A                                              |                                                      | 2                                             | 2                     | 464                                              |                                        | 0                     |
|              | V A                                              |                                                      | 19                                            | В                     | 350                                              |                                        | 0                     |
| r i          |                                                  |                                                      |                                               |                       |                                                  |                                        |                       |
| с.<br>Сі., т | With                                             | draw                                                 | 1/                                            |                       | Amer                                             | nd<br>∠                                |                       |
|              | With                                             | ELSA                                                 | 17                                            | B                     | Amer<br>354<br>350                               | nd<br>2<br>2                           |                       |
|              | With                                             | ELSA<br>ELSA                                         | 17<br>16<br>15                                | в                     | Amer<br>354<br>350<br>340                        | nd 2<br>2<br>2                         | 0                     |
|              | With<br>V A<br>V A<br>V A                        | ELSA<br>ELSA<br>ELSA<br>ELSA                         | 17<br>16<br>15<br>14                          | B<br>B<br>B           | Amer<br>354<br>350<br>340<br>344                 | nd<br>2<br>2<br>10                     | 0<br>0<br>0           |
|              | With<br>V A<br>V A<br>V A<br>V A                 | ELSA<br>ELSA<br>ELSA<br>ELSA<br>ELSA                 | 1/<br>16<br>15<br>14<br>13                    | B<br>B<br>B<br>B      | Amer<br>354<br>350<br>340<br>344<br>346          | nd 2<br>2<br>2<br>10<br>2              | 0<br>0<br>0<br>0      |
|              | With<br>V A<br>V A<br>V A<br>V A<br>V A<br>V A   | ELSA<br>ELSA<br>ELSA<br>ELSA<br>ELSA<br>ELSA         | 17<br>16<br>15<br>14<br>13<br>12              | B<br>B<br>B<br>B<br>B | Amer<br>350<br>340<br>344<br>346<br>350          | nd 2<br>2<br>2<br>10<br>2<br>2<br>2    | 0<br>0<br>0<br>0<br>0 |
|              | With<br>V A<br>V A<br>V A<br>V A<br>V A<br>OSITE | ELSA<br>ELSA<br>ELSA<br>ELSA<br>ELSA<br>ELSA<br>ELSA | 16<br>15<br>14<br>13<br>12<br>850 <u>A</u> 24 | В<br>В<br>В<br>В<br>В | Amer<br>350<br>340<br>344<br>346<br>350<br>0.38% | 1d<br>2<br>2<br>10<br>2<br>2<br>2<br>2 | 0<br>0<br>0<br>0      |

#### Cara Penggunaan :

Klik ( A ) untuk Amend dan ( W ) untuk Withdraw.

45

1

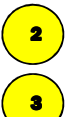

Klik Kode Saham untuk munculkan tombol Amend atau Withdraw

Klik Amend untuk rubah harga / Qty atau Klik Withdraw untuk Cancel Order.

Anda bisa melakukan filter terhadap order list :

- 1. Menampilkan Order sesuai dengan kode saham dengan cara ketik di kolom filter Code
- 2. Menampilkan Order sesuai pesanan beli atau pesanan jual.
- 3. Menampilkan Order di pasar reguler, negosiasi, atau tunai.
- 4. Mencari pesanan berdasarkan status pesanannya (Open, Amend, Withdraw, Match, Reject)

#### 🖶 Keterangan :

| Kolom        | Keterangan                                                                         |
|--------------|------------------------------------------------------------------------------------|
| Time         | Waktu saat order di release                                                        |
| Order        | Identitas Order saat order di release                                              |
| Market Order | Identitas Order dari BEI                                                           |
| Code         | Kode Saham                                                                         |
| Board        | Tipe Perdagangan ( RG=Reguler,NG=Negosiasi,TN=Tunai,TS=Crossing)                   |
| Туре         | Tipe Transaksi (B=Buy,S=Sell )                                                     |
| Price        | Harga Order                                                                        |
| Qty          | Jumlah Order                                                                       |
| Matched Qty  | Jumlah Order anda yang sudah Done / Match                                          |
| Bal Qty      | Jumlah Order anda yang masih Open                                                  |
| Status       | Status Order Anda                                                                  |
|              | Open (O) : Status transaksi beli / jual yang masih belum match ( masih antri )     |
|              | Match ( M ) : Status transaksi beli/ jual yang sudah terjadi di market ( done )    |
|              | Partial ( P ) : Status transaksi beli/jual yang sudah terjadi sebagian di market . |
|              | Amend ( A ) : Status transaksi beli / jual yang sudah diubah menjadi order baru    |
|              | Withdraw ( W ) : Status transaksi beli/jual yang sudah dibatalkan / cancel         |

|       |      |          |        |        | 3               | -      |        |           | Daisa      | Lieni    | 10.011 | 3       | ٦      |       |
|-------|------|----------|--------|--------|-----------------|--------|--------|-----------|------------|----------|--------|---------|--------|-------|
| Use   | r ID | )        | K      | olom   | ketera          | anga   | n Use  |           |            |          |        |         |        |       |
| Que   | qu   | e        | K      | etera  | eterangan Order |        |        |           |            |          |        |         |        |       |
| ←     |      | 0        | rder   | Trad   | e               |        | О      | ÷         |            | Order    | Trad   | e       |        | O     |
| Ord   | or L | ict      | GTC    | l ist  | т               | rado I | ict    | Order     | List       | бтс      | List   | Тр      | ade L  | ist   |
| Code  |      | ▼ B      | uy/Se  | li v   | Market          |        | v      | Code      | •          | Buy/Se   | II 🔻   | Market  |        | •     |
|       |      |          |        |        | Withdr          | aw Sel | ected  | Status    |            |          | •      | Withdra | w Sele | ected |
| ]     | (    | Order #  |        | B/S    | Price           | Qty    | Statu  |           | Order #    |          | B/S    | Price   | Qty    | Sta   |
| w     | Α    | BBCA     | 34     | В      | 23,875          | 2      | 0      |           | BBCA       | 34       |        | 23,875  | 2      |       |
|       |      | BBCA     | 33     | В      | 23,850          | 2      | А      |           | BBCA       | 33       |        | 23,850  | 2      |       |
| w     | Α    | BBCA     | 28     | В      | 23,725          | 2      | 0      |           | BBCA       | 28       |        | 23,725  | 2      |       |
|       |      | BBCA     | 27     | В      | 23,700          | 2      | А      |           | BBCA       | 27       |        | 23,700  | 2      |       |
| w     | Α    | BBCA     | 13     | В      | 23,875          | 2      | 0      |           | BBCA       | 13       |        | 23,875  | 2      |       |
|       |      |          |        |        |                 |        |        |           |            |          |        |         |        |       |
| DNSU/ | MER  | 2,314.51 | 90 🔺 1 | 8.0210 | )               | 1      | 25,246 | INFRASTRU | IC 1,530.9 | 9830 🔺 2 | 8.0460 | i.      | 47     | 6,17  |
| =     |      | ock      | Exper  |        | Order           | Por    | tfolio | -         | Stock      | Expert   |        | Order   | Port   | folic |

<sup>2</sup> Apabila tombol ( A ) untuk Amend dan ( W ) untuk Withdraw tidak muncul berarti Status Order Nasabah sudah MATCH / AMENDED / WITHDRAW .

Apabila muncul status **DELAY ( D )** maka anda disarankan untuk melakukan Refresh dengan klik tombol refresh sebelah kanan atas .

3

# 10. <u>Automatic Order</u>

Automatic Order (AO) adalah fitur yang memungkinkan Nasabah untuk menyampaikan beberapa pesanan/ order ke Bursa dengan kondisi tertentu. Saat ini terdapat 3 (tiga) tipe AO, yaitu:

• AO Buy/ Sell, fitur ini digunakan untuk melakukan pembelian/ penjualan saham dengan kondisi tertentu

- Take Profit, fitur ini digunakan untuk mendapatkan keuntungan
- Stop Loss, fitur ini digunakan untuk membatasi kerugian

Ketiga tipe AO ini dapat berfungsi sendiri-sendiri atau dapat dikombinasikan satu dengan lainnya.

#### Form Automatic Order

Fitur Automatic Order merupakan salah satu menu utama pada BEST Mobile 2.0.

Beberapa menu pada fitur Automatic Order, sebagai berikut:

- 1. Create New, menu ini digunakan untuk membuat AO baru
- 2. *Delete All*, menu ini digunakan untuk menghapus semua AO yang sudah dibuat
- 3. *All On*, menu ini digunakan untuk mengaktivasi semua AO yang sudah dibuat
- 4. *All Off,* menu ini digunakan untuk me-non aktif-kan semua AO yang sudah dibuat
- 5. Area ini akan mencantumkan daftar AO yang sudah dibuat pada hari terkait

| ÷             | Automatio             | c Order              | Э                |
|---------------|-----------------------|----------------------|------------------|
|               |                       | CASH :               | 780,095          |
| Auto Or       | der                   | Auto Orde            | r History        |
| Create New    | Delete All            | All On               | All Off          |
| 1             | 2                     | 3                    | *Disclaimer<br>4 |
|               | 5                     |                      |                  |
| COMPOSITE 68( | 08.5890 ▼41<br>Expert | .9310 0.62%<br>Order | 36,164,441       |
| Stock         | Expert<br>Order       | Order<br>Trade       | Portfolio>       |

#### Create New Order

| ← A              | utom | atic Or    | der                  |             | О          |
|------------------|------|------------|----------------------|-------------|------------|
| Create           | New  | Automa     | tic O                | rder        | $\times$   |
| Code 💌           | 1    |            | ľ                    |             |            |
| 1. Order         |      |            |                      |             |            |
| Buy 🔻 2          |      | Price      |                      |             |            |
|                  | 3    | Qty        |                      |             | Ψ.         |
| 2. Condition     |      |            |                      |             |            |
| Buy Condition Of | fer  | <= ₩       |                      |             |            |
| Take Profit Bi   | d y  | >=         |                      |             | Ψ.         |
| Stop Loss Bi     | d !  | <=         |                      |             | v          |
| 5                |      | 4          |                      |             |            |
| Bid Vol          | Bid  | Of         | fer                  | Offe        | r Vol      |
| Cancel           | Port | 6<br>folio | Add<br>watcn<br>List | Order<br>St | оск<br>ick |

Cara membuat pesanan/ order baru :

- 1. Pilih kode saham yang akan dipesan/ order
- 2. Pilih ojenis order Beli/ Buy atau Jual/ Sell
- 3. Masukkan Harga/ *Price* dan Jumlah Saham/ *Qty* dalam satuan Lot yang ingin dipesan
- 4. Masukkan kondisi yang diinginkan Nasabah
- Informasi *Bid/ Offer* dari kode saham terkait akan tampil pada area ini dan dapat digunakan sebagai referensi Nasabah dalam menetapkan Harga/ Price
- 6. Selanjutnya klik tombol "Add Order"

#### Contoh 1, pesanan/ order dengan AO Buy

- 1. Kode Saham : BBRM
- 2. Order : Buy
- 3. Price : Rp. 70 dan Qty : 5 lot
- 4. Buy Condition :
  - a. Offer : <= 73 → Nasabah menetapkan harga Offer di Rp. 73 agar pada saat harga Offer mencapai 73, maka sistem akan memproses order beli BBRM di harga Rp. 70 sebanyak 5 lot untuk masuk dalam antrian.
  - b. Take Profit : Bid >= 85 → Nasabah menetapkan harga Bid untuk Take Profit di Rp. 85, maka sistem akan memproses order Jual BBRM di harga Rp. 85 sebanyak 5 lot.
  - c. Stop Loss : <= Bid 68 → Nasabah menetapkan harga Bid untuk Stop Loss di harga Rp. 68, maka sistem akan memproses order Jual BBRM di harga Rp. 68 sebanyak 5 lot.

| ÷             | Autom    | atic Or | der           |       | Э        |
|---------------|----------|---------|---------------|-------|----------|
| Crea          | te New / | Automa  | atic Or       | der   | ×        |
| BBRM          |          | 76 🔺    | 2             | 2.70% |          |
| 1. Order      |          |         |               |       |          |
| Buy 🔻         |          | Price   |               | 70    | Ŧ        |
|               |          | Qty     |               | 5     | v        |
| 2. Condition  |          |         |               |       |          |
| Buy Condition | Offer 🔻  | <= ₹    |               | 73    |          |
| Take Profit   | Bid 🛛    | >=      |               | 85    | v        |
| Stop Loss     | Bid 🔻    | <=      |               | 68    | Ψ.       |
| Bid Vol       | Bid      | 01      | ffer          | Offer | Vol      |
| 507           | 75       | 5       | 76            |       | 4,06     |
| 2,577         | 74       | 4       | 77            | 1     | 5,478    |
| 1,834         | 73       | 3       | 78            | ,     | 6,34     |
| 2,636         | 72       | 2       | 79            |       | 4,302    |
| 3,943         | 71       | 1       | 80            |       | 9,634    |
| Cance         | el 🛛     |         | Add           | Order |          |
|               | Portf    | olio    | Watch<br>List | Sto   | CK<br>:k |

- 5. Sebagai informasi tambahan :
  - a. Pesanan/ order *Take Profit* dan *Stop Loss* akan aktif setelah pesanan/ order *Buy* sebelumnya *match*.
  - b. Order *Take Profit* dan *Stop Loss* akan saling membatalkan sehingga apabila order *Take Profit* sudah *match* terlebih dahulu, maka order *Stop Loss* akan gugur secara otomatis dan demikian juga sebaliknya.

Tampilan setelah order diproses:

| ÷       | Automati                             | c Order                 | О                      |
|---------|--------------------------------------|-------------------------|------------------------|
| 2689-DC | NNY KRISTANTO SETI                   | ADI CASH :              | 780,095                |
| A       | uto Order                            | Auto Order              | History                |
| Create  | New Delete All                       | All On                  | All Off<br>*Disclaimer |
| OFF     | BBRM BUY                             | 70 (Rp                  | ) 5 (L)                |
| Cond:   | Offer <= 73(Rp)                      | 1                       | SEQ# 1392<br>Delete    |
| OFF     | BBRM SEL                             | <b>85</b> (Rp           | ) 5 (L)                |
| Cond:   | Bid >= 85(Rp), Ta<br>Pre# 13925 Pr   | ke Profit<br>eW # 13927 | SEQ# 1392<br>Delete    |
| OFF     | BBRM SEL                             | 68 (Rp                  | ) 5 (L)                |
| Cond:   | Bid <= 68(Rp), Sto<br>Pre# 13925 Pro | op Loss<br>eW # 13926   | SEQ# 1392<br>Delete    |
| COMPOS  | TE 6802.5960 ▼4                      | 7.9240 <b>0.70</b> %    | 17,562,742             |
| ≡ <     | Order Portfoli<br>Trade Portfoli     | o Watch<br>List         |                        |

Order sudah terpasang semua tapi status masih belum aktif/ Off.

Nasabah dapat mengaktifkan seluruh pesanan dengan klik tombol All On.

Apabila nasabah ingin menunda transaksi, maka Nasabah dapat klik tombol Off pada masing – masing pesanan atau All Off untuk semua pesanan.

| ÷           | Aut                 | omatic C    | Order           | Э                                |
|-------------|---------------------|-------------|-----------------|----------------------------------|
| 2689-DO     | NNY KRISTAN         | TO SETIADI  | CASH :          | 780,095                          |
| A           | uto Order           | 4           | Auto Orde       | r History                        |
| Create      | New Del             | ete All     | All On          | All Off *Disclaimer              |
| ON          | BBRM                | BUY         | 70 (R           | p) 5 (L)                         |
| Cond:       | Offer <= 7          | 3(Rp)       |                 | SEQ# 1392                        |
| ON<br>Cond: | BBRM<br>Bid >= 85() | SELL        | 85 (R<br>Profit | Delete<br>p) 5 (L)<br>SEQ# 13924 |
|             | Pre# 1392           | 5 PreW #    | # 13927         | Delete                           |
| ON          | BBRM                | SELL        | 68 (R           | p) 5 (L)                         |
| Cond:       | Bid <= 68(          | Rp), Stop L | .OSS            | SEQ# 1392                        |
|             | Pre# 1392           | ō Pre₩‡     | ¥ 13926         | Delete                           |
| COMPOSI     | 6798.62             | 00 ₹51.90   | 00 0.76%        | 20,559,753                       |
| ≡ <         | Order I<br>Trade I  |             | Watch<br>List   | Stock<br>Pick                    |

Semua Order sudah dalam status aktif.

Contoh 2: Pesanan/ order dengan AO Sell atas saham yang sudah ada di portfolio Nasabah

- 1. Kode Saham : BBCA
- 2. Order : Sell
- 3. *Qty* : 1 lot
- 4. Order Condition :
  - a. Take Profit : Bid >= 9000 → Nasabah menetapkan harga Bid untuk Take Profit di Rp 9.000, maka sistem akan memproses order Jual BBCA di harga Rp 9.000 sebanyak 1 lot
  - b. Stop Loss : Bid <= 8000 → Nasabah menetapkan harga Bid untuk Stop Loss di Rp 8.000, maka sistem akan memproses order Jual BBCA di harga Rp 8.000 sebanyak 1 lot

|               | Auto   | ma    | tic Or | der    |         | Э      |  |
|---------------|--------|-------|--------|--------|---------|--------|--|
| Crea          | te Nev | N A   | utoma  | atic C | rder    | ×      |  |
| BBCA          |        | 8,5   | 75 🔺   | 125    | 1.47%   | à.     |  |
| 1. Order      |        |       |        |        |         |        |  |
| Sell 🔻        |        |       | Price  |        |         | v      |  |
| Balance       |        | 1     | Qty    | A :    | 1       | v      |  |
| 2. Condition  |        |       |        |        |         |        |  |
| Buy Condition | Offer  | ΞΨ.   | <= 1   |        |         | Ŧ      |  |
| Take Profit   | Bid    | .w    | >=     | A      | 9,000   | v      |  |
| Stop Loss     | Bid    | Ŧ     | <=     |        | 8,000   | v      |  |
| Bid Vol       | Bid    |       | 0      | ffer   | Offer   | Vol    |  |
| 13,002        | 8,     | 550   | 8,575  |        | - :     | 2,36   |  |
| 7,368         | 8,     | 525   | 8,600  |        | - 10    | 16,556 |  |
| 7,344         | 8,     | 500   |        | 8,625  | 1.      | 4,407  |  |
| 4,266         | 8,     | 475   |        | 8,650  | - 18    | 8,700  |  |
| 9,608         | 8,     | 450   |        | 8,675  | 1       | 5,933  |  |
| Cance         | el     |       |        | Ade    | d Order |        |  |
| = < Order     | Po     | ortfo | lio    | Watch  | Sto     | CK     |  |

#### Tampilan setelah order diproses:

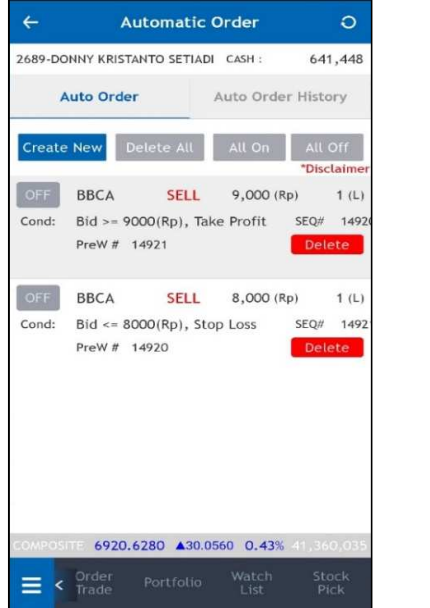

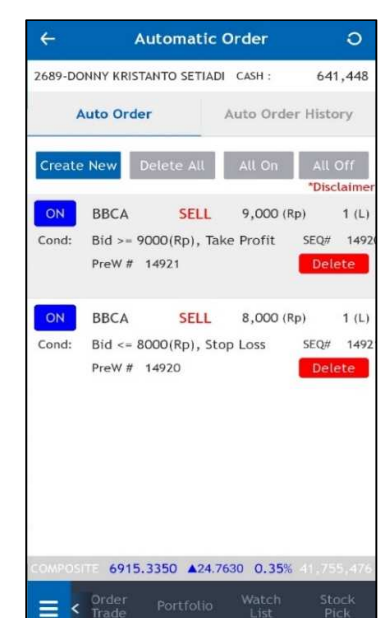

Order sudah terpasang semua tapi status masih belum aktif/ Off.

Nasabah dapat mengaktifkan seluruh pesanan dengan klik tombol All On. Apabila nasabah akan menunda transaksi, maka Nasabah dapat klik tombol Off pada masing – masing pesanan atau All Off untuk semua pesanan.

#### Contoh 3: Pesanan AO Buy dan AO Sell Stop Loss

- 1. Kode Saham: META
- 2. Price 123 Qty 20
- 3. Order Condition :
  - a. Buy Condition Offer : <= 125 → Jadi saat offer turun ke Rp 123, order beli di harga Rp 125 sebanyak 20 lot akan terpasang
  - b. Stop Loss Condition Bid <= 120 → Setelah Buy Order sebelumnya terpenuhi, saat Bid turun ke Rp 120, order jual di harga Rp 120 sebanyak 20 lot akan terpasang

| ÷             | Autom     | atic Or     | der            | О         |  |  |
|---------------|-----------|-------------|----------------|-----------|--|--|
| Crea          | te New    | Automa      | atic Or        | der 🗙     |  |  |
| META          |           | 127 🔺       | 1              | 0.79%     |  |  |
| 1. Order      |           |             |                |           |  |  |
| Buy 🔻         |           | Price       |                | 123 🔻     |  |  |
|               |           | Qty         |                | 20 🔻      |  |  |
| 2. Condition  |           |             |                |           |  |  |
| Buy Condition | Offer 🖷   | <= ♥        |                | 125 🔻     |  |  |
| Take Profit   | Bid       | >=          | *              | v         |  |  |
| Stop Loss     | Bid 1     | <=          |                | 120 🔻     |  |  |
| Bid Vol       | Bid       | 0           | ffer           | Offer Vol |  |  |
| 3,578         | 12        | 6           | 127            | 8,590     |  |  |
| 9,820         | 12        | 5           | 128            | 7,895     |  |  |
| 9,558         | 12        | 4           | 129            | 4,712     |  |  |
| 15,679        | 12        | 3           | 130            | 12,258    |  |  |
| 11,234        | 12        | 2           | 131            | 10,683    |  |  |
| Cance         | el 👘      |             | Add Order      |           |  |  |
| Stock         | Exp<br>Or | lert<br>Jer | Order<br>Trade | Portfolio |  |  |

#### Tampilan setelah order diproses:

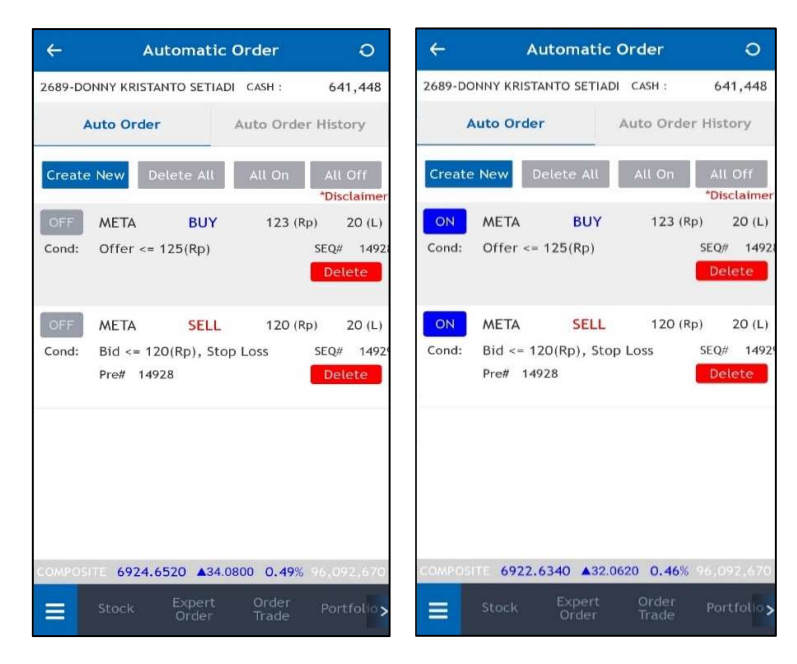

Order sudah terpasang semua tapi status masih belum aktif/ Off. Nasabah dapat mengaktifkan seluruh pesanan dengan klik tombol All On.

Apabila nasabah akan menunda transaksi, maka Nasabah dapat klik tombol Off pada masing – masing pesanan atau All Off untuk semua pesanan.

## 11. Market Order

#### Market Order

Market Order adalah Fitur yang memungkinkan nasabah untuk menyampaikan pesanan/ order dengan input jumlah lot tanpa input harga (limit price) yang harus segera dilaksanakan/ dieksekusi pada harga terbaik yang ada di pasar saat itu.

#### Akses Fitur Market Order

Fitur Marker Order dapat diakses pada menu Expert Order dengan memilih tipe Market Order yang diinginkan.

| ÷                                                   | BB   | CA RG     | ۹           | Bank Centra<br>SASG HC | al Asia Tb<br>D% Notai | <b>k</b><br>tion |  |  |  |
|-----------------------------------------------------|------|-----------|-------------|------------------------|------------------------|------------------|--|--|--|
| ▼ 125                                               |      |           | -           | 75                     | Prev                   | IEP IEV          |  |  |  |
| -0.80%                                              | 5    | Э,4       | 1           | 10                     | 1,400                  | 300              |  |  |  |
| 25LN-ABIGAIL MARVELINE TAIZAR CASH : 99,996,317,428 |      |           |             |                        |                        |                  |  |  |  |
| Buy                                                 |      | Sell      |             | Order<br>List          | G                      | TC st            |  |  |  |
| Price                                               |      |           |             | Pot.Rat <b>O</b> .     | .00 Max                | 160,961          |  |  |  |
| Qty                                                 |      | 28        | ×           | Туре                   | Marke                  | t MTL⊽           |  |  |  |
| Total                                               |      |           | 0           |                        | Port                   | folio            |  |  |  |
|                                                     |      |           |             |                        |                        |                  |  |  |  |
|                                                     |      | [         | BU          | Y                      |                        |                  |  |  |  |
| Bid Vo                                              | ι    | Bid       |             | Offer                  | 01                     | ffer Vol         |  |  |  |
|                                                     | 202  | 14,45     | 0           | 14,72                  | 5                      | 15,999           |  |  |  |
|                                                     | 200  | 14,42     | 5           | 14,97                  | 5                      |                  |  |  |  |
|                                                     | 200  | 14,40     | 0           | 15,22                  | 5                      |                  |  |  |  |
|                                                     | 200  | 14,37     | 5           |                        |                        |                  |  |  |  |
|                                                     | 200  | 14,35     | 0           |                        |                        |                  |  |  |  |
| COMPOSI                                             | TE 7 | ,840.2840 | ▼ 1         | 0.2360 <b>0.</b> 1     | 14%                    | 34,026           |  |  |  |
|                                                     |      | k Exp     | bert<br>der | Orde<br>Trad           |                        | Trade<br>History |  |  |  |

Ada tiga jenis fitur Market Order yang dapat dipilih oleh nasabah:

#### 1. Market to Limit (MTL)

Memenuhi jumlah volume yang dipesan secara seketika sesuai dengan ketersediaan volume di orderbook, apabila terdapat sisa volume yang belum dapat terpenuhi, maka sisa volume tersebut akan diubah jadi limit order.

#### 2. Fill or Kill (FOK)

Memenuhi seluruh jumlah volume yang dipesan secara seketika apabila volume di orderbook mencukupi, apabila tidak mencukupi maka keseluruhan pesanan akan diwithdraw.

#### 3. Fill and Kill (FAK)

Memenuhi jumlah volume yang dipesan secara seketika sesuai dengan ketersediaan volume di orderbook, apabila terdapat sisa volume yang belum dapat terpenuhi, maka sisa volume tersebut akan diwithdraw.

#### Cara menginput Market Order:

1. Untuk melihat Order Book yang lebih lengkap (termasuk Bid Sum dan Offer Sum), klik menu Stock dan cantumkan kode Saham yang diinginkan setelah klik logo pencarian.

2. Klik harga apa pun yang tersedia di Order Book tersebut dan pilih Buy atau Sell.

3. Kemudian akan diarahkan ke menu Expert Order.

**Catatan:** Step 1 & 2 bisa dilewati dengan langsung klik menu Expert Order dan mencantumkan kode saham yang diinginkan setelah klik logo pencarian, namun Bid Sum dan Offer Sum tidak dapat terlihat.

4. Ganti jenis Market Order yang diinginkan pada bagian Type.

5. Masukkan jumlah lot di bagian Qty.

6. Klik tombol BUY atau SELL untuk memunculkan konfirmasi pesanan sesuai dengan kode dan jumlah saham dalam lot yang telah dipesan Nasabah.

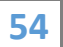

- 7. Klik OK pada tabel konfirmasi.
- 8. Market Order List dapat dilihat pada menu Order List.

9. Harga yang didapatkan untuk jumlah lot dengan status matched berada di menu Trade List.

Contoh Penggunaan Market to Limit (MTL) – Status Partial Matched

| ← ANT         | M RG Q          | Anexa Tembang<br>SASB HCG% | TDN:                                      |               | Q LASPINC COLIN | tik.<br>Heren            | ← A           | NTM RG Q              | Aneka Tond<br>SASN HCO | sang This.                    |                         |
|---------------|-----------------|----------------------------|-------------------------------------------|---------------|-----------------|--------------------------|---------------|-----------------------|------------------------|-------------------------------|-------------------------|
| • 80<br>4.21% | 1,98            | 0 '                        | Prev IEP IEV<br>,900 1,950<br>2,245 2,204 | 1.9           | 80              | Prev 627167<br>200 1,950 | ▲ 95<br>5.00% | 1,99                  | 5                      | Pres 40<br>1,900 1<br>2,257 2 | P IEV<br>1,950<br>2,204 |
| Order<br>Book | Order<br>Book2  | Chart                      | Trade >                                   | Buy Orde      | n market mit    | <u> </u>                 | 25LN ABIGA    | IL MARVELINE TAIZA    | R CASH ::              | 99,996,042                    | 319                     |
| Bid           |                 | orre                       | H.                                        | Stock.        |                 | ANTM >                   | Buy           | Sell                  | Order                  | GTC                           | >                       |
| 2             | 1,965           | 1,980                      | 9                                         | Price         |                 |                          | Come.         | . byde                |                        | hart.                         |                         |
| 200           | 1,945           | 1,985                      | τ                                         | Provide State | _               |                          |               |                       | 1                      |                               |                         |
| 200           | 1,940           | 1,995                      | 2                                         | Qty(L)        |                 | 18                       | Conve<br>L    |                       | With Miles             | North Select                  |                         |
| 201           | 1,935           | 2,100                      | 1                                         | Total         |                 | 0                        | (D)           | Order #               | Matched                | Open                          | boar                    |
| 200           | 1,930           |                            |                                           | Type          | Mar             | ket MTL                  | U W A         | ANTM 10001            | 4 12                   | 6                             | RG                      |
| 200           | 1,925           |                            |                                           | Marine a      |                 | A CONTRACTOR OF          |               | ANTM 10001            | 8                      | 0                             | RG                      |
| 200           | 1,920           |                            |                                           | Notation (1)  |                 |                          |               |                       |                        |                               |                         |
| 200           | 1,915           |                            |                                           |               |                 |                          |               |                       |                        |                               |                         |
| 400           | 1,910           |                            |                                           | Cancel        | OK              |                          |               |                       |                        |                               |                         |
| 400           | 1,905           |                            |                                           | 100000        |                 | - 1                      |               |                       |                        |                               |                         |
| 2,203         | SUM             | 6                          | 13                                        | 200 T.M       | au              | 10                       | _             |                       |                        |                               | _                       |
| 100070100 .64 | 739,4190 ▲ 8    | 4420 0.12%                 | 1.174                                     | 6,737,4190    | A 8 4420 0.121  |                          | COMPANY OF    | 6740.1630 ▲1          | 1860 0.1               | 31.                           |                         |
| E Stock       | Expert<br>Order | Order<br>Trade             | History >                                 | E 3800 6      | rder Driller    | Hittor.                  | =             | tisck Expert<br>Order | Orde<br>Trad           | e Trai                        | ur 🎗                    |

• Status pada Order List Partial Matched: 12 Lot matched 6 Lot Open.

Contoh Penggunaan Fill or Kill (FOK) – Status Withdraw

| ÷      | G       | ото      | RG         | a         | GoTo Goje<br>A U I HC | Tokop<br>CTL N | ecta Thi          |        | ÷           | GC       | то      | RG Q           | Gelta<br>STA U | Gojek To<br>I HC O % | kopedia T          | bk.<br>K      | ÷      | GOTO            | RG (       | Q 50       | To Gojek To<br>UT HC 0 % | kopedia Tb          | i.     |
|--------|---------|----------|------------|-----------|-----------------------|----------------|-------------------|--------|-------------|----------|---------|----------------|----------------|----------------------|--------------------|---------------|--------|-----------------|------------|------------|--------------------------|---------------------|--------|
| 0.0    | 0<br>0% | 1        | 1          | 2         |                       | Pr<br>1        | ev iEP<br>12<br>0 | e<br>o | 0.          | 0<br>00% | 1       | 12             | 2              |                      | Prev 6<br>112<br>0 | 0<br>0        | 0.0    | о <b>,</b><br>ж | 11         | 2          |                          | Prev 80<br>112<br>0 | 0<br>0 |
| 25LN A | BIGAI   | L MARVEL | INE TA     | ZAR       | GASH :                | -99,9          | 99,789,0          | s18    | 25LN        | ABIGAIL  | MARVEL  | INE TAIZA      | R CA           | an s                 | 9,999,78           | 9,618         | 25LN-A | SIGAL MARVE     | LINETA     | IZAR C     | ASH : 1                  | 19,999,789,         | ,s ta  |
| 80     | Ŷ       | 5        | ell        |           | Order<br>List         |                | GTC               | >      | 8           | uy       | s       | ett 🗍          | Ord            | er<br>IL             | GTC                | >             | Bu     | 61.1            | eit.       | 0          | rder<br>List             | GTC<br>List         | ~      |
| Price  |         | •        |            | ٠         | Put.Ret C             | 0.00 V         | 64 - 1144         | 10     | <b>Spin</b> |          | - 7.1   | 844/24         |                |                      |                    |               | 42000  |                 |            | Ref. 1     | •                        |                     | 17     |
| Qty    | 1       | •        | 8          | •         | Type                  | Mark           | vet FOK           | *      | 21.1        |          |         |                | Ŷ              | Witte                | ali 500            | cand.         | dere   |                 |            | 0          | withd                    | raw Solicit         | tóđ    |
| Total  |         |          |            |           |                       | - 24           | rtfobo            |        | 10          | 0        | hder #  | ł              | 84             | Price                | Qty                | Stat          | 121    | Order           | 11         | *          | ÷                        | Nessage             | 1      |
|        | 1       |          |            | _         |                       | _              |                   |        | 1           |          | GOTO    | 10000          | 8 8            | 0                    | 8                  | W             | 2      | 6010            | 100        | 800        | Withdr                   | aw                  |        |
|        |         |          | 1          | BUY       |                       |                |                   |        |             |          | ANTM    | 10000          | 5 8            | 0                    | 3                  | w             | 0      | ANTA            | 100        | 005        | Withdr                   | aw Partia           | a.     |
| Bid    | Vol.    | 61       | 844        |           | Offer                 |                | Offer Ve          | 6      |             |          |         |                |                |                      |                    |               |        |                 |            |            |                          |                     |        |
|        | 10      | 0        | 90         |           | 11                    | 14             |                   | *      |             |          |         |                |                |                      |                    |               |        |                 |            |            |                          |                     |        |
|        |         |          |            |           |                       |                |                   |        |             |          |         |                |                |                      |                    |               |        |                 |            |            |                          |                     |        |
|        |         | 6,722.1  | 8219       |           | 1460 0.               | 13%            |                   | 227    | 100-1       |          | 6,722.4 | 110 <b>T</b> 4 | 1.1460         | 0.137                |                    | 41854         | 100-0  | (UE 6,722       | 8310       | ¥8.14      | 0, 13                    | 5 (F. 7764)         | 1533   |
| =      | 51      | od.      | Exp<br>Ord | ert<br>Gr | Ord<br>Tra            | iří<br>de      | Trad<br>Histo     | >      |             | He       | di.     | Expert         | ii<br>S        | Order<br>Trade       | This Heat          | idie<br>tur > | =      | Stock           | Exp<br>Ord | ert<br>ker | Order<br>Trade           | Trac                | >      |
|        |         | 2        | <u>r</u> — | -         |                       |                |                   |        |             |          | 18      |                |                |                      |                    |               | 1      |                 |            |            | -                        |                     |        |

55

- Nasabah melakukan pesanan Fill or Kill (FOK) Beli saham GOTO dengan Qty 8 lot, di mana ketersediaan volume pada order book (Offer Sum) sejumlah 1 Lot.
- Status pada Order List **Withdraw** seluruh lot yang diorder oleh nasabah karena Offer Sum kurang dari Qty.

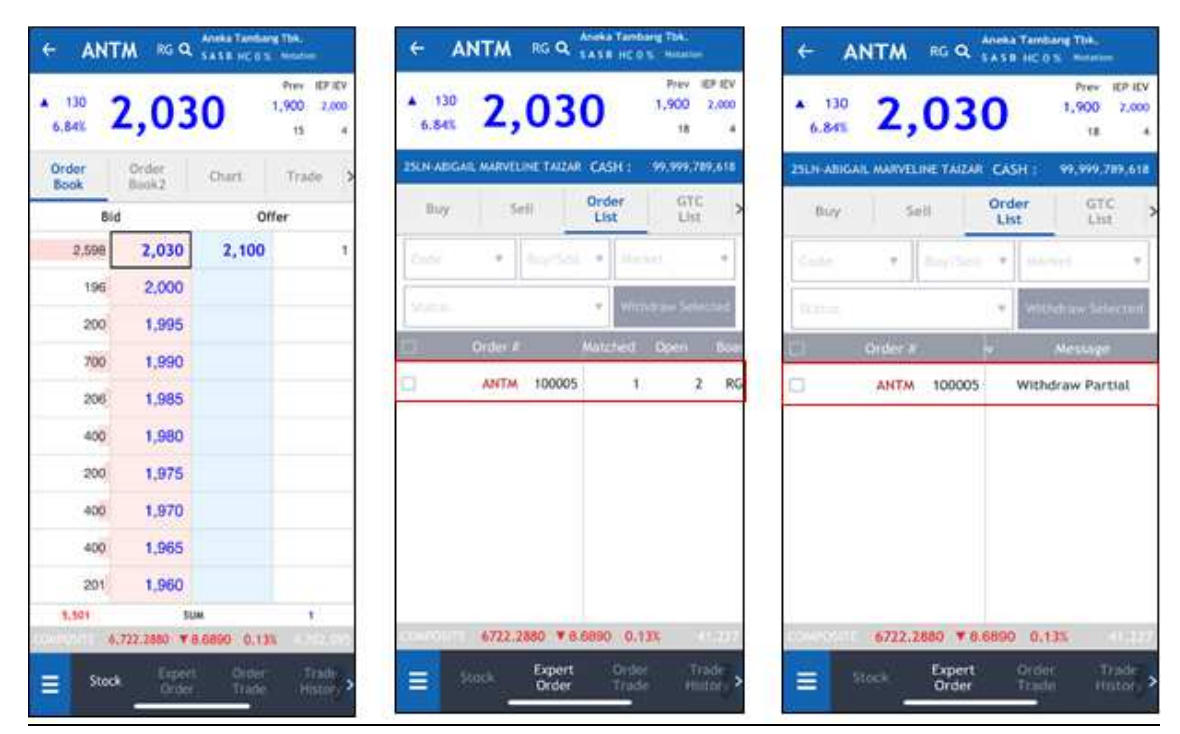

#### Contoh Penggunaan Fill and Kill (FAK) – Status Withdraw Partial

- Nasabah melakukan pesanan Fill and Kill (FAK) Beli saham ANTM dengan Qty 3 lot, dimana ketersediaan volume pada orderbook (Offer Sum) sejumlah 1 Lot.
- Status pada Order List Withdraw Partial : 1 Lot matched dan 2 lot Withdraw.
- Harga yang didapatkan untuk jumlah lot dengan status *matched* dapat dilihat pada menu *Trade List*.

#### 12. GTC Order (Good till cancel)

Order Buy / Sell yang bisa digunakan oleh anda untuk memasukkan pesanan beli atau jual dengan tujuan apabila order belum terpenuhi, order akan terus disimpan dan diteruskan ke

800

258

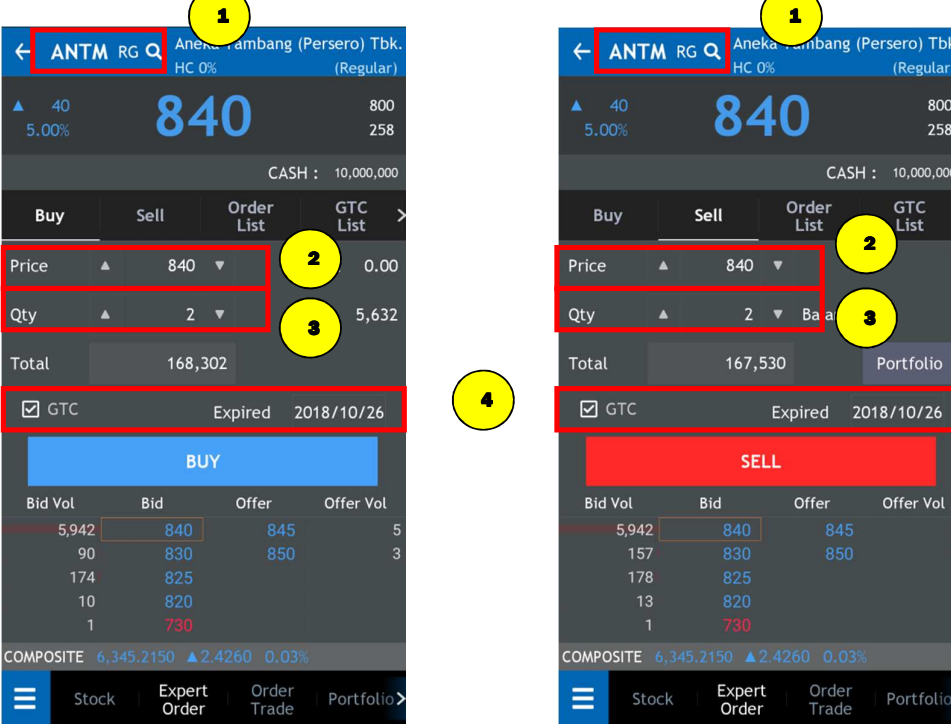

Bursa hingga maksimum 39 hari kalender.

#### $\geq$ Cara Penggunaan :

- 1. Masukkan kode saham yang ingin dibeli atau dijual di bagian Code.
- 2. Setelah itu nasabah memasukkan harga beli atau jual di bagian Price.
- 3. Masukkan jumlah pembelian atau penjualan di bagian Qty.
- 4. Klik kolom GTC dan masukkan tanggal kadaluwarsa dari order GTC ( maksimum 30 hari kalender)
- 5. Klik tombol Buy Transmit untuk membeli atau Sell Transmit untuk menjual.
- 6. Konfirmasi order muncul sesuai dengan order yang dimasukkan oleh Anda (nama saham, harga dan jumlah). Klik "OK" untuk meneruskan GTC order beli atau jual atau "CANCEL" untuk batal.
- 7. Muncul informasi sending complete yang berarti GTC order beli atau order jual sudah dikirim ke Bursa.
- 8. Informasi order GTC akan muncul di GTC Order List . Selama order belum terpenuhi (Full Match atau Partial Match), order akan terus disimpan dan / diteruskan ke Bursa hingga maksimum 30 hari kalender.Apabila GTC Order hanya terpenuhi Match sebagian (Partial Match) maka GTC Order tidak akan diteruskan ke Bursa pada keesokan harinya (T + 1) terhadap sisa GTC Order, artinya kondisi GTC Order baik Full Match atau Partial Match dianggap sudah Complete.

57

Apabila setelah expired date , GTC Order belum terpenuhi (Full Match atau Partial Match) maka otomatis GTC Order tidak diteruskan lagi ke Bursa . Pada GTC Order list tidak bisa dilakukan Amend atau Withdraw , hanya bisa dilakukan pembatalan / cancel order dengan melakukan klik tombol Del.

9. GTC Order yang sudah masuk di GTC Order List otomatis akan masuk ke Order List ,kemudian diteruskan ke Bursa sesuai jam perdagangan. GTC Order yang sudah masuk ke Order List bisa dilakukan Amend & Withdraw yang berlaku pada hari yang sama (T + 0). Apabila GTC Order yang sudah masuk ke Order List dilakukan Amend atau Withdraw sehingga order menjadi terpenuhi (Full Match atau Partial Match) atau batal (withdraw) maka GTC Order tetap akan diteruskan hari berikutnya selama order belum expired atau dilakukan pembatalan / cancel /delete GTC Order .GTC order akan ditolak dan tidak diteruskan ke Order List apabila dikarenakan hal seperti : tidak ada dana , tidak mempunyai saham , suspend buy / sell , status order Bad ( ditolak oleh bursa ), Order Beli Ratio > 60 % atau kondisi tertentu yang secara otomatis ditolak oleh sistem.

| 2:140  | ANT          | 14 oc A           | neka Tamt      | ang   | /S IT Lat 40 C<br>Tbk. | -   | 4    | TLK     | M RG       | elekomunikas<br>IC O% | i Indones      | ia (Persono)<br>(Regu | ittea<br>(lar) |
|--------|--------------|-------------------|----------------|-------|------------------------|-----|------|---------|------------|-----------------------|----------------|-----------------------|----------------|
| •      | 15           | <u>8</u>          | 30             |       | (Regula                | 45  | 14   |         | 4,         | 39(                   | 0              | 3,1<br>1,3            | 830<br>783     |
|        | 100          |                   |                |       | 213,34                 | 50  | 3658 | B-EDY H | ARTONO     |                       | CASH           | 1.006,00              | a,000          |
| 365    | B-EDY H      | ARTONO            | Orda           | CAS   | 6TC                    |     | 1    | Buy     | Sell       | Ord                   | er<br>t        | GTC                   |                |
| 1      | вцу          | Sell              | List           |       | List                   | -   | D    | Seq     | Date       | Time                  | Туре           | Code                  | Pi             |
| D      | SeqNo        | Date              | Time           | Type  | Code                   | Pr  |      | 10699   | 2018-09-26 | 11:07:30              | 5              | BBCA                  | 25             |
|        | 13815        | 2018-09-28        | 09:03:43       | 5     | BRIS                   | 0   |      | 10698   | 2018-09-26 | 10:59:50              | 6.6            | SRIL                  | 13             |
|        | 13814        | 2018-09-28        | 09:03:12       | в     | WOOD                   | 5   |      | 10695   | 2018-09-20 | 15:32:53              | 5. <b>B</b> i  | BUMI                  | 2              |
|        |              |                   |                |       |                        |     |      | 10692   | 2018-09-20 | 09:48:19              | s              | TLKM                  | 4              |
|        |              |                   |                |       |                        |     |      | 10690   | 2018-09-20 | 09:46:23              | 8              | SRIL                  | 12             |
|        |              |                   |                |       |                        |     |      | 10684   | 2018-09-19 | 15:39:44              |                | TLKM                  | 3              |
|        |              |                   |                |       |                        |     |      | 10682   | 2018-09-19 | 15:25:37              | 8 8:           | SSIA                  | 24             |
|        |              |                   |                |       |                        |     |      | 10681   | 2018-09-19 | 15:25:25              | в              | SSIA                  | 2              |
|        |              |                   |                |       |                        |     |      | 10679   | 2018-09-19 | 11:15:03              |                | ADRO                  | 1              |
| S12.00 | NOR TE       | 5,951:5400        | ¥25.0130       | 0.42  | e e de exe             | 14  | COMP | OSITE   | 5,541.0370 | AMI 6130              | 1,220          |                       |                |
| =      | < Exp<br>Ord | ert or<br>ler Tri | der Por<br>Ide | tfalk | Watchi.                | ist |      | Sto     | ck Exp     | bert (<br>der T       | Order<br>Trade | Portfo                | otto>          |

Keterangan :

| Kolom          | Keterangan                                                                  |
|----------------|-----------------------------------------------------------------------------|
| Del ( Delete ) | Tombol untuk membatalkan / menghapus order GTC untuk keesokan hari nya      |
|                | (T+1) di GTC Order List .Apabila Nasabah ingin membatalkan order GTC untuk  |
|                | hari ini ( T + 0 ) maka harus di lakukan withdraw pada order di Order list. |
| Date           | Tanggal Order GTC pertama kali di lakukan                                   |
| Time           | Waktu Order GTC pertama kali dilakukan                                      |
| Туре           | B = Buy , S = Sell                                                          |
| Code           | Kode Saham                                                                  |

| Price        | Harga saat Order                                           |
|--------------|------------------------------------------------------------|
| Qty          | Jumlah Order ( Lot )                                       |
| Expired Date | Tanggal & Waktu terakhir dari Order                        |
| Order Date   | Tanggal Order GTC dilakukan sampai dengan tanggal expired. |
| Entry Time   | Waktu Order GTC dilakukan sampai dengan tanggal expired.   |
| Message      | Status Order GTC                                           |

10. Membatalkan / Cancel GTC Order

Apabila anda ingin membatalkan order GTC untuk keesokan hari (T + 1) maka klik tombol DEL. Pada GTC Order List tidak bisa dilakukan Amend atau Withdraw Order . Pada GTC Order List hanya bisa dilakukan Pembatalan / Cancel GTC Order untuk keesokan hari (T + 1) dengan klik tombol Del.

- 11. Apabila klik OK maka GTC Order akan dibatalkan dan order tidak akan dikirimkan kembali ke Bursa pada keesokan hari (T + 1).Otomatis pada GTC Order list juga tidak akan ditampilkan lagi.
- 12. Status Order GTC :

| Kolom             | Keterangan                    | Status H + 1 ( besok )                 |  |  |
|-------------------|-------------------------------|----------------------------------------|--|--|
| Deleted           | Order GTC telah dihapus /     | Order GTC tidak akan diteruskan ke     |  |  |
|                   | dibatalkan .                  | Order List ( Bursa ) .                 |  |  |
| Expired           | Order GTC sudah kadaluwarsa   | Order GTC tidak akan diteruskan ke     |  |  |
|                   |                               | Order List ( Bursa ) .                 |  |  |
| Matched           | Order GTC sudah Matched       | Order GTC tidak akan diteruskan ke     |  |  |
|                   |                               | Order List ( Bursa ) sampai dengan tgl |  |  |
|                   |                               | expired.                               |  |  |
| Partial Matched   | Order GTC sudah Matched       | Order GTC untuk sisa saham yang        |  |  |
|                   | sebagian                      | belum match tidak akan diteruskan      |  |  |
|                   |                               | ke Order List ( Bursa ) sampai dengan  |  |  |
|                   |                               | tgl expired.                           |  |  |
| Rejected          | Order GTC ditolak oleh sistem | Order GTC tidak akan diteruskan ke     |  |  |
|                   | karena status B = BAD         | Order List ( Bursa ) sampai dengan tgl |  |  |
|                   |                               | expired.                               |  |  |
| Rejected ( Past ) | Order GTC H – 1 ditolak oleh  | Order GTC tidak akan diteruskan ke     |  |  |
|                   | Bursa karena status B = BAD   | Order List ( Bursa ) sampai dengan tgl |  |  |
|                   |                               | expired.                               |  |  |
|                   |                               |                                        |  |  |

#### Contoh Penggunaan GTC :

| Rejected Cancel<br>Order or Reduce Qty             | Order GTC ditolak oleh Sistem<br>karena Order Beli melebihi ratio<br>60 %                                                                                                    | Order GTC tidak akan diteruskan ke<br>Order List ( Bursa ) sampai dengan tgl<br>expired. |
|----------------------------------------------------|----------------------------------------------------------------------------------------------------|------------------------------------------------------------------------------------------|
| Rejected Cancel<br>Order or Reduce Qty<br>( Past ) | Order GTC hari sebelumnya yang<br>sudah ditolak oleh Sistem karena<br>Order Beli melebihi ratio 60 %                                                                                | Order GTC tidak akan diteruskan ke<br>Order List ( Bursa ) sampai dengan tgl<br>expired. |
| Rejected Client<br>Suspend Buy                     | Order GTC ditolak oleh Sistem<br>karena Suspend Buy                                                                                                    | Order GTC tidak akan diteruskan ke<br>Order List ( Bursa ) sampai dengan tgl<br>expired. |
| Rejected Client<br>Suspend Buy ( Past )            | Order GTC hari sebelumnya yang<br>sudah ditolak oleh Sistem karena<br>Suspend Buy                                                                                                   | Order GTC tidak akan diteruskan ke<br>Order List ( Bursa ) sampai dengan tgl<br>expired. |
| Rejected Short Sell                                | Order GTC ditolak oleh Sistem<br>karena Order Jual dallam kondisi<br>tidak mempunyai saham atau Qty<br>jual kurang dari yang dimiliki di<br>portfolio.                              | Order GTC tidak akan diteruskan ke<br>Order List ( Bursa ) sampai dengan tgl<br>expired. |
| Rejected Short Sell<br>( Past )                    | Order GTC hari sebelumnya yang<br>sudah ditolak oleh Sistem karena<br>Order Jual dalam kondisi tidak<br>mempunyai saham atau Qty jual<br>kurang dari yang dimiliki di<br>portfolio. | Order GTC tidak akan diteruskan ke<br>Order List ( Bursa ) sampai dengan tgl<br>expired. |
| Rejected Sell Order<br>Error Balance               | Order GTC ditolak oleh Sistem<br>karena Order Jual dallam kondisi<br>tidak mempunyai saham atau Qty<br>jual kurang dari yang dimiliki di<br>portfolio.                              | Order GTC tidak akan diteruskan ke<br>Order List ( Bursa ) sampai dengan tgl<br>expired. |
| Rejected Sell Order<br>Error Balance ( Past )      | Order GTC hari sebelumnya yang<br>sudah ditolak oleh Sistem karena<br>Order Jual dalam kondisi tidak<br>mempunyai saham atau Qty jual<br>kurang dari yang dimiliki di<br>portfolio. | Order GTC tidak akan diteruskan ke<br>Order List ( Bursa ) sampai dengan tgl<br>expired. |
| Ordered                                            | Order GTC dalam kondisi Aktif                                                                                                    | Order GTC akan diteruskan ke Order<br>List ( Bursa ) sampai dengan tgl<br>expired.       |

1. GTC Order – Status Order List Match / Partial Match

60

#### <u>Tgl 22 Juli</u>

- Nasabah A melakukan Order GTC Beli BBCA harga 30.000 sejumlah 2 lot pada tgl 22 Juli , jam 09.00 WIB .
- Cek GTC List status Ordered
- Cek Order list status Open (22 juli jam 09.00)
- Pada Jam 10.00 terjadi Transaksi Full Match / Partial Match ( Beli BBCA harga 30.000 sejumlah 2 lot )

#### <u>Tgl 23 Juli ( H + 1 )</u>

- Order GTC tidak akan diteruskan lagi karena sudah terjadi transaksi Full Match / Partial Match pada hari sebelumnya (H – 1).
- Cek GTC Order list status Matched.

#### 2. GTC Order – dilakukan Amend utk Order Transaksi.

#### <u>Tgl 25 Juli</u>

- Nasabah A melakukan Order GTC Jual BBCA harga 30.000 sejumlah 3 lot pada tgl 25 Juli , jam 09.00 WIB .
- Cek GTC List status Ordered
- Cek Order list status Open (Jual BBCA harga 30.000 sejumlah 3 lot jam 09.00)
- Pada jam 10.00 nasabah melakukan Amend Harga thd order pertama di Order list (Jual BBCA harga 30.000 sejumlah 3 lot) menjadi order Jual BBCA harga 29.000 sejumlah 3 lot dan terjadi transaksi Full Match.
- Karena Order Pertama (Original) yaitu jual BBCA harga 30.000 sejumlah 3 lot dilakukan Amend Harga menjadi harga 29.000 maka GTC Order akan diteruskan kembali pada keesokan hari (H + 1) karena tidak terjadi Full Match / Partial Match pada order yang Pertama (Original) walaupun terjadi Full Match setelah dilakukan Amend Harga.

#### <u> Tgl 26 Juli ( H + 1 )</u>

- Order GTC Jual BBCA harga 30.000 sejumlah 3 lot akan diteruskan kembali karena tidak terjadi Full Match / Partial Match pada Order GTC Original pada harga 30.000 sebanyak 3 lot pada hari sebelumnya tgl 25 Juli. (H-1)
- Cek GTC List status Ordered.

#### Note :

- Amend Order Harga / Qty sehingga terjadi Full Match / Partial Match pada Order List tidak membatalkan GTC Order (GTC Order akan tetap aktif).
- Apabila ingin melakukan pembatalan GTC Order maka harus dilakukan Deleted ( DEL ) pada GTC Order List .

misal : GTC Order List dilakukan deleted ( DEL ) di tgl 25 Juli , maka order GTC tidak akan diteruskan pada tgl 26 Juli.

#### 3. GTC Order – dilakukan Withdraw utk Order Transaksi.

#### <u>Tgl 25 Juli</u>

- Nasabah A melakukan Order GTC Jual BBCA harga 30.000 sejumlah 3 lot pada tgl 25 Juli , jam 09.00 WIB .
- Cek GTC List status Ordered
- Cek Order list status Open (Jual BBCA harga 30.000 sejumlah 3 lot jam 09.00)
- Pada jam 10.00 nasabah melakukan Withdraw thd order tsb Jual BBCA harga 30.000 sejumlah 3 lot di Order List . Maka status Open berubah menjadi Withdraw .

#### <u>Tgl 26 Juli ( H + 1 )</u>

- Order GTC Jual BBCA harga 30.000 sejumlah 3 lot akan diteruskan kembali karena tidak terjadi Full Match / Partial Match pada Order GTC Original pada harga 30.000 sebanyak 3 lot pada tgl 25 Juli.
- Cek GTC List status Ordered.

#### Note :

- Withdraw Order pada Order List hanya melakukan cancel/ batal Order ke Bursa tetapi tidak membatalkan GTC Order (GTC Order akan tetap aktif).
- Apabila ingin melakukan pembatalan GTC Order maka harus dilakukan Deleted ( DEL ) pada GTC Order List .

misal : GTC Order List dilakukan deleted ( DEL ) di tgl 25 Juli , maka order GTC tidak akan diteruskan pada tgl 26 Juli.

#### 4. GTC Order – Rejected

#### <u>Tgl 22 Juli</u>

- Nasabah A melakukan Order GTC Beli BBCA harga 30.000 sejumlah 2 lot pada tgl 22 Juli , jam 09.00 WIB .
- Cek GTC List status Ordered Rejected
- Apabila GTC Order dilakukan Rejected oleh sistem maka secara otomatis GTC Order tidak diteruskan ke Order List ( ke bursa ).

#### <u>Tgl 23 Juli ( H + 1 )</u>

• Order GTC tidak diteruskan lagi karena Rejected dari sistem pada hari sebelumnya (H-1).

#### Note :

- Order GTC apabila di Rejected oleh sistem maka secara otomatis tidak akan diteruskan lagi ke Order List ( ke bursa ) walaupun tgl order masih aktif ( belum expired date ).
- Status Rejected bisa diakibatkan : tidak ada kecukupan dana untuk beli, tidak mempunyai kecukupan saham untuk jual, suspend buy / sell , status order Bad ( ditolak oleh bursa ), Order Beli Ratio > 60 %.

5. GTC Order – Expired

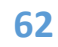

#### <u>Tgl 22 Juli</u>

- Nasabah A melakukan Order GTC Beli BBCA harga 30.000 sejumlah 2 lot pada tgl 22 Juli , jam 09.00 WIB . Expired Date : Tgl 29 Juli jam 16.15 .
- Cek GTC List status Ordered

#### <u>Tgl 23 Juli ( H + 1 )</u>

• Order GTC akan diteruskan lagi apabila tidak ada transaksi full matched / partial matched.

#### <u>Tgl 30 Juli .</u>

• Order GTC tidak diteruskan lagi karena tgl sudah expired.

#### 13. Information

#### 10.1 Disclaimer

Menampilkan disclaimer dari BCA Sekuritas.

#### 10.2 Stock Pick

Menampilkan Stock Pick dan produk riset serta rekomendasi harian saham berdasarkan analisa teknikal dan research report dari BCA Sekuritas.

| ÷   | S              | Stock Pick &           | Research      | O          |  |  |  |
|-----|----------------|------------------------|---------------|------------|--|--|--|
|     | Stock          | Pick                   | Research      |            |  |  |  |
| All |                | ▼ *Dis                 | claimer *Fu   | ill Report |  |  |  |
| No  | Stock          | Recommenc              | Resistance    | Support    |  |  |  |
| 1   | TLKM           | Trading Buy            | 3,850         | 3,630      |  |  |  |
| 2   | TBIG           | Trading Buy            | 1,210         | 1,130      |  |  |  |
| 3   | LSIP           | Trading Buy            | 1,210         | 1,095      |  |  |  |
| 4   | ISAT           | Trading Buy            | 2,300         | 2,120      |  |  |  |
| 5   | GGRM           | Trading Buy            | 57,025        | 55,050     |  |  |  |
| 6   | BNLI           | Trading Buy            | 1,290         | 1,200      |  |  |  |
| 7   | BBCA           | Trading Buy            | 34,100        | 32,200     |  |  |  |
| 8   | UNVR           | Buy On Weakne          | ss 7,850      | 7,300      |  |  |  |
| 9   | TOWR           | Buy On Weakne          | ss 920        | 840        |  |  |  |
| 10  | HMSP           | Buy On Weakne          | ss 2,010      | 1,900      |  |  |  |
|     | IG <b>1</b>    | , <b>432.1680 ▼</b> 11 | .3400 0.79%   |            |  |  |  |
| Ξ   | < Orde<br>Trad | er Portfolic<br>e      | Watch<br>List | Research   |  |  |  |

**10.3 News** Menampilkan berita berita seputar saham

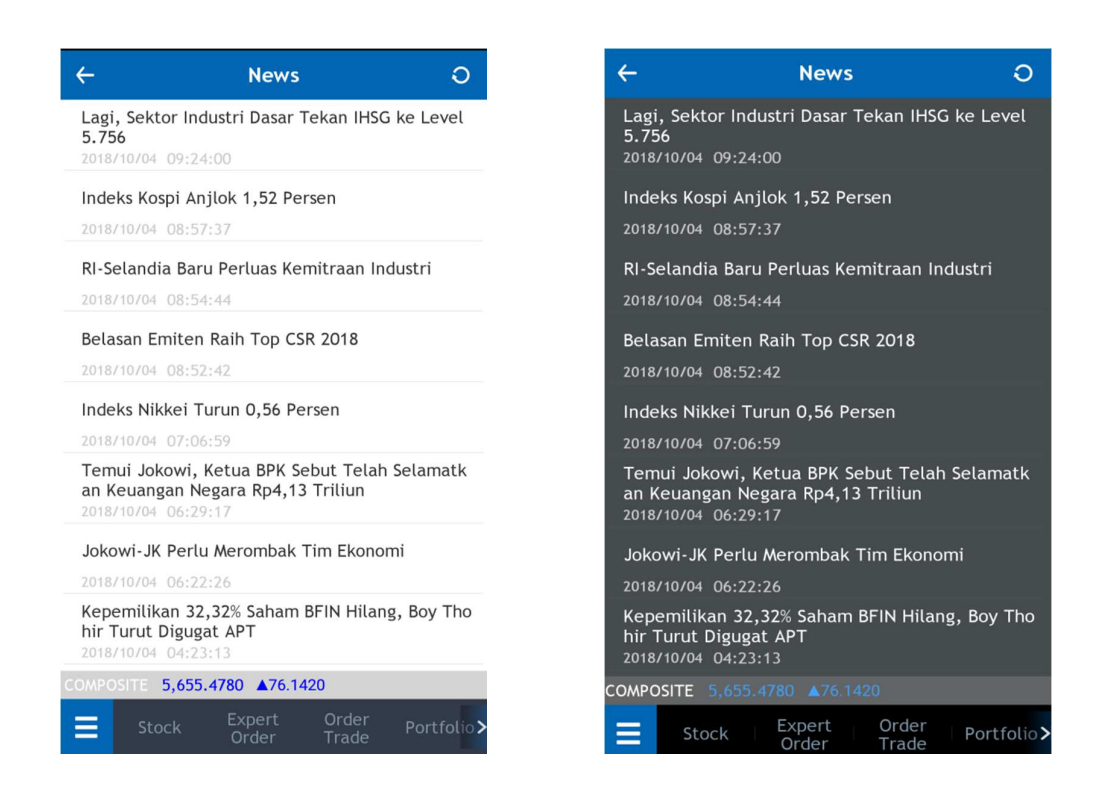

#### 10.4 Announcement

Menampilkan Pengumuman untuk anda.

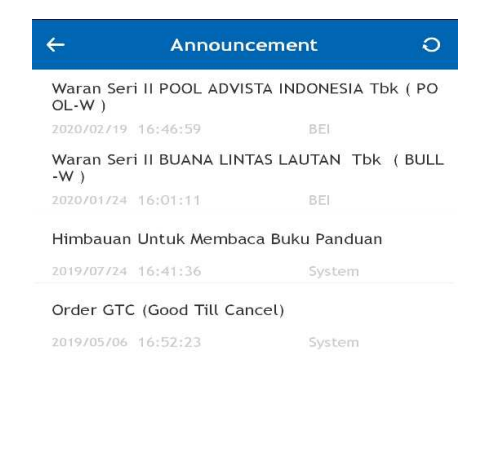

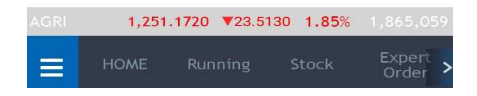

#### 14. Setting

Menu ini digunakan untuk Setting Penggunaan Mobile Trading dan juga untuk change password & PIN

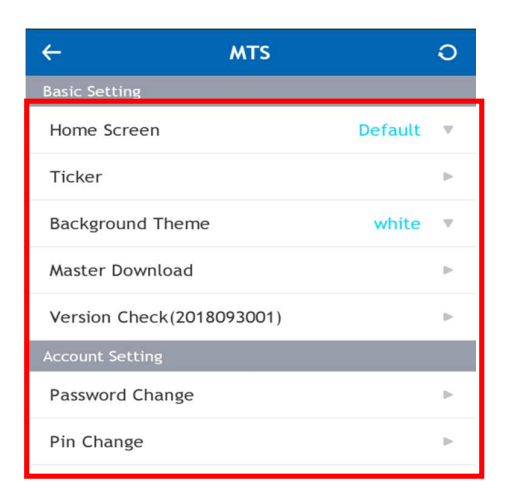

5,951.5400 **▼**25.0130 **0.42**%

Portfolio WatchList

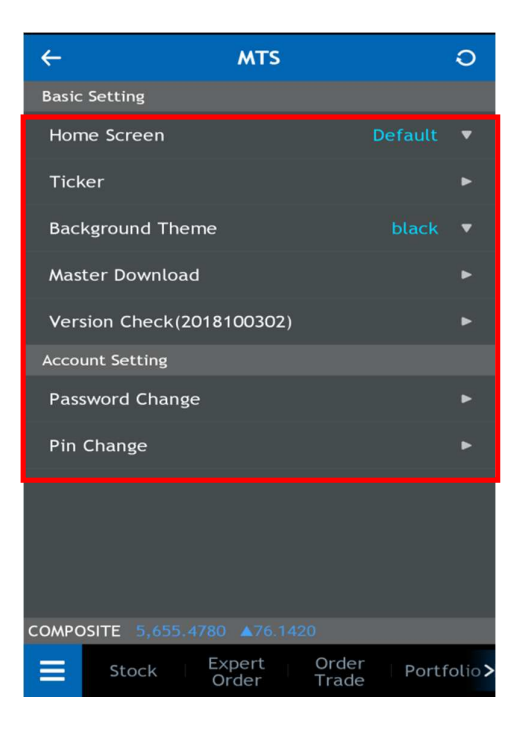

#### 🕹 🛛 Keterangan :

Expert Order

| Kolom            | Keterangan                                                                                       |
|------------------|--------------------------------------------------------------------------------------------------|
| Home Screen      | Terdapat 3 Screen : Default ,Watchlist , Running Trade ,yang bisa dipakai<br>untuk halaman Home. |
| Ticker           | Menampilkan data composite dan indeks lainnya.                                                   |
| Background Theme | Menampilkan 2 warna yaitu Hitam dan Putih                                                        |
| Account Setting  | Menampilkan Change Password dan Change PIN                                                       |

#### 11.1 Change Password

Menu Change Password ini adalah menu yang dapat digunakan anda untuk mengganti password untuk login. Anda dapat melakukan akses menu change password dengan cara klik menu Setting kemudian pilih Change Password.

| ← м                            | rs O                              | <del>~</del> | MTS                         | 0                   |
|--------------------------------|-----------------------------------|--------------|-----------------------------|---------------------|
|                                |                                   | Basic Setti  |                             |                     |
| Home Screen                    | Default 🔻                         | Home Sc      | reen                        |                     |
| Change P                       | assword $	imes$                   |              | Change Password             | $\sim$ 4            |
| Login ID                       | JKU3658                           | Login IC     | )                           |                     |
| Client ID                      | 3658                              | Client I     | D                           |                     |
| Old Password                   |                                   | Old Pas      | sword                       |                     |
| New Password                   |                                   | New Pa       | ssword                      |                     |
| Confirm Password               |                                   | Confirm      | n Password                  |                     |
| Update                         | Cancel                            |              | Update Ca                   | ncel                |
|                                |                                   |              |                             |                     |
| COMPOSITE <b>5,948.9040 ▼2</b> | <b>7.6490 0.47%</b> 5,459,711,300 | COMPOSITE    | 5,655.4780 ▲76.1420         |                     |
| Stock Expert                   |                                   | > 🔳 st       | ock Expert Ord<br>Order Tra | ler<br>de Portfolio |

#### 11.2 Change PIN

Change Pin Trading adalah menu yang bisa digunakan anda untuk melakukan penggantian PIN untuk transaksi. Anda dapat melakukan akses menu change password dengan cara klik menu Account kemudian pilih Change PIN.

| Basic Setting      | MIS                             | Ŭ                      | Basic Setting | MIS                        |                  |
|--------------------|---------------------------------|------------------------|---------------|----------------------------|------------------|
| Home Screen        |                                 | Default 🔻              | Home Scree    |                            |                  |
|                    | Change Pin                      | $\times$               |               | Change Pin                 | ×                |
| Login ID           | JKU3658                         |                        | Login ID      |                            |                  |
| Client ID          | 3658                            |                        | Client ID     |                            |                  |
| Enter Current Pi   | n                               |                        | Enter Curr    | ent Pin                    |                  |
| Enter New Pin      |                                 |                        | Enter New     | Pin                        |                  |
| Confirm New Pin    |                                 |                        | Confirm N     | ew Pin                     |                  |
| Update             | Cance                           | et                     |               | pdate Car                  | ncel             |
| COMPOSITE 5,948.90 | 40 <b>▼</b> 27.6490 <b>0.47</b> | <b>%</b> 5,459,711,300 | COMPOSITE 5   | .655.4780 <b>▲</b> 76.1420 |                  |
| E Stock            |                                 | Portfolio >            | <b>≡</b> Stoc | k Expert Ord<br>Order Tra  | er Portfol<br>de |
|                    |                                 |                        |               |                            |                  |
|                    |                                 |                        |               |                            |                  |
|                    |                                 |                        |               |                            |                  |